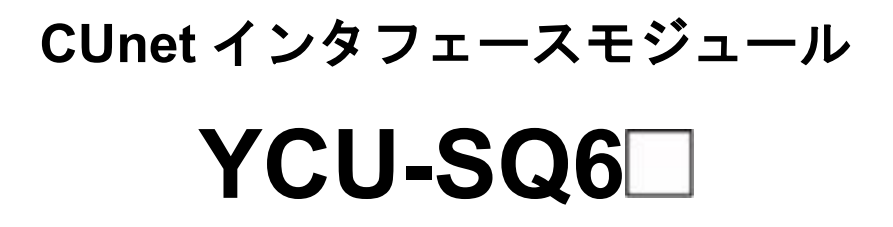

取扱説明書

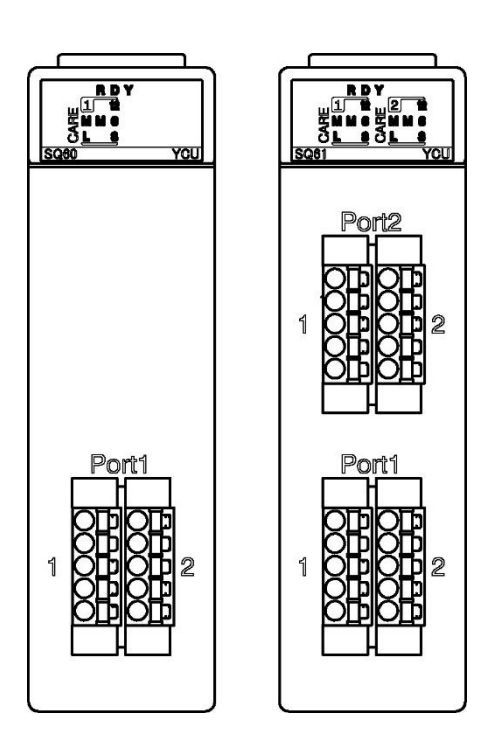

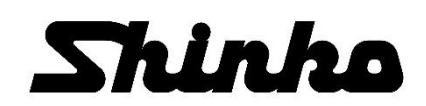

## はじめに

このたびは、CUnet インタフェースモジュール [YCU-SQ6]](以下,本器)をお買い上げ頂きまして,ま ことにありがとうございました。

この取扱説明書(以下,本書)は、本器の取り付け、配線および取り扱いについて説明したものです。

本書をよくお読み頂き、十分理解されてからご使用くださいますようお願い致します。

また, 誤った取扱いなどによる事故防止の為, 本書は最終的に本器をお使いになる方のお手元に, 確実に 届けられるようお取り計らいください。

## ご注意

・本器は、記載された仕様範囲内で使用してください。
 仕様範囲外で使用した場合、火災または本器の故障の原因になります。
 ・本書に記載されている警告事項、注意事項を必ず守ってください。

- これらの警告事項,注意事項を守らなかった場合,重大な傷害や事故につながる恐れがあります。
- 本書の記載内容は、将来予告なしに変更することがあります。
- ・本書の内容に関しては万全を期していますが、万一ご不審な点や誤り等お気づきのことがありましたらお手数ですが裏表紙記載の弊社営業所または出張所までご連絡ください。
- ・本器は、屋内の制御盤内ベースモジュールに取り付けて使用することを前提に製作しています。
- ・本書の記載内容の一部または全部を無断で転載、複製することは禁止されています。
- ・本器を運用した結果の影響による損害,弊社において予測不可能な本器の欠陥による損害,その他 すべての間接的損害について,いっさい責任を負いかねますのでご了承ください。

## 安全上のご注意(ご使用前に必ずお読みください。)

安全上のご注意では,安全注意事項のランクを"警告,注意"として区分しています。

なお, <u>小</u>注 意に記載した事項でも, 状況によっては重大な結果に結びつく可能性がありますので, 記載 している事柄は必ず守ってください。

取扱いを誤った場合、危険な状況が起こりえて、人命や重大な傷害にかかわる事 告 故の起こる可能性が想定される場合。

東 意 取扱いを誤った場合、危険な状況が起こりえて、中程度の傷害や軽傷を受ける可
 能性が想定される場合および機器損傷の発生が想定される場合。

## 1) 警 섬

・感電および火災防止の為、弊社のサービスマン以外は本器内部に触れないでください。

・感電、火災事故および機器故障防止の為、部品の交換は弊社のサービスマン以外は行わないでください。

# ⚠️ 安全に関するご注意

・正しく安全にお使いいただくため、ご使用の前には必ず本書をよくお読みください。

・本器は、産業機械・工作機械・計測機器に使用される事を意図しています。
 代理店または弊社に使用目的をご提示の上、正しい使い方をご確認ください。(人命にかかわる医療機器等には、ご使用にならないでください。)

- 本器の故障や異常でシステムの重大な事故を引き起こす場合には、事故防止のため、外部に過昇温防止装置などの適切な保護装置を設置してください。
- また, 定期的なメンテナンスを弊社に依頼 (有償) してください。
- ・本書に記載のない条件・環境下では使用しないでください。
   本書に記載のない条件・環境下で使用された場合、物的・人的損害が発生しても、弊社はその責任を 負いかねますのでご了承ください。

## 形名銘板上の警告表示の意味

## ⚠ 注 意

正しい取扱いをしなければ、火災、故障、誤動作または感電などの危険のために、時に軽傷・中程度 の障害をおったり、あるいは物的損害を受ける恐れがあります。お使いになる前に本書をお読みになり 十分にご理解ください。

## 🗥 輸出貿易管理令に関するご注意

大量破壊兵器 (軍事用途・軍事設備等) で使用される事がないよう, 最終用途や最終客先を調査してください。

尚、再販売についても不正に輸出されないよう、十分に注意してください。

# ご注意

## 1. 取り付け上の注意

① 注 意

[本器は,次の環境仕様で使用されることを意図しています。(IEC61010-1)]

・過電圧カテゴリⅡ, 汚染度2

[本器は、下記のような場所でご使用ください。]

- ・塵埃が少なく、腐蝕性ガスのないところ。
- ・可燃性、爆発性ガスのないところ。
- ・機械的振動や衝撃の少ないところ。
- ・直射日光があたらず、周囲温度が0~55 ℃で急激な温度変化および氷結の可能性がないところ。
- ・湿度が10~90 %RHで、結露の可能性がないところ。
- ・大容量の電磁開閉器や、大電流の流れている電線から離れているところ。
- ・水、油および薬品またはそれらの蒸気が直接あたる恐れのないところ。

・制御盤内に設置する場合、制御盤の周囲温度ではなく、本器の周囲温度が55 ℃を超えないようにしてく ださい。本器の電子部品 (特に電解コンデンサ)の寿命を縮める恐れがあります。

※本器のケース材質は、難燃性樹脂を使用していますが、燃えやすいもののそばには設置しないでください。

また、燃えやすい物の上に直接置くことはしないでください。

#### 2. 配線上の注意

## ⚠ 注 意

・配線作業を行う場合、電線屑を本器の通風窓へ落とし込まないでください。
 火災、故障、誤動作の原因となります。

## 3. 運転,保守時の注意

# ⚠ 注 意

- ・感電防止および機器故障防止の為、通電中には端子に触れないでください。
- ・端子の増締めおよび清掃等の作業を行う時は、本器の電源を切った状態で行ってください。
   電源を入れた状態で作業を行うと、感電の為、人命や重大な傷害にかかわる事故の起こる可能性があります。
- ・本器の汚れは、柔らかい布類で乾拭きしてください。(シンナ類を使用した場合、本器の変形、変色の恐れがあります。)
- ・表示部は傷つきやすいので、硬い物で擦ったり、叩いたり等はしないでください。

## 4. 安全規格対応について

## 

・製造者が指定しない方法で本器を使用すると、本器が備える保護を損なう場合があります。
 ・本器に接続する外部回路には、1次側電源より強化絶縁もしくは二重絶縁された機器を使用して

ください。

## 設置に関する注意事項

本器は、低電圧指令における安全性の観点から、屋内の制御盤内に設置して使用する必要があります。 金属製の制御盤を使用することで EMC の観点からもシールドの効果が得られます。

EMC 指令適合試験は、一般的な制御盤を用意し、この制御盤内に本器を設置する条件で実施しています。 なお、試験の際に使用した制御盤は、最大 25 dB、平均 15 dB(30~1000 MHz)の放射ノイズ減衰特性を持 っています。

- 以下に、本器を設置する際の注意事項について示します。
- ・本器の設置には、金属製の制御盤および中板を使用してください。
- ・制御盤および中板は、高周波においても低インピーダンスが確保できるよう、編組線などを使用して確実に接地をしてください。
- ・制御盤の外部に引き出される信号ケーブルには、シールド付きのケーブルを使用し、ケーブルの両端でシールドを接地してください。
- ・本器のベースモジュールは、中板に直接ねじで固定してください。
- ・本器の電源モジュールの FG 端子と LG 端子は、できるだけ短い配線で制御盤のグランド端子または中板に接続してください。
- ・制御盤の中板に塗装をする際は、電気的導通を確保するため、下記の部分にマスクをして金属面を露出 させてください。
  - ・制御盤本体への取付ボルトの部分
  - ・ベースモジュールのアルミシャーシとの接触面
  - ・電源モジュールの FG, LG につながる配線の接続部
  - ・シールドケーブルの FG クランプの取り付け部

CUnet は、株式会社ステップテクニカの登録商標です。

| 1. | 概    | :要                                         | 6  |
|----|------|--------------------------------------------|----|
|    | 1.1  | YCU-SQ6□の概要                                | 6  |
|    | 1.2  | YCU-SQ6□の機能                                | 6  |
|    | 1.3  | システム構成例                                    | 7  |
| 2. | 形    | 氵名                                         | 9  |
|    | 2.1  | 形名の説明                                      | 9  |
|    | 2.2  | 形名銘板                                       | 9  |
| 3. | 各    | ·部の名称とはたらき                                 |    |
|    | 3.1  | コネクタ                                       | 10 |
|    | 3.2  | 動作表示灯                                      | 10 |
| 4. | 運    | 『転までの流れ                                    |    |
| 5. | 取    | ここと こう こう こう こう こう こう こう こう こう こう こう こう こう |    |
|    | 5.1  | 場所の選定                                      | 12 |
|    | 5.2  | 外形寸法図 (単位: mm)                             | 12 |
|    | 5.3  | 取り付け/取り外し                                  | 14 |
| 6. | 西己   | 1 線                                        |    |
| -  | 6.1  | <br>推奨棒端子                                  | 16 |
|    | 6.2  | CUnet 通信用コネクタのピン配列                         | 17 |
|    | 6.3  | スプリング式端子台への配線                              | 18 |
| 7. | 初    | )期設定                                       |    |
|    | 7.1  | ・・・・・・・・・・・・・・・・・・・・・・・・・・・・・・・・・・・・       | 19 |
|    | 7.2  | モジュール機種定義ファイル (IOModuleSelect.ini) への追記    | 19 |
| 8. | 動    | ]作確認                                       | 20 |
|    | 8.1  | <br>機器構成例・接続例                              | 20 |
|    | 8.2  | 動作確認手順                                     | 22 |
| 9. | 入    | カリレー. 共有レジスタ                               |    |
|    | 9.1  | 入力リレー                                      |    |
|    | 9.2  | 共有レジスタ                                     | 37 |
|    | 9.3  | パラメータ                                      | 39 |
|    | 9.4  | 応答遅延                                       | 41 |
|    | 9.5  | 割込み要求                                      | 41 |
| 10 | ). 仕 | - 様                                        |    |
|    | 10.1 | <br>■ 電源仕様                                 | 42 |
|    | 10.2 | 一般構造                                       | 42 |
|    | 10.3 | 絶縁耐圧                                       | 42 |
|    | 10.4 | 環境条件                                       | 42 |
|    | 10.5 | その他                                        | 42 |
|    | 10.6 | 性 能                                        | 43 |
| 11 | . ト  | ・ラブルシューティング                                | 0  |
|    | 11.1 | 動作表示灯について                                  | 0  |
|    | 11.2 | 通信について                                     | 0  |

## 1. 概要

#### 1.1 YCU-SQ6 の概要

本器は,横河電機株式会社製 PLC に接続する CUnet インタフェースモジュールです。 CUnet 通信対応スレーブ機器を接続し,高速なリモート I/O システムの構築が可能です。 YCU-SQ60 の場合最大 63 台, YCU-SQ61 の場合最大 126 台接続することができます。

#### 1.2 YCU-SQ6□の機能

FA-M3 の CPU モジュールから,本器内の「入力リレー」と「共有レジスタ」を介して, CUnet を管理 する MKY43 (CUnet 専用 IC: 株式会社ステップテクニカ製) を操作します。

本器の機能構成図を下記に示します。

YCU-SQ60

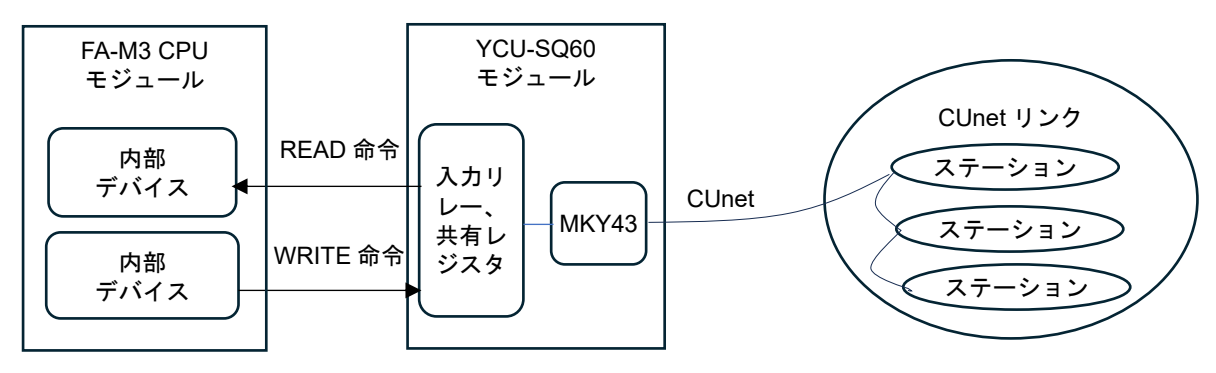

(図 1.2-1)

YCU-SQ61

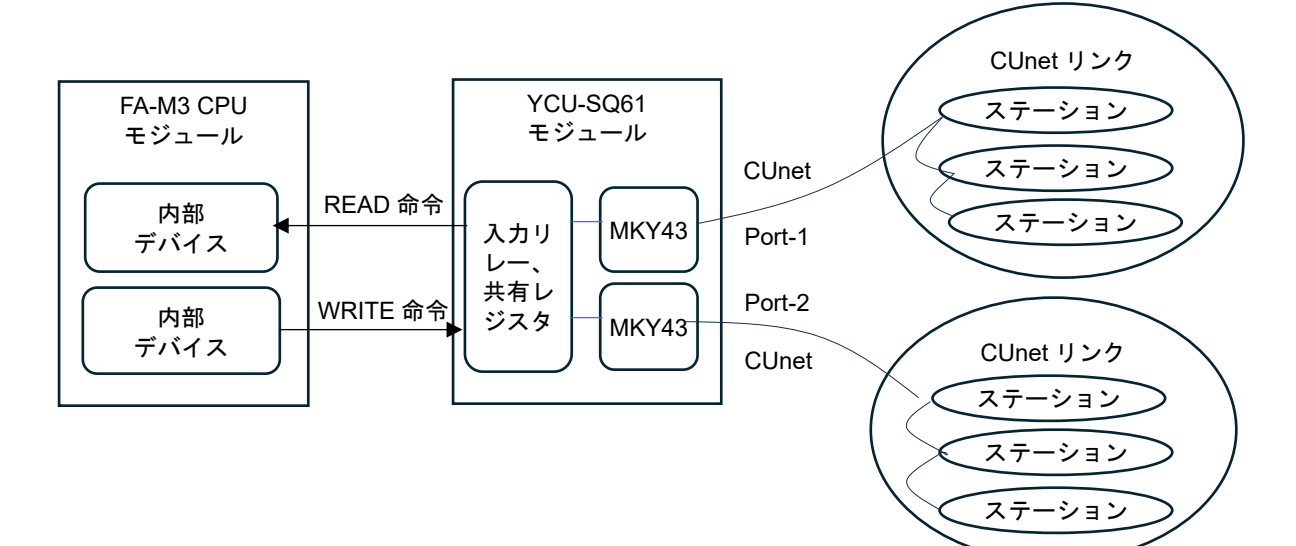

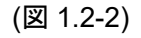

## 1.3 システム構成例

FM-M3VとYCU-SQ6□のシステム構成例を以下に示します。

YCU-SQ60の場合

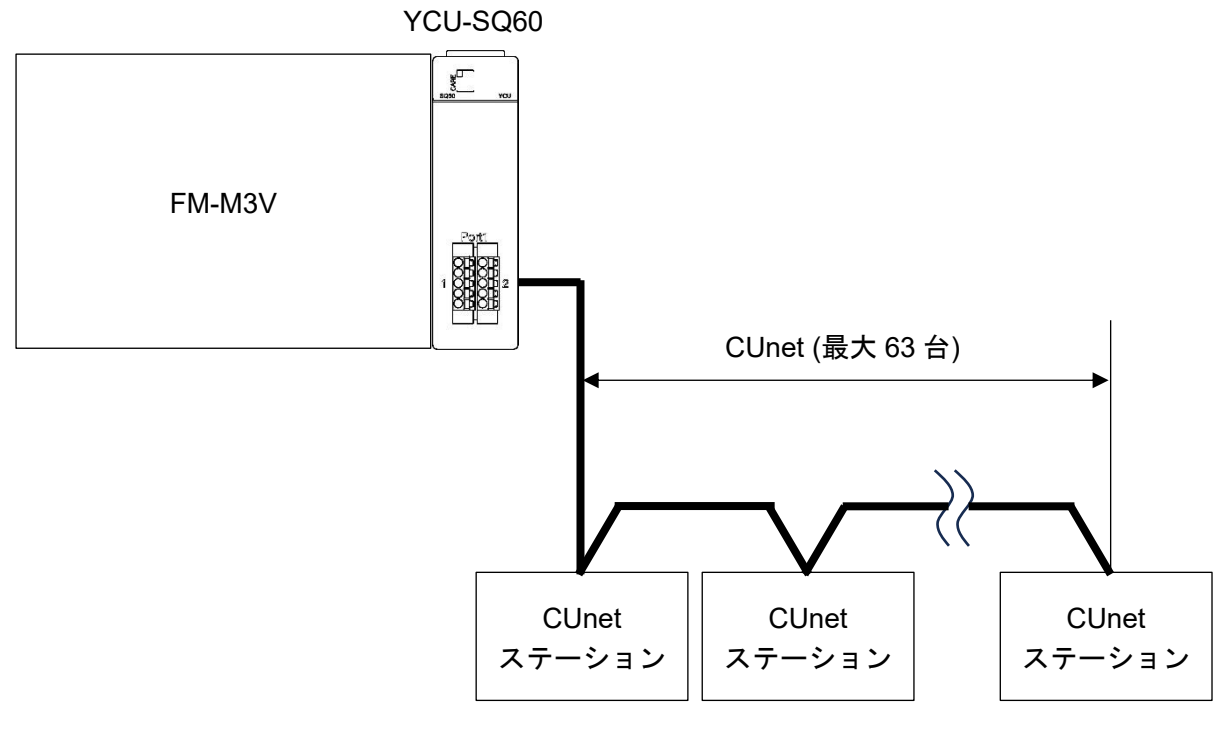

(図 1.3-1)

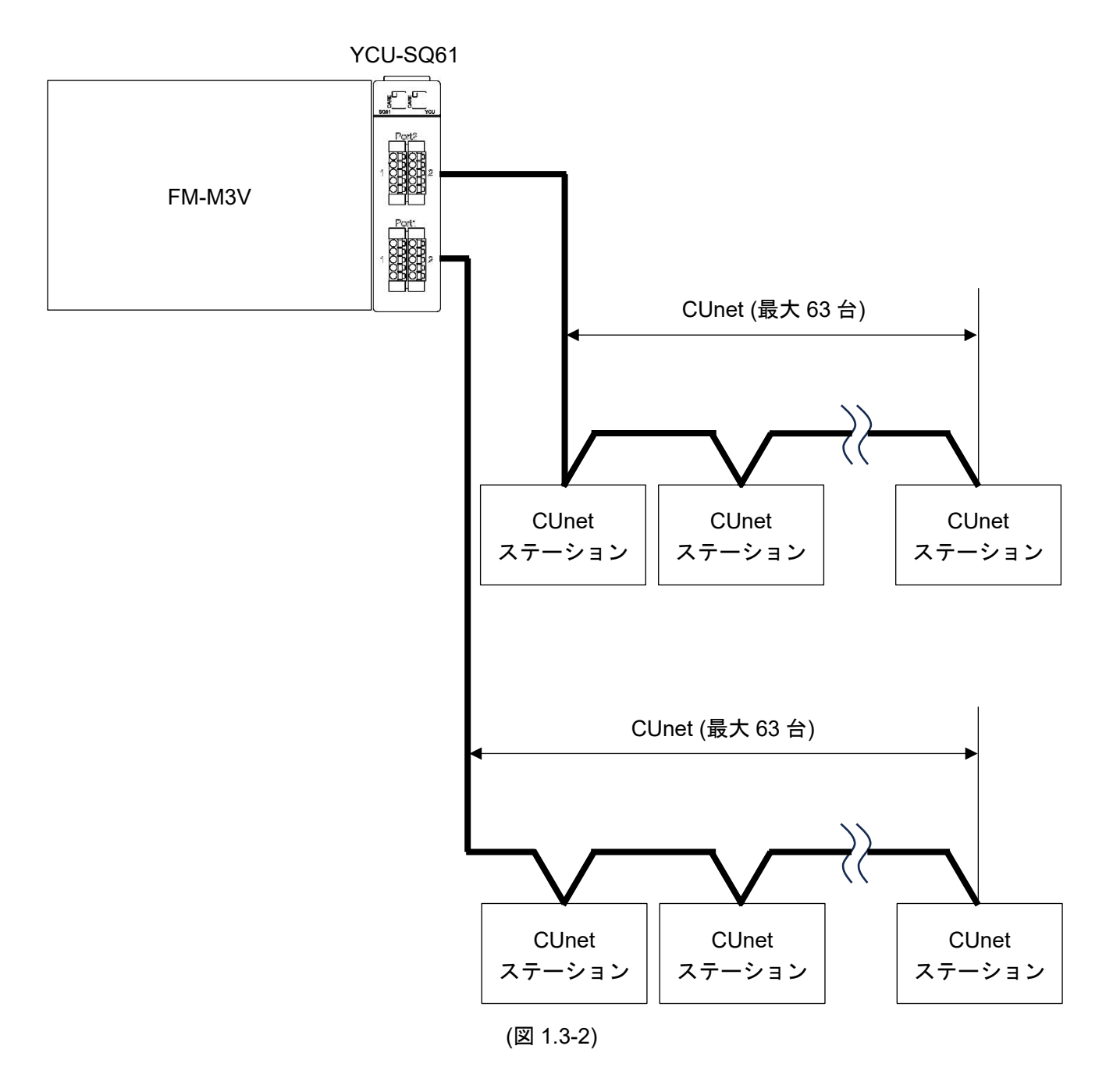

# 2. 形名

2.1 形名の説明

| YCU-SQ6 |   |             |  |  |  |
|---------|---|-------------|--|--|--|
| ポート粉    | 0 | CUnet 1 ポート |  |  |  |
| いこと数    | 1 | CUnet 2 ポート |  |  |  |

#### 2.2 形名銘板

形名銘板は、本器の左側面に貼っています。

YCU-SQ60

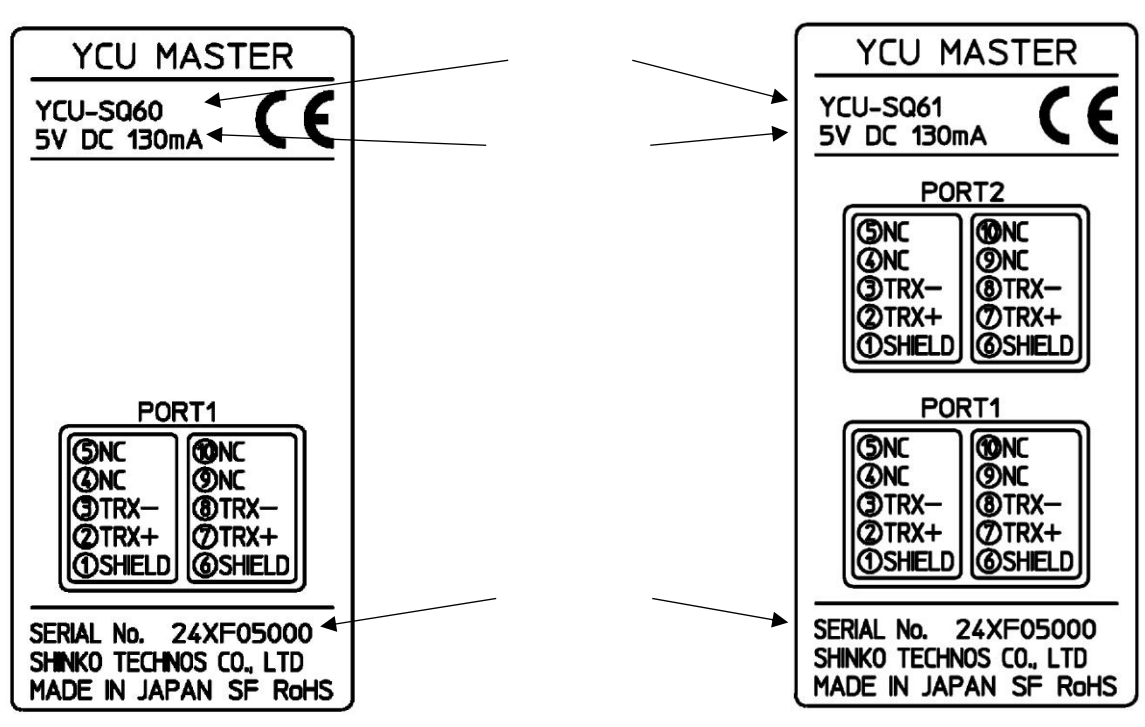

(図 2.2-1)

(図 2.2-2)

YCU-SQ61

# 3. 各部の名称とはたらき

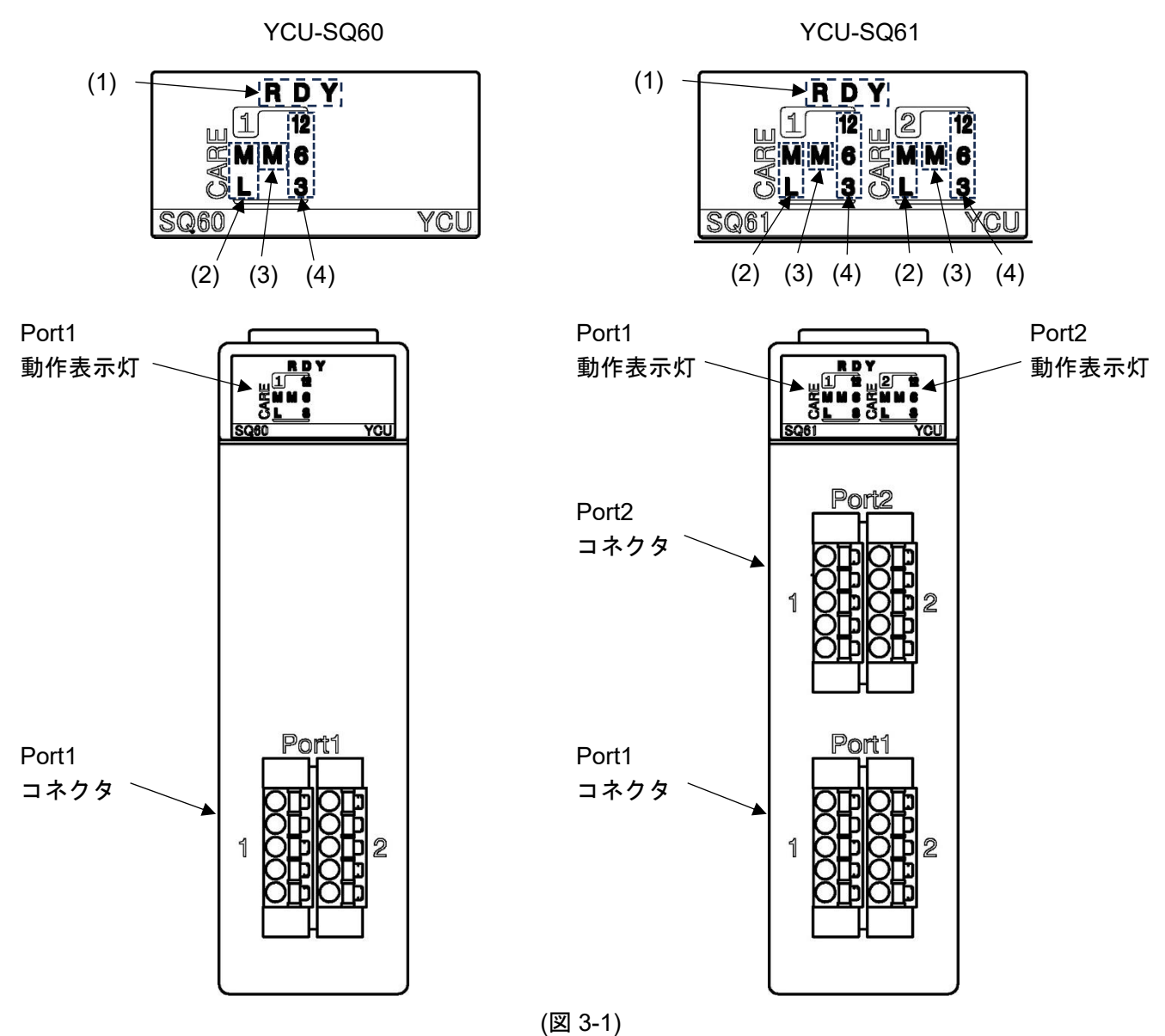

#### 3.1 コネクタ

| 記号    | 名 称                   | はたらき              |
|-------|-----------------------|-------------------|
| Port1 | CUnet 通信用コネクタ (Port1) | ヨーロピアン端子台のコネクタです。 |
| Port2 | CUnet 通信用コネクタ (Port2) | ヨーロピアン端子台のコネクタです。 |

### 3.2 動作表示灯

| 番号  | 記号  | 名 称                      | はたらき                              |   |
|-----|-----|--------------------------|-----------------------------------|---|
| (1) | RDY | 状態表示灯                    | 正常運転時、点灯します。                      | 緑 |
| (2) | М   | MCARE 表示灯                | MCARE 信号発生中, 点灯します。               | 赤 |
| (2) | L   | LCARE 表示灯                | LCARE 信号発生中,点灯します。                | 橙 |
| (3) | М   | MON 表示灯 他機器と通信成立時,点灯します。 |                                   | 緑 |
| (4) | 12  | 通信表示灯                    | 12 Mbps, 6 Mbps, 3 Mbps でのリンク確立中, | 緑 |
| (4) | 3   |                          | 点灯します。                            |   |

# 4. 運転までの流れ

本器を取り付け、運転を開始するまでの流れについて説明します。

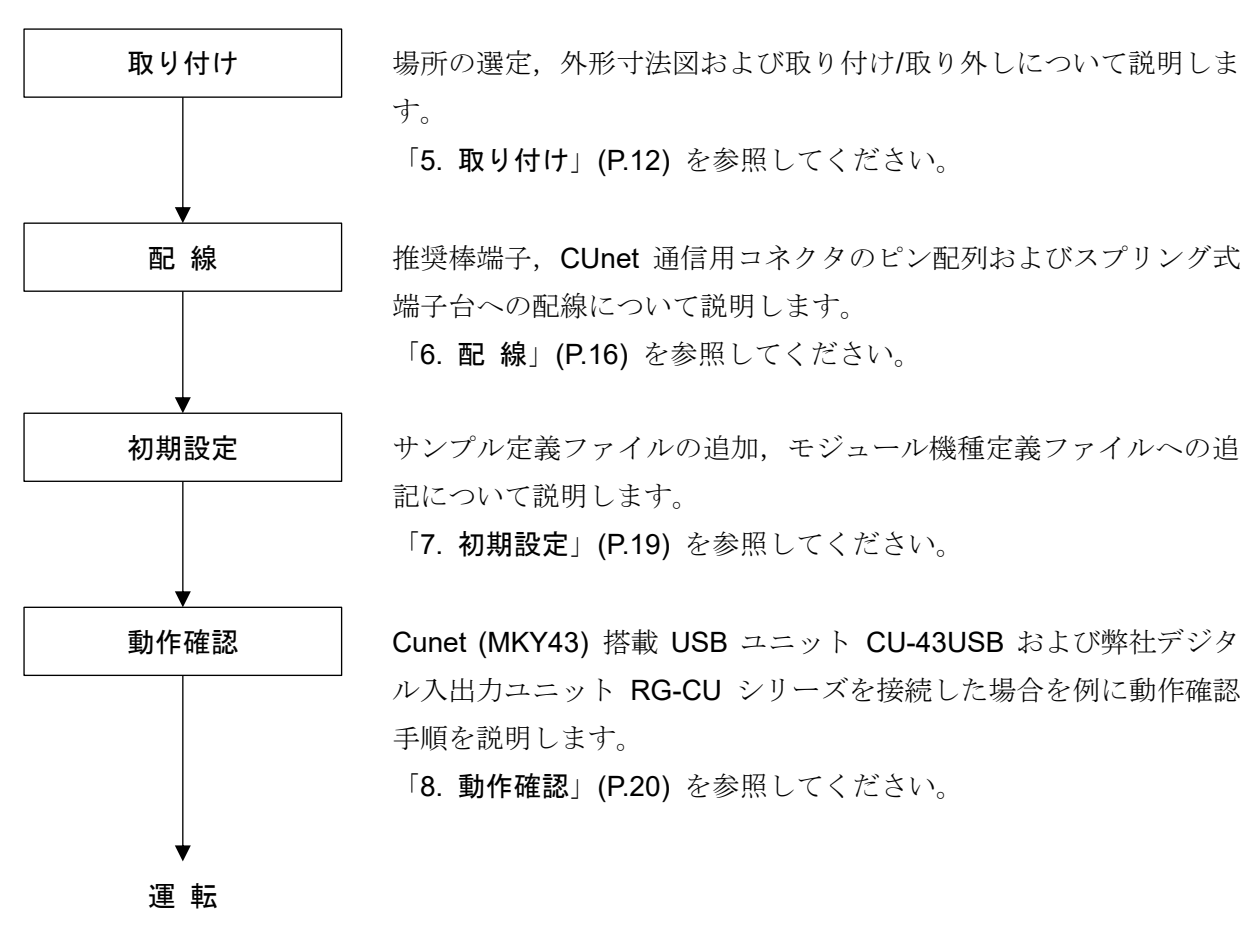

(図 4-1)

## 5. 取り付け

#### 5.1 場所の選定

## / 注 意

温度:0~55 ℃,湿度:10~90 %RH (ただし,氷結および結露のないところ) 制御盤内に設置する場合,制御盤の周囲温度ではなく,本器の周囲温度が55 ℃を超えないようにしてくだ さい。本器の電子部品の寿命を縮める恐れがあります。

[本器は,次の環境仕様で使用されることを意図しています。 (IEC61010-1)]

・過電圧カテゴリⅡ, 汚染度2

[本器は、下記のような場所でご使用ください。]

- ・塵埃が少なく、腐蝕性ガスのないところ。
- ・可燃性、爆発性ガスのないところ。
- ・機械的振動や衝撃の少ないところ。
- ・直射日光があたらず、周囲温度が0~55 ℃で急激な温度変化および氷結の可能性がないところ。
- ・湿度が10~90 %RHで、結露の可能性がないところ。
- ・大容量の電磁開閉器や、大電流の流れている電線から離れているところ。
- ・水、油および薬品またはそれらの蒸気が直接あたる恐れのないところ。

#### 5.2 外形寸法図 (単位: mm)

YCU-SQ60

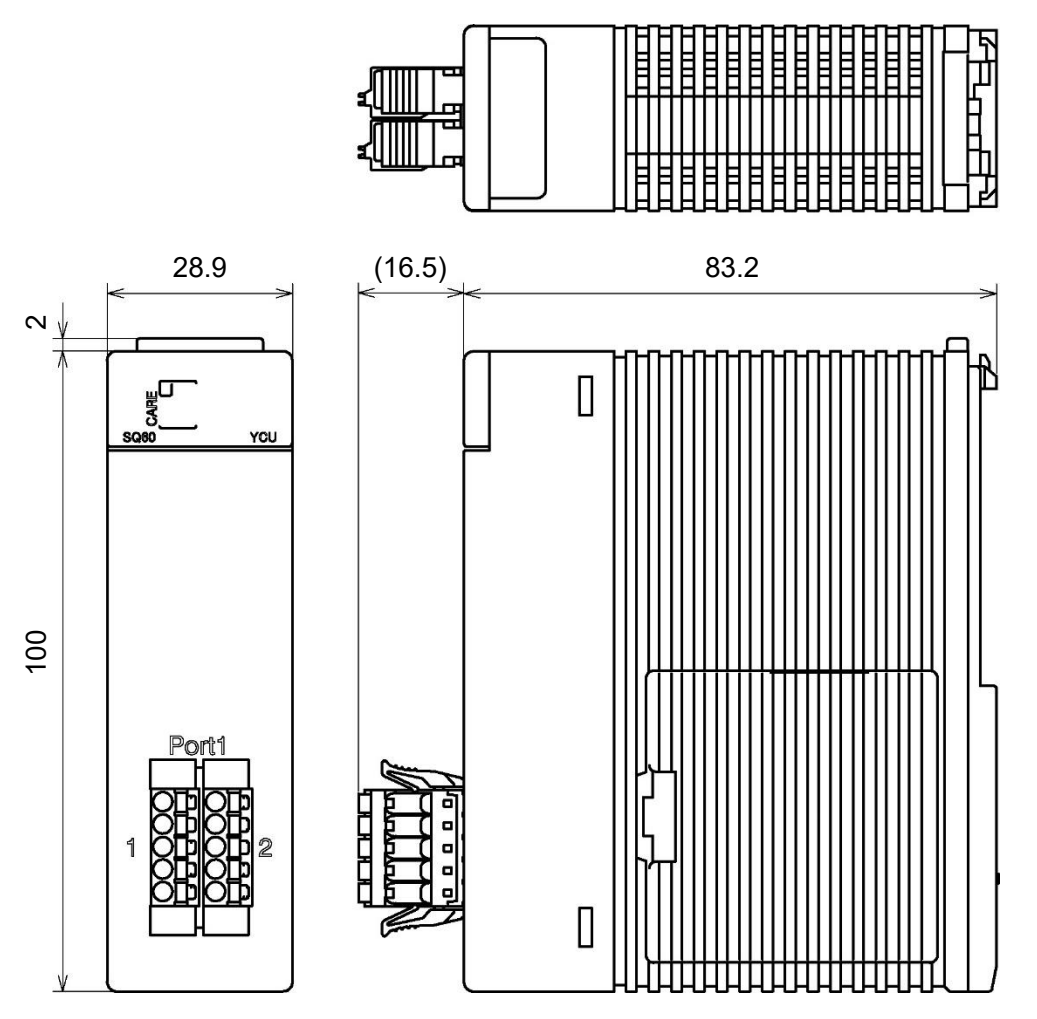

(図 5.2-1)

YCU-SQ61

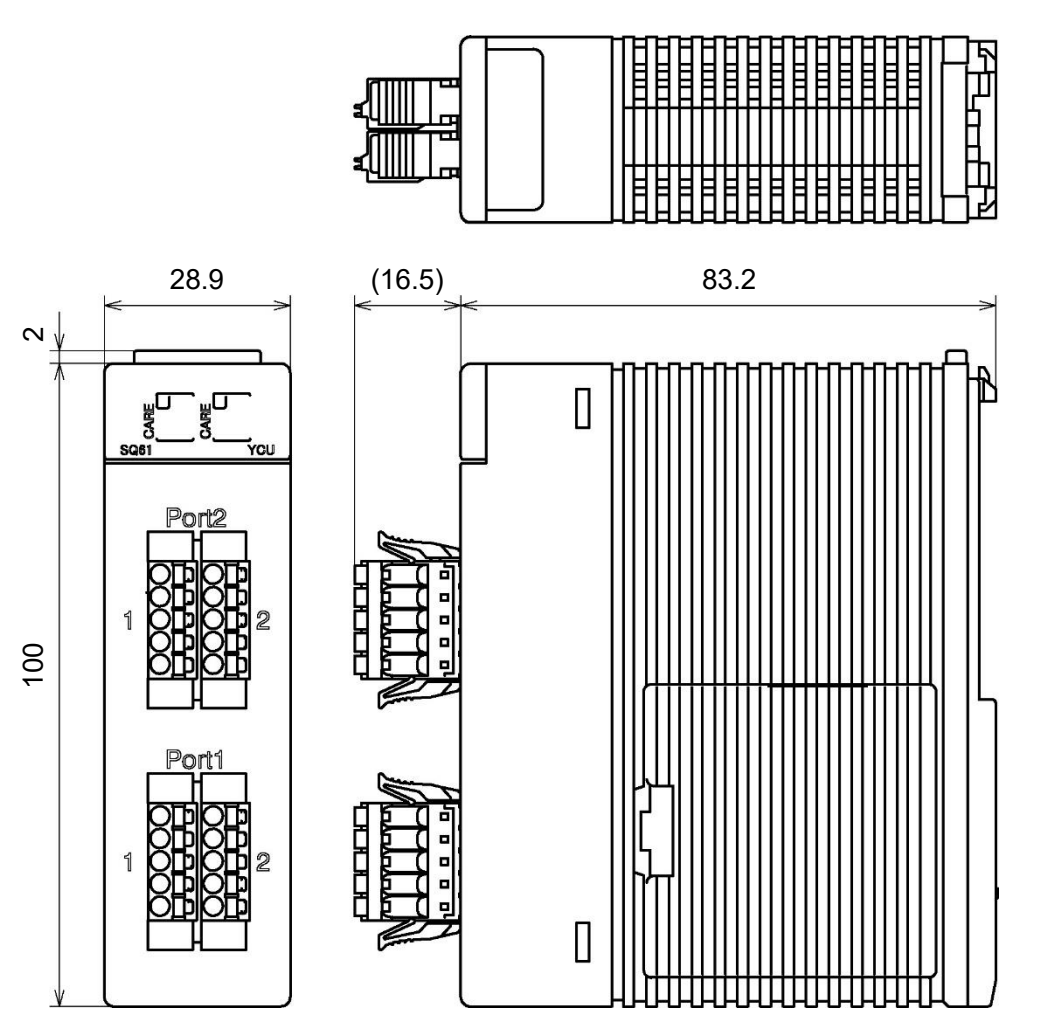

(図 5.2-2)

# ・取り付け/取り外しは、本器への供給電源を切った状態で行ってください。 ・取り付け時、本器背面のコネクタのピンを曲げないように注意してください。 無理に押し込もうとすると、コネクタのピンが曲がり故障の原因になります。

取り付け

本器をベースモジュールに取り付ける場合,本器の下端をベースモジュールのつめ部分に引っ掛け, 黄色ボタンがロックされるまで本器を押し付け,ベースモジュールに取り付けてください。

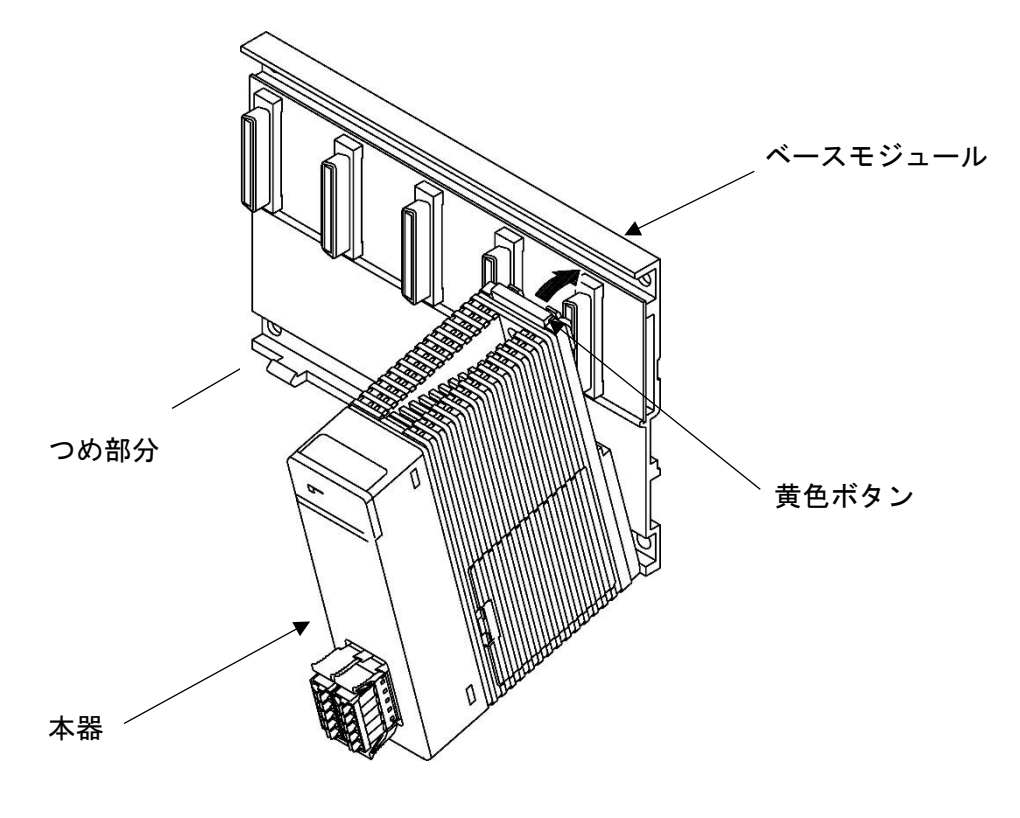

(図 5.3-1)

取り外し

本器をベースモジュールから取り外す場合,上記取り付け方法の逆の手順で行ってください。 本器の上部の黄色ボタンを押し,ロックを外してから手前に引いて取り外してください。

#### 振動が大きい場合の取り付け方法

振動の恐れがある場合, M4 ねじを使用して本器の上部にあるねじ穴にプラスドライバーで締め付け てください。

推奨ねじ: バインド頭ねじ M4 長さ 12~15 mm (ワッシャ付きねじの場合 14~15 mm)

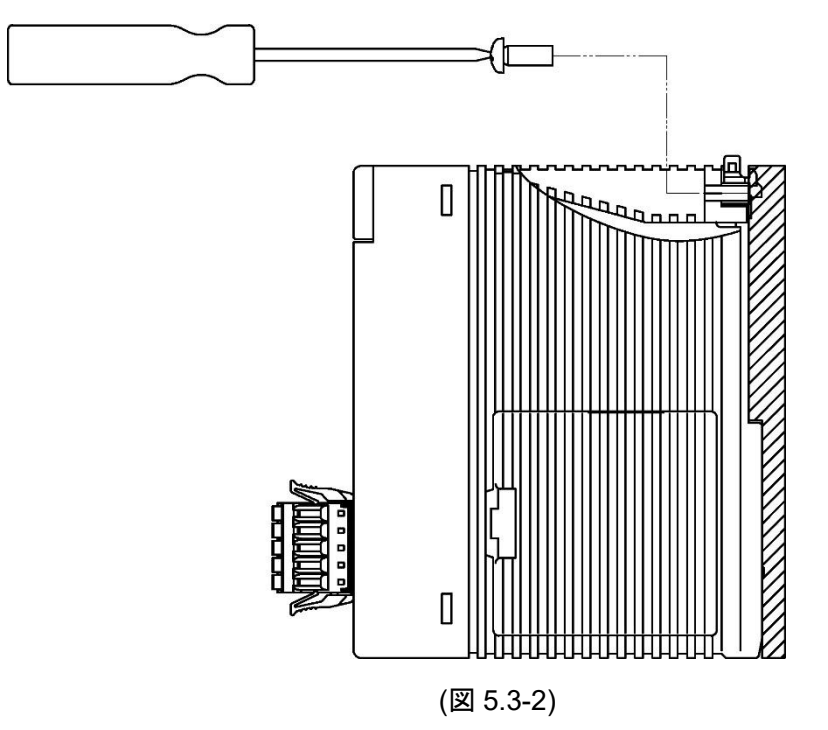

# 6. 配線

# 🖄 警告

配線作業を行う時は、本器への供給電源を切った状態で行ってください。 電源を入れた状態で作業を行うと、感電のため人命や重大な傷害にかかわる事故の起こる可能性がありま す。

# ⚠ 注 意

- ・配線作業を行う場合、電線屑を本器の通風窓へ落とし込まないでください。
- 火災、故障、誤動作の原因となります。
- ・本器のコネクタに配線作業を行う場合、コネクタに適合する絶縁スリーブ付棒端子を使用してください。
- ・配線作業時や配線後、端子部を基点としてリード線を引っ張ったり曲げたりしないでください。

動作不良などの原因となる可能性があります。

#### 6.1 推奨棒端子

CUnet 通信コネクタへの配線は、棒端子を使用します。

棒端子は、コネクタに適合するフェニックス・コンタクト社製の絶縁スリーブ付棒端子および圧着工具 を使用してください。

| メーカ          | 絶縁スリーブ付<br>棒端子 形名 | 適合電線                         | <br>正着工具            |
|--------------|-------------------|------------------------------|---------------------|
| フィーックフィョンタクト | AI 0.25-10 YE     | $0.2{\sim}0.25~mm^2$         |                     |
| ノエニックス・コンタクト | AI 0.34-10 TQ     | $0.25{\sim}0.34~\text{mm}^2$ | CRIMPFOX CENTRUS 05 |

6.2 CUnet 通信用コネクタのピン配列

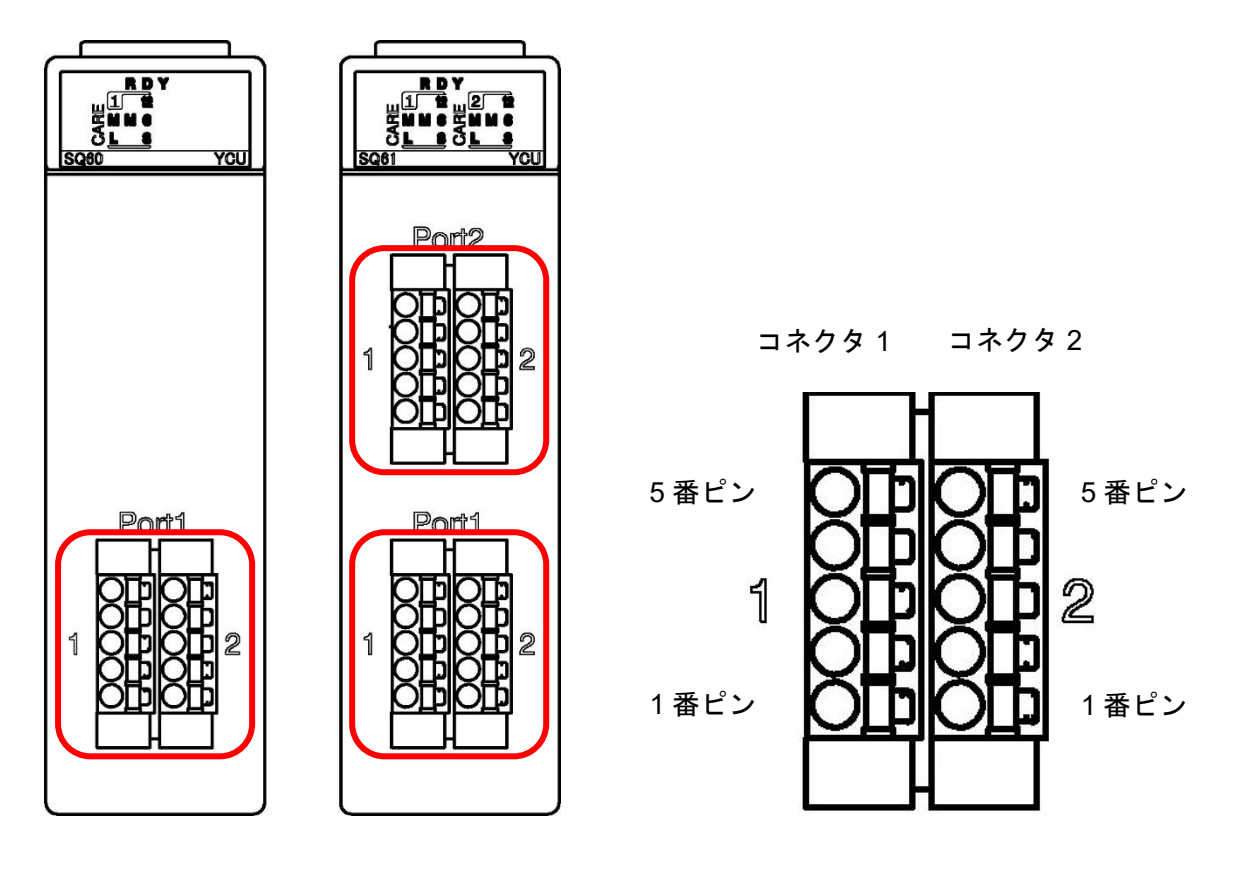

(図 6.2-1)

| コネクタ/ポート | ピン番号 | 内容   |
|----------|------|------|
|          | 5    | 未使用  |
|          | 4    | 未使用  |
| コネクタ 1   | 3    | TRX- |
|          | 2    | TRX+ |
|          | 1    | シールド |
|          | 5    | 未使用  |
|          | 4    | 未使用  |
| コネクタ 2   | 3    | TRX- |
|          | 2    | TRX+ |
|          | 1    | シールド |

コネクタ1TRX+, コネクタ2TRX+ 間は, 内部で接続されています。

コネクタ1TRX-, コネクタ2TRX-間は, 内部で接続されています。

推奨ケーブル:通信ケーブル 10BASE-T,カテゴリ3以上のシールドケーブル

終端抵抗は,通信ラインの両端のユニットに取り付けてください。 本器の場合, TRX+ – TRX- 間に終端抵抗 100 Ω[RES-S02-100(別売品)]を取り付けてください。

## 6.3 スプリング式端子台への配線

スプリング式端子台への配線

結線方法

(1) マイナスドライバーでプッシュボタンを押しながら、電線を奥まで差し込んでください。

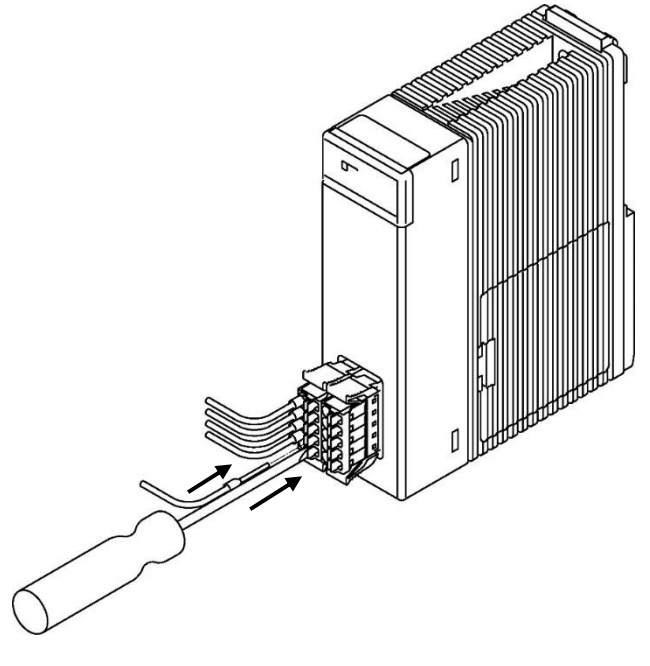

(図 6.3-1)

- (2) マイナスドライバーを離してください。
- (3) 電線を軽く引っ張り、結線されていることを確認してください。

#### 離線方法

(1) マイナスドライバーでプッシュボタンを押しながら、電線を抜き取ってください。

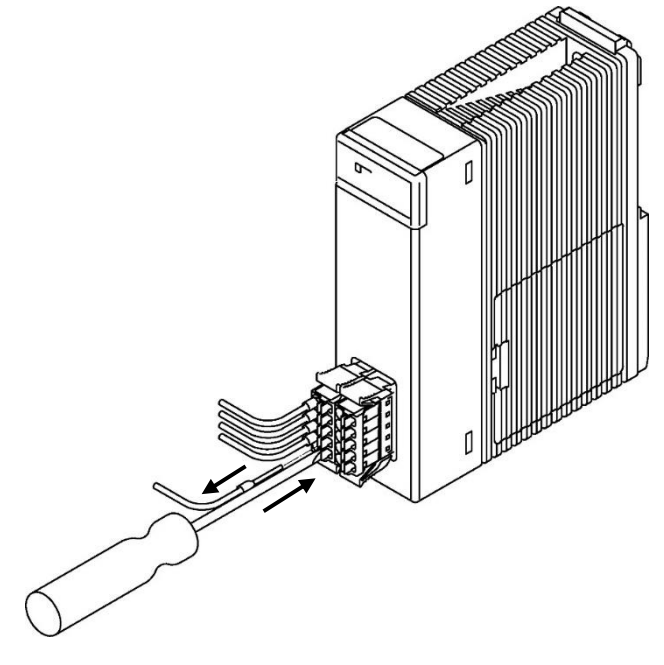

(図 6.3-2)

(2) マイナスドライバーを離してください。

# 7. 初期設定

WideField3 高機能レジスタモニタ機能で使用するため、下記のサンプル定義ファイル(iniファイル)の 追加が必要です。

- SQ60.ini
- SQ61.ini

また、モジュール機種定義ファイル (IOModuleSelect.ini) への追記も必要です。

#### 7.1 サンプル定義ファイルの追加

- (1) サンプル定義ファイルは,弊社 Web サイトのソフトウェアダウンロードページよりダウンロード してください。
  - SQ60.ini
  - SQ61.ini
- (2) 下記フォルダ内に貼り付けてください。

C:¥Program Files (x86)¥Common Files¥yokogawa¥FAM3¥fam3iodef¥Japanese

#### 7.2 モジュール機種定義ファイル (IOModuleSelect.ini) への追記

モジュール機種定義ファイルは、下記フォルダ内にあります。

C:\Program Files (x86)\Common Files\Yokogawa\FAM3\Fam3iodef\Japanese

モジュール機種定義ファイルの最終行に下記を追記してください。

;CUnet インターフェースモジュール

- [SQ60]
- Count=1
- 1="F3SQ60 CUnet לעש-דע-גדי יש-א 1 loop","SQ60.ini"

;CUnet インターフェースモジュール

[SQ61]

Count=1

1="F3SQ61 CUnet לעארד בדאי ב-א 2 loop","SQ61.ini"

# 8. 動作確認

動作確認方法について説明します。

## 8.1 機器構成例·接続例

動作確認の機器構成例および接続例を以下に示します。

#### 機器構成例

| 機器               | 形名           | メーカ          | アドレス(*) |
|------------------|--------------|--------------|---------|
| PC (ソフトウェア)      | WideField3   | 横河電機株式会社     |         |
|                  | ASSIST-CU    | 株式会社ステップテクニカ |         |
| PLC              | FM-M3V       | 横河電機株式会社     | SA: 0~7 |
| CUnet インタフェース    | YCU-SQ60     | 弊社           |         |
| モジュール            | YCU-SQ61     | 弊社           |         |
| デジタル入出力ユニット      | RG-CU-DIO16A | 弊社           | SA: 8   |
|                  |              |              | DOSA: 7 |
| CUnet (MKY43) 搭載 | CU-43USB     | 株式会社ステップテクニカ | SA: 9   |
| USB ユニット         |              |              |         |

(\*): SA: ステーションアドレス

DOSA: データ出力ステーションアドレス (Data Output Station Address)

#### 接続例

本器と CUnet (MKY43) 搭載 USB ユニット CU-43USB 間を通信ケーブルで接続してください。 CUnet (MKY43) 搭載 USB ユニット CU-43USB とデジタル入出力ユニット RG-CU-DIO16A 間を LAN ケーブルで接続してください。

推奨ケーブル:通信ケーブル 10BASE-T,カテゴリ3以上のシールドケーブル LAN ケーブル (ストレートケーブル)/カテゴリ5以上のシールドケーブル

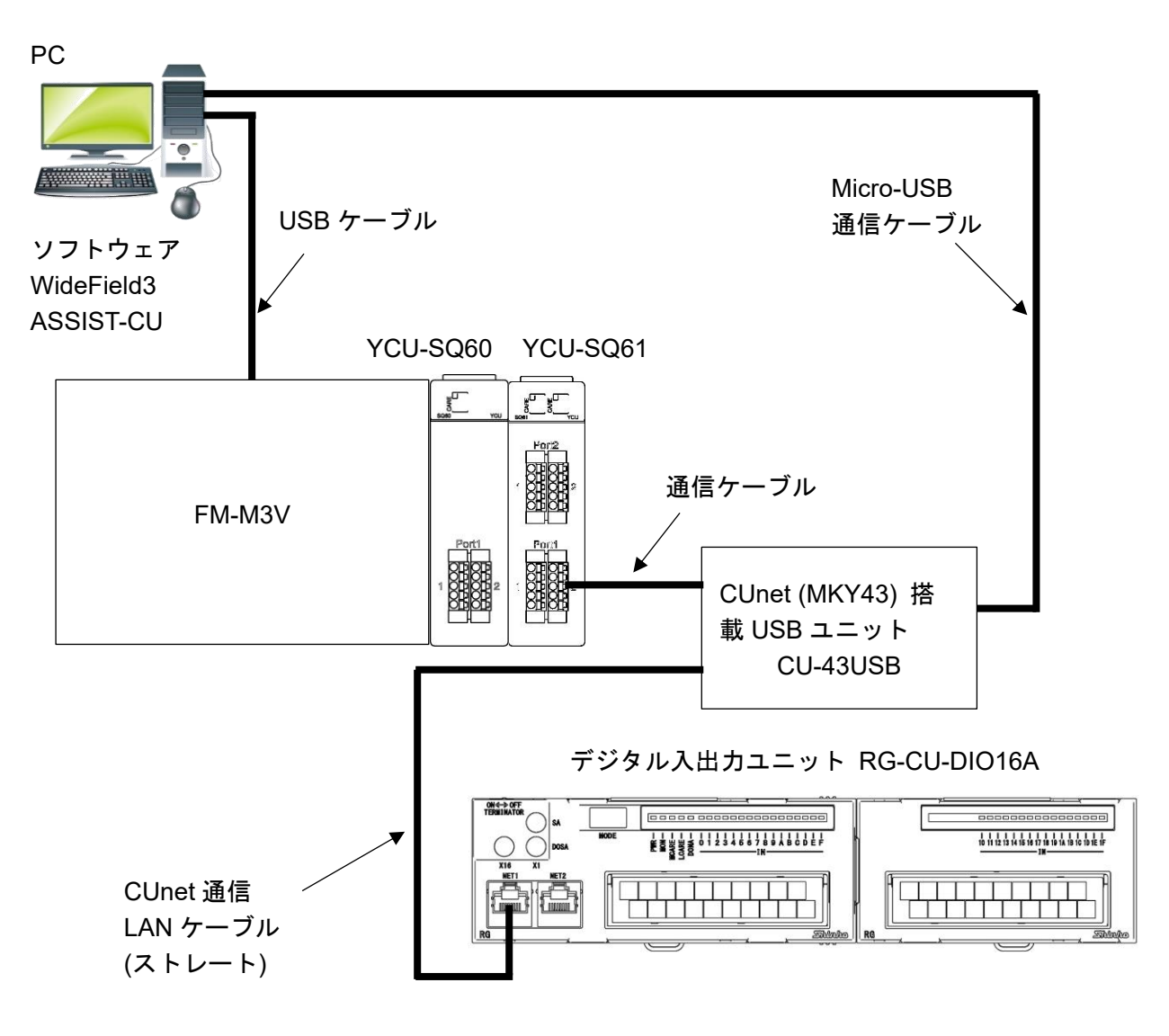

(図 8.1-1)

## 8.2 動作確認手順

CUnet 通信の動作確認は、以下の手順で行います。

| 1 | WideField3 起動                                                                                                    |  |  |  |  |  |  |  |
|---|----------------------------------------------------------------------------------------------------|--|--|--|--|--|--|--|
|   | スタートメニューで, [ プログラム ] – [FA-M3 Application ] – [WideField3 ] をクリックしてく                                                                                                    |  |  |  |  |  |  |  |
|   | 「                                                                                                    |  |  |  |  |  |  |  |
|   | WideField3 が起動します。                                                                                                    |  |  |  |  |  |  |  |
|   | WideField3       が起動します。         ************************************                                                                                                    |  |  |  |  |  |  |  |
|   |                                                                                                    |  |  |  |  |  |  |  |
|   |                                                                                                    |  |  |  |  |  |  |  |
|   | (图 8.2-1)                                                                                                    |  |  |  |  |  |  |  |
| 2 |                                                                                                    |  |  |  |  |  |  |  |
|   | メニューバーの [ ファイル (F)]-[ プロジェクトを開く (H)] をクリックしてください。<br>「プロジェクトを開く」ダイアログボックスを表示します。<br>開きたいプロジェクトをクリックし, [ 開く (O)] ボタンをクリックしてください。<br>(例) TEST YCU KIDOU.YPJT                         |  |  |  |  |  |  |  |
|   | ○ ジョン・ニーン・ニーン・ニーン・ニーン・ニーン・ニーン・ニーン・ニーン・ニーン・ニー                                                                                                    |  |  |  |  |  |  |  |
|   |                                                                                                    |  |  |  |  |  |  |  |
|   |                                                                                                    |  |  |  |  |  |  |  |
|   | 名前 更新日時 種類 TEST_YCU_KIDOU.YPJT<br>更新日時 777/11/11/11/11/11/11/11/11/11/11/11/11/                                                                                                    |  |  |  |  |  |  |  |
|   | EDWINGORD         2024/10/28 18:04         271/12/24         CPUIR 14:47.21           Image: TEST_YCU_KIDOU.YPJT         2024/10/21 14:47         WideField         CPUIR 14:47.21 |  |  |  |  |  |  |  |
|   | 부가나<br>test_YCU_kidou                                                                                                    |  |  |  |  |  |  |  |
|   |                                                                                                    |  |  |  |  |  |  |  |
|   |                                                                                                    |  |  |  |  |  |  |  |
|   |                                                                                                    |  |  |  |  |  |  |  |
|   |                                                                                                    |  |  |  |  |  |  |  |
|   |                                                                                                    |  |  |  |  |  |  |  |
|   | 7 <sup>'</sup> ロジ <sup>'</sup> エクトファイル TEST_YCU_KIDOU.YPJT                                                                                                    |  |  |  |  |  |  |  |
|   |                                                                                                    |  |  |  |  |  |  |  |
|   |                                                                                                    |  |  |  |  |  |  |  |
|   | (図 8.2-2)                                                                                                    |  |  |  |  |  |  |  |
|   |                                                                                                    |  |  |  |  |  |  |  |

| 3 | 接続                                                     |  |  |  |  |  |  |  |
|---|--------------------------------------------------------|--|--|--|--|--|--|--|
|   | メニューバーの [ <b>オンライン (L) ] – [ 接続 (C) ]</b> をクリックしてください。 |  |  |  |  |  |  |  |
|   | 「接続」ダイアログボックスを表示します。                                   |  |  |  |  |  |  |  |
|   | WideField3                                             |  |  |  |  |  |  |  |
|   | FA-M3と接続します。                                           |  |  |  |  |  |  |  |
|   |                                                        |  |  |  |  |  |  |  |
|   | 接続媒体: USB                                              |  |  |  |  |  |  |  |
|   |                                                        |  |  |  |  |  |  |  |
|   | 接続媒体:                                                  |  |  |  |  |  |  |  |
|   | 接続先 ターケットフェット                                          |  |  |  |  |  |  |  |
|   | ターケ <sup>*</sup> ットユニット(a)                             |  |  |  |  |  |  |  |
|   | 接続先                                                    |  |  |  |  |  |  |  |
|   | CPU番号 0 0:USB接続CPU                                     |  |  |  |  |  |  |  |
|   |                                                        |  |  |  |  |  |  |  |
|   | OK         キャンセル         通信設定         ヘルフ°             |  |  |  |  |  |  |  |
|   | (127 8 2 2)                                            |  |  |  |  |  |  |  |
|   | (図 0.2-3)                                              |  |  |  |  |  |  |  |
|   |                                                        |  |  |  |  |  |  |  |
| 4 |                                                        |  |  |  |  |  |  |  |
|   | 通信ホート番号を入力してくたさい。                                      |  |  |  |  |  |  |  |
|   | 接続媒体が「USB」と表示されていることを確認し、[OK] ボタンをクリックしてください。          |  |  |  |  |  |  |  |
|   | FA-M3 に接続します。                                          |  |  |  |  |  |  |  |
|   | WideField3 ×                                           |  |  |  |  |  |  |  |
|   | FA-M3と接続します。                                           |  |  |  |  |  |  |  |
|   | 通信木°-ト: 1 ====                                         |  |  |  |  |  |  |  |
|   | 接続媒体: USB                                              |  |  |  |  |  |  |  |
|   |                                                        |  |  |  |  |  |  |  |
|   | 13/17:3/末/中・                                           |  |  |  |  |  |  |  |
|   |                                                        |  |  |  |  |  |  |  |
|   |                                                        |  |  |  |  |  |  |  |
|   |                                                        |  |  |  |  |  |  |  |
|   |                                                        |  |  |  |  |  |  |  |
|   | OK         キャンセル         通信設定         ヘルフ°             |  |  |  |  |  |  |  |
|   |                                                        |  |  |  |  |  |  |  |
|   | (図 8.2-4)                                              |  |  |  |  |  |  |  |
|   |                                                        |  |  |  |  |  |  |  |

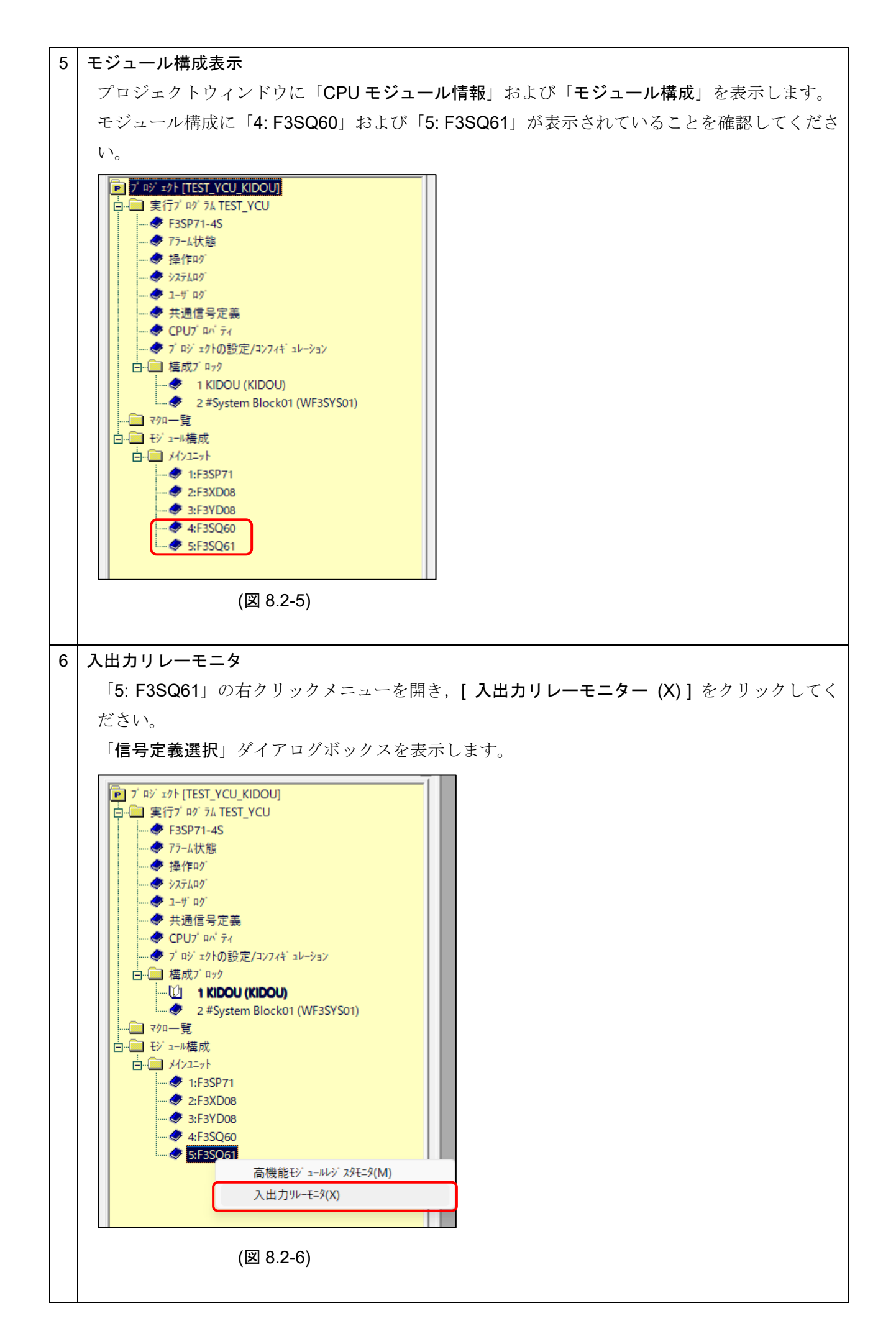

| 7 信号定義選択                                                                                                    |                                             |     |   |  |  |  |  |
|----------------------------------------------------------------------------------------------------|---------------------------------------------|-----|---|--|--|--|--|
| 入出力リレーモニタで表示。                                                                                                    | 入出力リレーモニタで表示されるコメントを,システムに標準で設定されたコメントまたはユー |     |   |  |  |  |  |
| ザコメントよりも,信号定                                                                                                    | ザコメントよりも、信号定義を優先して表示するようにします。               |     |   |  |  |  |  |
| 参照先を選択し, [OK] ボ                                                                                                    | 参照先を選択し, [OK] ボタンをクリックしてください。               |     |   |  |  |  |  |
| 「入出カリレーモニタ」ウィ                                                                                                    | ィンドウを表示し                                    | ます。 |   |  |  |  |  |
| 信号定義選択                                                                                                    | • • •                                       | 1   |   |  |  |  |  |
| 参昭先 ⊙ 共通信号定義                                                                                                    | 金昭先 ④ 共通信号定義                                |     |   |  |  |  |  |
| C 7泊ック信号定義 KIDOU()                                                                                                    |                                             |     |   |  |  |  |  |
| € ▽加信号定義                                                                                                    |                                             |     |   |  |  |  |  |
|                                                                                                    |                                             |     |   |  |  |  |  |
| 10 100                                                                                                    |                                             |     |   |  |  |  |  |
|                                                                                                    |                                             |     |   |  |  |  |  |
| ٤)                                                                                                    | 8.2-7)                                      |     |   |  |  |  |  |
| (-                                                                                                    | /                                           |     |   |  |  |  |  |
| 、 山 カ リ レ ― エ - 々 美 子                                                                                                    |                                             |     |   |  |  |  |  |
| 八山 パリレーモニタ 夜示                                                                                                    |                                             |     |   |  |  |  |  |
|                                                                                                    |                                             | -   |   |  |  |  |  |
| 7152 3221                                                                                                    | ////                                        |     |   |  |  |  |  |
| X00501  START Port-1 X00502  BUN Port-1                                                                                                    |                                             |     |   |  |  |  |  |
| X00503  CALL Port-1                                                                                                    |                                             |     |   |  |  |  |  |
| X00504  BREAK Port-1                                                                                                    |                                             |     |   |  |  |  |  |
| X00505 GMM Port-1                                                                                                    |                                             |     |   |  |  |  |  |
| X00507                                                                                                    |                                             |     | ŀ |  |  |  |  |
| ×00508 🗆                                                                                                    |                                             |     | - |  |  |  |  |
| X00509 INTO Port-1                                                                                                    |                                             |     |   |  |  |  |  |
| X00510                                                                                                    |                                             |     |   |  |  |  |  |
| X00512 □                                                                                                    |                                             |     | - |  |  |  |  |
| ×00513 □                                                                                                    |                                             |     |   |  |  |  |  |
| ×00514 🗆                                                                                                    |                                             |     |   |  |  |  |  |
| X00515<br>X00516<br>X00516<br>X00516<br>X00516<br>X00516<br>X00516<br>X00517<br>X00517 |                                             |     |   |  |  |  |  |
| X00517                                                                                                    |                                             |     | - |  |  |  |  |
| X00518  RUN Port-2                                                                                                    |                                             |     |   |  |  |  |  |
| X00519  CALL Port-2                                                                                                    |                                             |     |   |  |  |  |  |
| X00520  BREAK Port-2 X00521  GMM Port-2                                                                                                    |                                             |     |   |  |  |  |  |
| X00522 □                                                                                                    |                                             |     |   |  |  |  |  |
| ×00523 🗆                                                                                                    |                                             |     | ŀ |  |  |  |  |
| X00524                                                                                                    |                                             |     | - |  |  |  |  |
| X00525 II INTU Port-2<br>X00526 II INT1 Port-2                                                                                                    |                                             |     |   |  |  |  |  |
| X00527 □                                                                                                    |                                             |     |   |  |  |  |  |
| ×00528 🗆                                                                                                    |                                             |     |   |  |  |  |  |
| X00529 D                                                                                                    |                                             |     |   |  |  |  |  |
| X00531 □                                                                                                    |                                             |     |   |  |  |  |  |
| ×00532 □                                                                                                    |                                             |     |   |  |  |  |  |
| •                                                                                                    |                                             |     | • |  |  |  |  |
|                                                                                                    |                                             |     |   |  |  |  |  |
|                                                                                                    | (図 8.2-8)                                   |     |   |  |  |  |  |
|                                                                                                    |                                             |     |   |  |  |  |  |
|                                                                                                    |                                             |     |   |  |  |  |  |

| Γ | 8 | 入出カレジン                     | スタモニタ表示          | ÷            |                                              |                                 |                      |  |
|---|---|----------------------------|------------------|--------------|----------------------------------------------|---------------------------------|----------------------|--|
|   |   | 「5: F3SQ61」をダブルクリックしてください。 |                  |              |                                              |                                 |                      |  |
|   |   | 「入出力レジスタモニタ」ウィンドウを表示します    |                  |              |                                              |                                 |                      |  |
|   |   |                            |                  |              |                                              |                                 | Π                    |  |
|   |   | 71.12                      |                  | ティータ利        | 1474                                         |                                 |                      |  |
|   |   | 0001                       | \$0000           | Integer(HEX) | コンシー<br>) GM入力データ_0 Port-1                   | <u> ^ルフ (円</u>                  |                      |  |
|   |   | 0002                       | \$0000           | Integer(HEX) | ) GM入力データ_1 Port-1                           |                                 |                      |  |
|   |   | 0003                       | \$0000           | Integer(HEX) | ) GM入力データ_2 Port-1                           |                                 |                      |  |
|   |   | 0004                       | \$0000           | Integer(HEX, | /GM人力テータ_3 Port-1<br>) GM入力データ 4 Port-1      |                                 |                      |  |
|   |   | 0006                       | \$0000           | Integer(HEX) | ) GM入力データ 5 Port-1                           |                                 |                      |  |
|   |   | 0007                       | \$0000           | Integer(HEX) | ) GM入力データ_6 Port-1                           |                                 |                      |  |
|   |   | 0008                       | \$0000           | Integer(HEX) | ) GM入力データ_7 Port-1                           |                                 |                      |  |
|   |   | 0009                       | \$0000           | Integer(HEX) | ) GM入力データ_8 Port-1                           |                                 |                      |  |
|   |   | 0010                       | \$0000           | Integer(HEX) | ) GM人力データ_9 Port-1<br>) CMスカデータ_10 Port-1    |                                 |                      |  |
|   |   | 0011                       | \$0000           | Integer(HEX) | )GM入力データ_10 Port-1                           |                                 |                      |  |
|   |   | 0013                       | \$0000           | Integer(HEX) | )GM入力データ 12 Port-1                           |                                 |                      |  |
|   |   | 0014                       | \$0000           | Integer(HEX) | ) GM入力データ_13 Port-1                          |                                 |                      |  |
|   |   | 0015                       | \$0000           | Integer(HEX) | ) GM入力データ_14 Port-1                          |                                 |                      |  |
|   |   | 0016                       | \$0000           | Integer(HEX) | ) GM人力データ_15 Port-1<br>) GM人力データ_15 Port-1   |                                 |                      |  |
|   |   | 0017                       | \$0000<br>\$0000 | Integer(HEX, | )GM入力データ_16 Port-1<br>)GM入力データ 17 Port-1     |                                 |                      |  |
|   |   | 0019                       | \$0000           | Integer(HEX) | ) GM入力データ 18 Port-1                          |                                 |                      |  |
|   |   | 0020                       | \$0000           | Integer(HEX) | ) GM入力データ_19 Port-1                          |                                 |                      |  |
|   |   | 0021                       | \$0000           | Integer(HEX) | ) GM入力データ_20 Port-1                          |                                 |                      |  |
|   |   | 0022                       | \$0000           | Integer(HEX) | ) GM入力データ_21 Port-1                          |                                 |                      |  |
|   |   | 0023                       | \$0000<br>\$0000 | Integer(HEX, | )[GM人力ナータ_22 Port-1]<br>)[CM入力データ 22 Port-1] |                                 |                      |  |
|   |   | 0024                       | \$0000           | Integer(HEX) | )GM入力データ_23 Port-1                           |                                 |                      |  |
|   |   | 0026                       | \$0000           | Integer(HEX) | ) GM入力データ_25 Port-1                          |                                 |                      |  |
|   |   | 0027                       | \$0000           | Integer(HEX) | ) GM入力データ_26 Port-1                          | <b>_</b>                        |                      |  |
|   |   | •                          |                  |              |                                              |                                 |                      |  |
|   |   |                            |                  | (図 8         | .2-9)                                        |                                 | -                    |  |
|   |   |                            |                  | ,            | ,                                            |                                 |                      |  |
|   |   | *. 011 7 -                 | レージ クレントッド       | on 11 + ~    | ウナガヨナフレン                                     | ъ Ганьть »-                     |                      |  |
|   |   | ": GM 人)                   | りアータおよび          | ・GM 出力デ      | ータを確認するには                                    | 1,「人田 刀 レンノ                     | <b>ベタモータ</b> 」 ワイントワ |  |
|   |   | を2つ                        | 立ち上げておく          | と便利です        | 0                                            |                                 |                      |  |
|   |   |                            |                  |              |                                              |                                 |                      |  |
| - | • |                            |                  |              |                                              |                                 |                      |  |
|   | 9 | CUnet 起到                   | (WideField3)     |              |                                              |                                 |                      |  |
|   |   | 下記の手順                      | 〔で MKY レジン       | スタの SCR      | および <b>BCR</b> を設定                           | し, ネットワー:                       | クを起動してください。          |  |
|   |   | (1) Basic                  | Control Registe  | er (BCR) に   | データをライトでき                                    | るようにするた                         | め, System Control    |  |
|   |   | Regist                     | er (SCR) 17 0    | 、            | ト 15 に "1") を設定                              | 官してください                         |                      |  |
|   |   |                            |                  |              |                                              |                                 |                      |  |
|   |   | (2) Basic (                | Control Registe  | er (BCR) に   | 0x0880 [ステージョ                                | $a \vee f \vdash \forall X$ (SA | A):0, 転送レート:         |  |
|   |   | 6 Mbp                      | s, 占有幅 (OV       | VN width)    | Dブロック数: 8]を該                                 | 定してください                         | 0                    |  |
|   |   | (3) System                 | n Control Regi   | ster (SCR)   | に 0x0000 (クリア)                               | を設定してくだ                         | さい。                  |  |
|   |   | (4) Svsten                 | n Control Reai   | ster (SCR)   | に 0x0100 (ネットワ                               | フークを起動) を                       | 設定してください。            |  |
|   |   | .,,,                       | 5                |              | <b>v</b> · · · ·                             | ,                               | - •                  |  |
|   |   |                            |                  |              |                                              |                                 |                      |  |

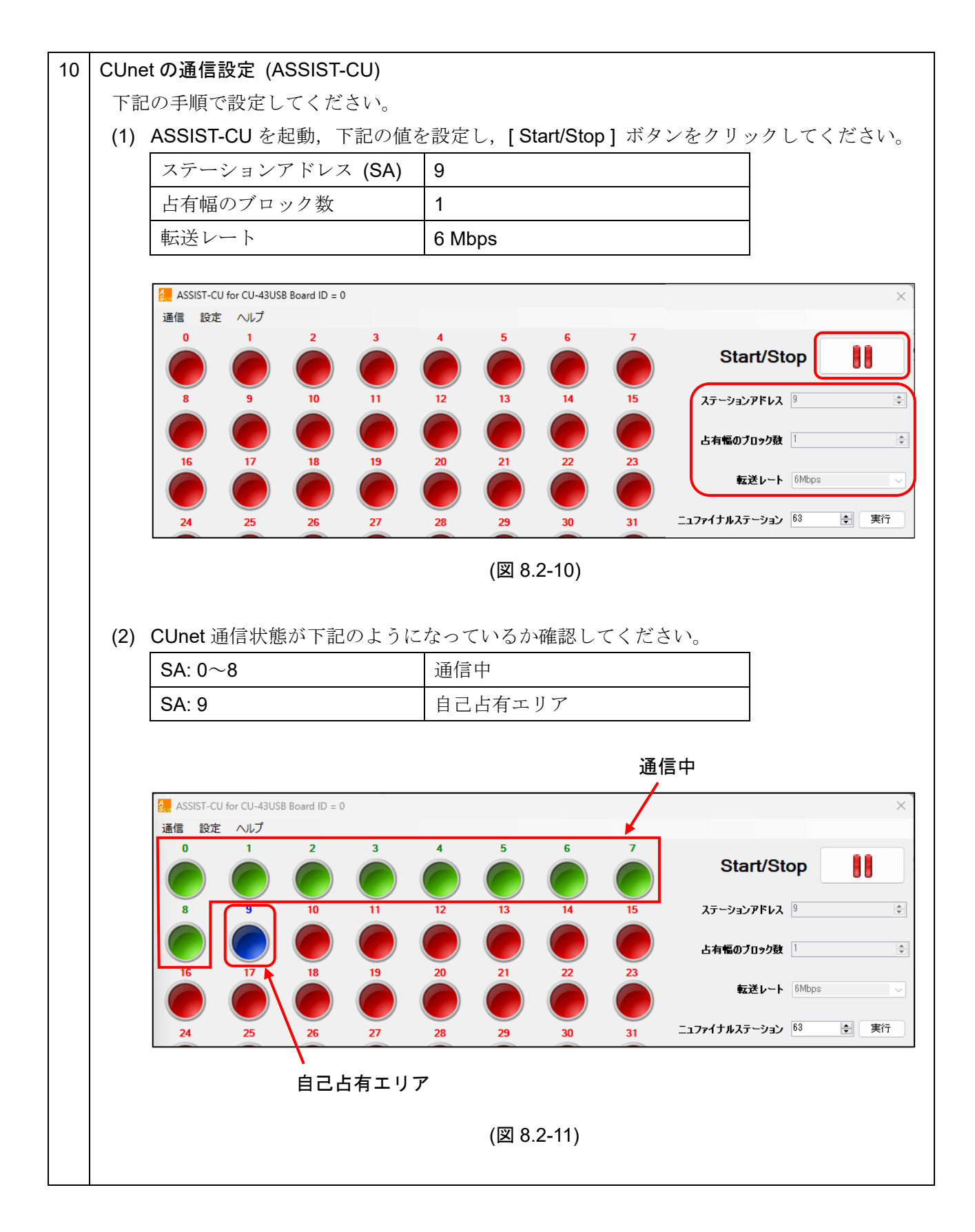

| KUUSU1         UN         START Port-1           K00502         ON         RUN Port-1           ************************************                                                                                                    | KUUSU1         UN         START Port-1           K00502         ON         RUN Port-1           C         入出力リーモン Slot 005 SOG1         Image: Control of the start Port-1           7/142         32/4         Image: Control of the start Port-1           7/163         10/4         BREAK Port-1           7/163         0.000         Image: Control of the start Port-1           7/163         0.000         Image: Control of the start Port-1           7/163         0.000         Image: Control of the start Port-1           7/164         BREAK Port-1         0.000           7/165         0.000         Image: Control of the start Port-2           7/165         0.000         0.000           7/165         0.000         0.000           7/165         0.000         0.000           7/165         0.0000         0.000           7/165         0.0000         0.0000           7/165         0.00000         0.0000           7/165         0.00000         0.00000           7/165         0.00000         0.00000           7/165         0.000000         0.000000           7/165         0.0000000         0.0000000           7/1655         0.0                                                                                                    | KUUSU1         UN         START Port-1           K00502         ON         RUN Port-1           ************************************                                                                                                    | <u> </u>                                                                                                    | 1、 忠          |                                   |
|----------------------------------------------------------------------------------------------------|----------------------------------------------------------------------------------------------------|----------------------------------------------------------------------------------------------------|----------------------------------------------------------------------------------------------------|---------------|-----------------------------------|
| X00502         ON         RUN Port-1           マンパレス         コンパレ         コンパレ           マンパレス         コンパレ         コンパレ           マンパレス         コンパレ         コンパレ           マンパレス         コンパレ         コンパレ           マンパレス         コンパレ         コンパレ           マンパレス         コンパレ         コンパレ           マンパレス         コンパレ         コンパレ           マンパレス         コンパレ         コンパレ           マンパレス         コンパレ         マンパレ           マンパレス         コンパレ         マンパレ           マンパレス         コンパレ         マンパレ           マンパレス         コンパレ         マンパレ           マンパレス         マンパレ         マンパレ           マンパレス         マンパレ         マンパレ           マンパレス         マンパレ         マンパレ           マンパレス         マンパレ         マンパレ           マンパレス         マンパレ         マンパレ           マンパレス         マンパレ         マンパレ           マンパレス         マンパレ         マンパレ           マンパレス         マンパレ         マンパレ           マンパレス         マンパレ         マンパレ           マンパレス         マンパレ         マンパレ           マンパレス         マンパレ     <                                                                                                    | K00502         ON         RUN Port-1           マントレード・ジェント         ジレード・ジェント         ジレード・ジェント           マントレード・ジェント         マントレート         マントレート           マンロシシト         マントレート         マントレート           マンロシシト         マントレート         マントレート           マンロシシト         マントレート         マントレート           マンロシシト         マントレート         マントレート           マンロシト         マントレート         マントレート           マンロシト         マントレート         マントレート           マンロシト         マントレート         マントレート           マンロシト         マント         マント           マンロシト         マント         マント           マンロシト         マント         マント           マンロシト         マント         マント           マンロシト         マント         マント           マンロシト         マンロシト         マント           マンロシト         マンロシト         マンロシト           マンロシト         マンロシト         マンロシト           マンロシト         マンロシト         マンロト           マンロシト         マンロト         マンロト           マンロシト         マンロト         マンロト           マンロシー         マンロト         マンロト           マンロシー         マンロト         マンロト <t< td=""><td>K00502         ON         RUN Port-1           マンスカナルーモン Sloct005 SOG1         マーレーン         マンスカナルーモン Sloct005 SOG1           アドリュ         マンクト         マンクト           7/102         マンクト         マンクト           7/102         マンクト         マンクト           7</td><td>X00501</td><td>ON</td><td>START Port-1</td></t<>                                                                                                    | K00502         ON         RUN Port-1           マンスカナルーモン Sloct005 SOG1         マーレーン         マンスカナルーモン Sloct005 SOG1           アドリュ         マンクト         マンクト           7/102         マンクト         マンクト           7/102         マンクト         マンクト           7                                                                                                    | X00501                                                                                                    | ON            | START Port-1                      |
| ★ 1 出力リーモジ Slot 005 SQ61          アレビス       320-h         アレビス       320-h         アレンジン       320-h         アレンジン       320-h         アレンジン       320-h         アレンジン       320-h                                                                                                    | ★ 北井ルーモジ Slot 005 SOci          1       20/h         1       20/h         20/h       20                                                                                                    | ★ 1 出力リーモジ Slot 005 SQ61          「ひしろう」       コント         「ひしろう」       コント         「ひしろう」       コント         「ひしろう」       アトレス         1000503       CALL Port-1         1000503       CALL Port-1         1000503       GAMM Port-1         1000503       GAMM Port-1         1000503       GAMM Port-1         1000503       GAMM Port-1         1000510       INTI Port-1         1000512       INTI Port-2         1000513       GAMM Port-2         1000516       GMM Port-2         1000517       START Port-2         1000518       GAMM Port-2         1000519       GAMM Port-2         1000517       START Port-2         1000518       GAMM Port-2         1000519       GAMM Port-2         1000521       INTI Port-2         1000521       INTI Port-2         1000521       INTI Port-2         1000521       INTI Port-2         1000521       INTI Port-2         1000521       INTI Port-2         1000522       INTI Port-2         1000523       INTI Port-2         1000523       INTI Port-2         1000523                                                                                                    | X00502                                                                                                    | ON            | RUN Port-1                        |
| ☆ 入 出力リー-F-3 Stor 005 SQ61<br>「 1 1 2 1 2 1 2 1 2 1 2 1 2 1 2 1 2 1 2                                                                                                    | ☆ 入 世 プリレーモ・2 Slot 005 SQ61                                                                                                    | ☆ 入 世 プリレーモ-2 Slot 005 SQ61     「サーレス」 スレクト     「アーレス     「アーレス     「ステーションアドレス     (SALL Port-1)     がON になっている場合, CUnet 通信が確立されていない状f     「ステーションアドレス     (SA)     コ および「転送レート」が正しく設定できているか確                                                                                                    |                                                                                                    |               | -<br>                             |
| Thuz       コジル         X00501       START Port-1         X00503       CALL Port-1         X00504       BREAK Port-1         X00505       GMM Port-1         X00506       GMM Port-1         X00507       O         X00508       INTO Port-1         X00510       INTO Port-1         X00511       INTO Port-1         X00512       O         X00513       O         X00514       BREAK Port-2         X00515       O         X00510       INTO Port-1         X00511       Into Port-1         X00512       O         X00513       O         X00514       O         X00515       O         X00520       BREAK Port-2         X00521       INTO Port-2         X00522       INT1 Port-2         X00523       INT1 Port-2         X00524       INT1 Port-2         X00525       INT1 Port-2         X00528       INT1 Port-2         X00529       INT1 Port-2         X00520       INT1 Port-2         X00521       INT1 Port-2         X00522       INT1 Port-2                                                                                                    | アドレス       コジル         1000501       START Port-1         1000501       START Port-1         1000503       CALL Port-1         1000506       GMM Port-1         1000506       GMM Port-1         1000507       GMM Port-1         1000508       GMM Port-1         1000508       GMM Port-1         1000509       INT0 Port-1         1000510       INT0 Port-1         1000511       DNT1 Port-1         1000513       GMM Port-2         1000514       DN0515         1000515       DNT0 Port-2         1000521       GMM Port-2         1000522       DNT0 Port-2         1000520       INT0 Port-2         1000521       GMM Port-2         1000522       DNT0 Port-2         1000523       INT0 Port-2         1000524       DNT0 Port-2         1000525       INT0 Port-2         1000520       INT0 Port-2         1000521       GM Port-2         1000522       DNT0 Port-2         1000523       INT0 Port-2         1000524       INT0 Port-2         1000525       INT0 Port-2         1000520       INT0 Port-2 </td <td>アドレス       コビル         X00501       START Port-1         X00502       CALL Port-1         X00506       GMM Port-1         X00506       GMM Port-1         X00507       D. NTO Port-1         X00510       INTI Port-1         X00510       INTO Port-1         X00510       INTO Port-1         X00510       INTO Port-1         X00511       INTO Port-1         X00512       INTO Port-2         X00513       INTO Port-2         X00520       INTO Port-2         X00510       GMM Port-2         X00520       INTO Port-2         X00520       INTO Port-2         X00521       GMM Port-2         X00522       INTO Port-2         X00523       INTO Port-2         X00524       INTO Port-2         X005252       INTO Port-2         X00526       INTO Port-2         X00527       INTO Port-2         X00528       INTI Port-2         X00529       INTO Port-2         X00520       INTO Port-2         X00520       INTO Port-2         X00520       INTO Port-2         X00520       INTO Port-2</td> <td>ペンション      ペンション      ペンション     ペンション     ペン     ペンション     ペンション     ペン     ペン      ペン     ペン     ペン</td> <td>Slot 005 SQ61</td> <td></td> | アドレス       コビル         X00501       START Port-1         X00502       CALL Port-1         X00506       GMM Port-1         X00506       GMM Port-1         X00507       D. NTO Port-1         X00510       INTI Port-1         X00510       INTO Port-1         X00510       INTO Port-1         X00510       INTO Port-1         X00511       INTO Port-1         X00512       INTO Port-2         X00513       INTO Port-2         X00520       INTO Port-2         X00510       GMM Port-2         X00520       INTO Port-2         X00520       INTO Port-2         X00521       GMM Port-2         X00522       INTO Port-2         X00523       INTO Port-2         X00524       INTO Port-2         X005252       INTO Port-2         X00526       INTO Port-2         X00527       INTO Port-2         X00528       INTI Port-2         X00529       INTO Port-2         X00520       INTO Port-2         X00520       INTO Port-2         X00520       INTO Port-2         X00520       INTO Port-2                                                                                                    | ペンション      ペンション      ペンション     ペンション     ペン     ペンション     ペンション     ペン     ペン      ペン     ペン     ペン | Slot 005 SQ61 |                                   |
| X00501       ● START Port-1         X00502       ● RUN Port-1         X00503       ■ GALL Port-1         X00504       ■ BREAK Port-1         X00505       ■         X00507       ■         X00508       ■         X00509       ■ NT0 Port-1         X00510       ■ NT1 Port-1         X00511       ■         X00512       ■         X00513       ■         X00514       ■         X00515       ■         X00516       ■         X00517       ■         X00518       ■         X00519       BREAK Port-2         X00520       ■         X00522       ■         X00523       ■         X00523       ■         X00523       ■         X00523       ■         X00523       ■         X00523       ■         X00533       ■         X00533       ■         X00533       ■         X00533       ■         X00533       ■         X00533       ■         X00533       ■         X00534                                                                                                    | X00501       START Port-1         X00502       CALL Port-1         X00503       CALL Port-1         X00504       BFEAK Port-1         X00505       GMM Port-1         X00506       GMM Port-1         X00507       GMM Port-1         X00508       GMM Port-1         X00509       INT0 Port-1         X00510       MOTO Port-1         X00511       MOTO Port-1         X00513       GMM Port-2         X00514       MOTO Port-2         X00515       GMM Port-2         X00514       GMM Port-2         X00515       GMM Port-2         X00520       BREAK Port-2         X00521       GMM Port-2         X00522       GMM Port-2         X00523       GMM Port-2         X00524       GMM Port-2         X00525       INTI Port-2         X00526       INTI Port-2         X00527       GMM Port-2         X00528       GMM Port-2         X00529       GMM Port-2         X00520       INTI Port-2         X00520       INTI Port-2         X00520       INTI Port-2         X00520       INTI Port-2                                                                                                    | X00501       START Port-1         X00502       PUN Port-1         X00505       CALL Port-1         X00505       GMM Port-1         X00506       GMM Port-1         X00507       GMM Port-1         X00508       GMM Port-1         X00509       INT0 Port-1         X00510       GMM Port-1         X00511       INT1 Port-1         X00512       GMM Port-1         X00513       GMM Port-1         X00514       GMM Port-2         X00515       GMM Port-2         X00516       GMM Port-2         X00517       START Port-2         X00518       GMM Port-2         X00520       BERCAK Port-2         X00521       GMM Port-2         X00522       INT0 Port-2         X00523       INT1 Port-2         X00524       INT1 Port-2         X00525       INT1 Port-2         X00526       INT1 Port-2         X00527       INT1 Port-2         X00528       INT1 Port-2         X00529       INT1 Port-2         X00520       INT1 Port-2         X00520       INT1 Port-2         X00521       INT1 Port-2                                                                                                    | 71×12 282                                                                                                    | k             | 7152                              |
| X00502       • RUN Port-1         X00503       • GALL Port-1         X00504       • BREAK Port-1         X00505       • GMM Port-1         X00507       •         X00508       •         X00509       • NTO Port-1         X00510       • NTO Port-1         X00511       •         X00512       •         X00513       •         X00514       •         X00515       •         X00516       •         X00517       •         X00518       •         X00519       •         X00520       •         X00521       •         X00522       •         X00523       •         X00522       •         X00523       •         X00523       •         X00523       •         X00523       •         X00533       •         X00533       •         X00533       •         X00523       •         X00533       •         X00533       •         X00533       •         X00533       •                                                                                                    | X00502       FUN Port-1         X00503       GALL Port-1         X00504       BPEAK Port-1         X00505       GMM Port-1         X00506       NTO         X00507       Image: State Port-1         X00508       Image: State Port-1         X00507       Image: State Port-1         X00508       Image: State Port-1         X00509       Image: State Port-1         X00510       Image: State Port-1         X00511       Image: State Port-2         X00513       Image: State Port-2         X00513       Image: State Port-2         X00513       Image: State Port-2         X00520       Image: State Port-2         X00521       GMM Port-2         X00522       Image: State Port-2         X00523       Image: State Port-2         X00523       Image: State Port-2         X00523       Image: State Port-2         X00523       Image: State Port-2         X00524       Image: State Port-2         X005252       Image: State Port-2         X005262       Image: State Port-2         X00527       Image: State Port-2         X00528       Image: State Port-2         X00529                                                                                                    | X00502       - RUN Port-1         X00503       - CALL Port-1         X00503       - GMM Port-1         X00503       - D         X00503       - D         X00503       - D         X00503       - D         X00510       - D         X00510       - D         X00511       - D         X00513       - D         X00515       - D         X00515       - D         X00516       - D         X00517       - START Port-2         X00518       RUN Port-2         X00519       - D         X00520       D BREAK Port-2         X00521       - MN Port-2         X00522       - D         X00523       - D         X00524       - NTI Port-2         X00525       - INTI Port-2         X00526       - D         X00527       - D         X00528       - D         X00529       - D         X00520       - D         X00520       - D         X00520       - D         X00520       - D         X00521       - D         X00522 <td>X00501 STA</td> <td>RT Port-1</td> <td></td>                                                                                                    | X00501 STA                                                                                                    | RT Port-1     |                                   |
| X00503       CALL Port-1         X00506       GMM Port-1         X00507       GMM Port-1         X00508       NOTO Port-1         X00509       INT0 Port-1         X00510       INT1 Port-1         X00511       INT0 Port-1         X00512       INT0 Port-1         X00513       INT0 Port-2         X00516       INT0 Port-2         X00517       START Port-2         X00518       INT0 Port-2         X00520       BREAK Port-2         X00521       INT0 Port-2         X00522       INT0 Port-2         X00523       INT1 Port-2         X00520       INT1 Port-2         X00521       INT1 Port-2         X00522       INT1 Port-2         X00523       INT1 Port-2         X00524       INT1 Port-2         X00525       INT1 Port-2         X00526       INT1 Port-2         X00527       INT1 Port-2         X00528       INT1 Port-2         X00529       INT1 Port-2         X00520       INT1 Port-2         X00521       INT1 Port-2         X00522       INT1 Port-2         X00523       INT1 Port-2                                                                                                    | X00503       CALL Port-1         X00506       GMM Port-1         X00507       GMM Port-1         X00508       NOT0 Port-1         X00509       INT0 Port-1         X00510       INT0 Port-1         X00511       INT0 Port-1         X00513       INT0 Port-1         X00514       INT0 Port-2         X00515       INT0 Port-2         X00516       INT0 Port-2         X00517       START Port-2         X00518       INT0 Port-2         X00520       BREAK Port-2         X00521       INT0 Port-2         X00522       INT0 Port-2         X00523       INT1 Port-2         X00524       INT1 Port-2         X00525       INT1 Port-2         X00526       INT1 Port-2         X00527       INT1 Port-2         X00528       INT1 Port-2         X00529       INT0 Port-2         X00520       INT1 Port-2         X00521       INT1 Port-2         X00522       INT1 Port-2         X00523       INT1 Port-2         X00523       INT1 Port-2         X00524       INT1 Port-2         X005252       INT1 Port-2                                                                                                    | X00503       CALL Port-1         X00504       GMM Port-1         X00505       GMM Port-1         X00506       GMM Port-1         X00507       DNT0 Port-1         X00510       INT1 Port-1         X00511       INT0 Port-1         X00513       Into Port-1         X00514       Into Port-2         X00515       Into Port-2         X00516       Into Port-2         X00517       START Port-2         X00518       RUN Port-2         X00520       DREAK Port-2         X00521       GRM Port-2         X00522       Into Port-2         X00523       Into Port-2         X00524       Into Port-2         X00525       Into Port-2         X00526       Into Port-2         X00527       Into Port-2         X00528       Into Port-2         X00529       Into Port-2         X00520       Into Port-2         X00520       Into Port-2         X00520       Into Port-2         X00520       Into Port-2         X00520       Into Port-2         X00520       Into Port-2         X00520       Into Port-2     <                                                                                                    | X00502 E RUI                                                                                                    | N Port-1      |                                   |
| X00503       GMM Port-1         X00505       GMM Port-1         X00506       NT0 Port-1         X00507       NT0 Port-1         X00508       NT0 Port-1         X00510       NT1 Port-1         X00511       NT1 Port-1         X00512       N00513         X00513       X00516         X00514       N00516         X00513       CALL Port-2         X00513       CALL Port-2         X00522       N00522         X00523       NT1 Port-2         X00524       NT1 Port-2         X00525       NT1 Port-2         X00520       NT1 Port-2         X00522       N00522         X00523       NT1 Port-2         X00524       NT1 Port-2         X00525       NT1 Port-2         X00528       NT1 Port-2         X00529       NT1 Port-2         X00520       NT1 Port-2         X00530       NT1 Port-2         X00522       NT1 Port-2         X00523       NT1 Port-2         X00520       NT1 Port-2         X00521       GM Port-1         X00522       NT1 Port-2         X00523                                                                                                    | X00503       GMM Port-1         X00503       GMM Port-1         X00503       DMT0 Port-1         X00503       DMT1 Port-1         X00510       DMT1 Port-1         X00511       DMT1 Port-1         X00512       DMT1 Port-1         X00513       DMT1 Port-1         X00514       DMT1 Port-2         X00515       DMT0 Port-2         X00516       DMT0 Port-2         X00520       DREAK Port-2         X00521       GMM Port-2         X00522       DMT0 Port-2         X00523       DMT0 Port-2         X00524       DMT1 Port-2         X00525       INT0 Port-2         X00526       DMT1 Port-2         X00527       DM0528         X00528       DMT0 Port-2         X00529       DM0529         X00520       DMT0 Port-2         X00523       DM0529         X00523       DM0529         X00523       DM0529         X00523       DM0529         X00523       DM0529         X00524       DM0529         X00525       DM0529         X00520       DM0529         X00530       CL<                                                                                                    | XU0505       GMM Port-1         X00505       GMM Port-1         X00505       GMM Port-1         X00506       NT0 Port-1         X00507       N0509         X00508       NT1 Port-1         X00510       NT1 Port-1         X00511       NO0513         X00513       N00514         X00513       CALL Port-2         X00513       CALL Port-2         X00520       BREAK Port-2         X00523       N00523         X00523       N00524         X00523       N00525         X00523       N00523         X00523       N00523         X00523       N00524         X00523       N00525         X00523       N00523         X00523       N00523         X00523       N00523         X00523       N00523         X00523       N00523         X00533       CALL Port-1) が ON になっている場合, CUnet 通信が確立されていない状代         (図 8.2-12)       X005003 (CALL Port-1) が ON になっている場合, CUnet 通信が確立されていない状代                                                                                                    |                                                                                                    | L Port-1      |                                   |
| X00500       」 CMM Port-1         X00500       」 NT0 Port-1         X00500       INT0 Port-1         X00510       INT1 Port-1         X00511                                                                                                    | X00500       UMM POT-1         X00500       INT0 Port-1         X00510       INT1 Port-1         X00511       INT1 Port-1         X00512       INT0 Port-1         X00513       INT0 Port-2         X00516       INT0 Port-2         X00517       START Port-2         X00518       INT0 Port-2         X00519       CALL Port-2         X00520       BREAK Port-2         X00522       INT0 Port-2         X00523       INT0 Port-2         X00524       INT0 Port-2         X00525       INT1 Port-2         X00520       BREAK Port-2         X00521       GMM Port-2         X00522       INT0 Port-2         X00523       INT1 Port-2         X00524       INT0 Port-2         X00525       INT1 Port-2         X00522       INT0 Port-2         X00523       INT1 Port-2         X00524       INT0 Port-2         X00525       INT1 Port-2         X00520       INT0 Port-2         X00521       INT0 Port-2         X00522       INT0 Port-2         X00530       INT0 Port-2         X00530       INT0 Port-2                                                                                                    | X00500       GMMM Port-1         X00500       NT0 Port-1         X00510       INT1 Port-1         X00511       NT1 Port-1         X00513       N00513         X00514       N00514         X00515       START Port-2         X00518       RUN Port-2         X00519       GRIM Port-2         X00520       BREAK Port-2         X00520       INT1 Port-2         X00520       BREAK Port-2         X00520       N00521         X00520       INT1 Port-2         X00520       INT1 Port-2         X00520       INT1 Port-2         X00520       INT1 Port-2         X00521       GMM Port-2         X00522       INT1 Port-2         X00523       INT1 Port-2         X00523       INT1 Port-2         X00523       INT1 Port-2         X00523       INT1 Port-2         X00523       INT1 Port-2         X00523       INT1 Port-2         X00523       INT1 Port-2         X00523       INT1 Port-2         X00523       INT1 Port-2         X00523       INT1 Port-2         X00531       INT2                                                                                                    | X00504 D BR                                                                                                    | AK Port-1     |                                   |
| X00500       ロ         X00500       INT0 Port-1         X00510       INT1 Port-1         X00511       INT0 Port-1         X00512       INT0 Port-1         X00513       INT0 Port-2         X00514       INT0 Port-2         X00515       INT0 Port-2         X00516       INT0 Port-2         X00520       BREAK Port-2         X00522       INT0 Port-2         X00523       INT0 Port-2         X00524       INT0 Port-2         X00525       INT1 Port-2         X00520       INT0 Port-2         X00521       GMM Port-2         X00522       INT0 Port-2         X00523       INT0 Port-2         X00524       INT0 Port-2         X00525       INT1 Port-2         X00520       BREAK Port-2         X00521       INT0 Port-2         X00522       INT0 Port-2         X00523       INT0 Port-2         X00523       INT0 Port-2         X00523       INT0 Port-2         X00523       INT0 Port-2         X00523       INT0 Port-2         X00523       INT0 Port-2         X00523       INT0 Port-2                                                                                                    | X00500       INT0 Port-1         X00500       INT0 Port-1         X00511       INT0 Port-1         X00512       INT0 Port-1         X00513       INT0 Port-2         X00514       INT0 Port-2         X00515       INT0 Port-2         X00516       INT0 Port-2         X00517       START Port-2         X00518       RUN Port-2         X00520       BREAK Port-2         X00521       GMM Port-2         X00522       INT0 Port-2         X00523       INT0 Port-2         X00524       INT0 Port-2         X00525       INT0 Port-2         X00526       INT1 Port-2         X00527       INT0 Port-2         X00528       INT0 Port-2         X00529       INT0 Port-2         X00520       INT0 Port-2         X00521       GMM Port-2         X00522       INT0 Port-2         X00523       INT0 Port-2         X00524       INT0 Port-2         X005251       INT0 Port-2         X00522       INT0 Port-2         X00531       INT0 Port-2         X00532       INT0 Port-2         X00533       INT0 Port-2                                                                                                    | X00500       □         X00509       NT0 Port-1         X00510       □         X00511       □         X00512       □         X00513       □         X00514       □         X00515       □         X00510       START Port-2         X00511       □         X00512       □         X00513       □         X00514       □         X00515       □         X00518       RUN Port-2         X00519       CALL Port-2         X00520       DEREAK Port-2         X00521       GMM Port-2         X00522       □         X00523       □         X00524       □         X00525       □         X00528       □         X00529       □         X00520       □         X00521       GM Port-2         X00522       □         X00523       □         X00523       □         X00530       □         X00530       □         X00530       □         X005503 (CALL Port-1)       が ON になっている場合, CUnet 通信が確立されていない大いない大い <td></td> <td>M Port-I</td> <td></td>                                                                                                    |                                                                                                    | M Port-I      |                                   |
| X00500       INTO Port-1         X00500       INTO Port-1         X00510       INTI Port-1         X00511       INTI Port-1         X00512       INTO Port-1         X00513       INTO Port-2         X00516       INTO Port-2         X00517       START Port-2         X00518       RUN Port-2         X00519       CALL Port-2         X00520       BREAK Port-2         X00522       INTO Port-2         X00523       INTO Port-2         X00524       INTO Port-2         X00525       INTO Port-2         X00526       INTI Port-2         X00527       INTO Port-2         X00528       INTO Port-2         X00529       INTO Port-2         X00520       INTI Port-2         X00521       INTI Port-2         X00522       INTI Port-2         X00523       INTO Port-2         X00524       INTI Port-2         X00525       INTI Port-2         X00526       INTI Port-2         X00527       INTI Port-2         X00528       INTI Port-2         X00531       INTI Port-2         X00532       INTI Port-2                                                                                                    | X00500       INT0 Port-1         X00500       INT0 Port-1         X00510       INT1 Port-1         X00511       INT0 Port-1         X00512       INT0 Port-1         X00513       INT0 Port-2         X00514       INT0 Port-2         X00515       INT0 Port-2         X00518       RUN Port-2         X00519       CALL Port-2         X00520       INT0 Port-2         X00522       INT0 Port-2         X00522       INT0 Port-2         X00522       INT0 Port-2         X00522       INT0 Port-2         X00523       INT0 Port-2         X00520       INT0 Port-2         X00521       GMM Port-2         X00522       INT0 Port-2         X00523       INT1 Port-2         X00523       INT0 Port-2         X00523       INT0 Port-2         X00523       INT0 Port-2         X00531       INT0 Port-2         X00532       INT0 Port-2         X00532       INT0 Port-2         X00532       INT0 Port-2         X00533       INT0 Port-2         X00530       INT0 Port-2         X00553       INT0 Port-2                                                                                                    | X00500       INT0 Port-1         X00500       INT1 Port-1         X00510       INT1 Port-1         X00511       INT0 Port-1         X00512       INT0 Port-1         X00513       INT0 Port-2         X00516       INT0 Port-2         X00517       INT0 Port-2         X00518       INT0 Port-2         X00519       CALL Port-2         X00520       INT0 Port-2         X00522       INT0 Port-2         X00523       INT0 Port-2         X00524       INT0 Port-2         X00525       INT1 Port-2         X00520       INT0 Port-2         X00521       GMM Port-2         X00522       INT0 Port-2         X00523       INT1 Port-2         X00524       INT0 Port-2         X00525       INT1 Port-2         X00520       INT0 Port-2         X00521       INT0 Port-2         X00522       INT0 Port-2         X00523       INT0 Port-2         X00520       INT0 Port-2         X00521       INT0 Port-2         X00522       INT0 Port-2         X00523       INT0 Port-2         X00520       INT0 Port-2                                                                                                    | X00500 L                                                                                                    |               |                                   |
| X00503       - NT0 Port-1         X00510       INT1 Port-1         X00511       -         X00512       -         X00513       -         X00514       -         X00515       -         X00516       -         X00517       START Port-2         X00518       -         X00510       BRIA Port-2         X00520       BREAK Port-2         X00521       GMM Port-2         X00522       -         X00523       INT0 Port-2         X00524       -         X00525       INT0 Port-2         X00528       -         X00529       -         X00520       INT1 Port-2         X00521       GMM Port-2         X00522       -         X00523       INT1 Port-2         X00524       -         X00523       -         X00524       -         X00531       -         X00532       -         X00533       -         X00531       -         X00532       -         X00533       -         X00534       - <tr< td=""><td>X00500       -       NT0 Port-1         X00510       INT1 Port-1         X00511       -         X00512       -         X00513       -         X00514       -         X00515       -         X00516       -         X00517       START Port-2         X00518       -         X00519       CALL Port-2         X00520       BREAK Port-2         X00521       GMM Port-2         X00522       BREAK Port-2         X00523       -         X00524       -         X00525       INT0 Port-2         X00526       INT1 Port-2         X00528       -         X00529       -         X00520       BREAK Port-2         X00521       GMM Port-2         X00522       -         X00523       -         X00524       -         X00525       INT1 Port-2         X00520       Exc.12)         (図 8.2-12)       -         (図 8.2-12)       -         X00503 (CALL Port-1) が ON になっている場合, CUnet 通信が確立されていない状!         「ステーションアドレス (SA)」および「転送レート」 が正しく設定できているか確</td><td>X00500       INT0 Port-1         X00510       INT1 Port-1         X00511       INT1 Port-1         X00512       INT0 Port-1         X00513       INT0 Port-2         X00514       INT0 Port-2         X00515       INT0 Port-2         X00516       INT0 Port-2         X00520       BREAK Port-2         X00522       INT0 Port-2         X00523       INT0 Port-2         X00524       INT0 Port-2         X00525       INT0 Port-2         X00526       INT1 Port-2         X00527       INT0 Port-2         X00528       INT0 Port-2         X00529       INT1 Port-2         X00520       INT1 Port-2         X00521       INT0 Port-2         X00522       INT0 Port-2         X00523       INT1 Port-2         X00524       INT0 Port-2         X00525       INT0 Port-2         X00528       INT0 Port-2         X00529       INT0 Port-2         X00530       INT0 Port-2         X00530       INT0 Port-2         X00530       INT0 Port-2         X00530       INT0 Port-2         INT0 Port-2       INT0 Port-2<!--</td--><td>X00507</td><td></td><td></td></td></tr<> | X00500       -       NT0 Port-1         X00510       INT1 Port-1         X00511       -         X00512       -         X00513       -         X00514       -         X00515       -         X00516       -         X00517       START Port-2         X00518       -         X00519       CALL Port-2         X00520       BREAK Port-2         X00521       GMM Port-2         X00522       BREAK Port-2         X00523       -         X00524       -         X00525       INT0 Port-2         X00526       INT1 Port-2         X00528       -         X00529       -         X00520       BREAK Port-2         X00521       GMM Port-2         X00522       -         X00523       -         X00524       -         X00525       INT1 Port-2         X00520       Exc.12)         (図 8.2-12)       -         (図 8.2-12)       -         X00503 (CALL Port-1) が ON になっている場合, CUnet 通信が確立されていない状!         「ステーションアドレス (SA)」および「転送レート」 が正しく設定できているか確                                                                                                    | X00500       INT0 Port-1         X00510       INT1 Port-1         X00511       INT1 Port-1         X00512       INT0 Port-1         X00513       INT0 Port-2         X00514       INT0 Port-2         X00515       INT0 Port-2         X00516       INT0 Port-2         X00520       BREAK Port-2         X00522       INT0 Port-2         X00523       INT0 Port-2         X00524       INT0 Port-2         X00525       INT0 Port-2         X00526       INT1 Port-2         X00527       INT0 Port-2         X00528       INT0 Port-2         X00529       INT1 Port-2         X00520       INT1 Port-2         X00521       INT0 Port-2         X00522       INT0 Port-2         X00523       INT1 Port-2         X00524       INT0 Port-2         X00525       INT0 Port-2         X00528       INT0 Port-2         X00529       INT0 Port-2         X00530       INT0 Port-2         X00530       INT0 Port-2         X00530       INT0 Port-2         X00530       INT0 Port-2         INT0 Port-2       INT0 Port-2 </td <td>X00507</td> <td></td> <td></td>                                                                                                    | X00507                                                                                                    |               |                                   |
| X00510       INT1 Part-1         X00511       INT1 Part-1         X00512       INT1 Part-1         X00513       INT1 Part-1         X00514       INT1 Part-2         X00515       INT1 Part-2         X00519       CALL Port-2         X00520       BREAK Port-2         X00521       GMM Port-2         X00522       INT0 Part-2         X00523       INT0 Part-2         X00524       INT0 Part-2         X00529       INT1 Part-2         X00529       INT1 Part-2         X00520       INT1 Part-2         X00521       INT0 Part-2         X00522       INT0 Part-2         X00523       INT1 Part-2         X00524       INT0 Part-2         X00525       INT1 Part-2         X00528       INT1 Part-2         X00529       INT0 Part-2         X00521       INT0 Part-2         X00522       INT0 Part-2         X00523       INT0 Part-2         X00524       INT0 Part-2         X00525       INT0 Part-2         X00530       INT0 Part-2         X00531       INT0 Part-2         X00532       INT0 Part-2                                                                                                    | X00510       INTI Port-1         X00511       INTI Port-1         X00512       INTI Port-1         X00513       INTI Port-2         X00516       INTI Port-2         X00517       INTI Port-2         X00518       RUN Port-2         X00520       BREAK Port-2         X00521       GMM Port-2         X00522       INTO Port-2         X00523       INTO Port-2         X00524       INTI Port-2         X00525       INTO Port-2         X00526       INTI Port-2         X00527       INTO Port-2         X00528       INTO Port-2         X00529       INTO Port-2         X00529       INTO Port-2         X00529       INTO Port-2         X00529       INTO Port-2         X00529       INTO Port-2         X00531       INT Port-2         X00532       INT Port-2         X00532       INT Port-2         X00533       INT Port-2         X00534       INT Port-2         X005355       INT Port-2         X00531       INT Port-2         X00532       INT Port-2         INT Port-2       INT Port-2 <td>X00510       INTT Port-1         X00511       INTT Port-1         X00512       INTT Port-1         X00513       INTT Port-2         X00514       INTT Port-2         X00515       RUN Port-2         X00512       INTI Port-2         X00513       RUN Port-2         X00520       BREAK Port-2         X00521       GMM Port-2         X00522       INTO Port-2         X00523       INTI Port-2         X00524       INTI Port-2         X00525       INTI Port-2         X00526       INTI Port-2         X00527       INTI Port-2         X00528       INTI Port-2         X00529       INTI Port-2         X00529       INTI Port-2         X00529       INTI Port-2         X00529       INTI Port-2         X00530       INTI Port-2         X00531       INTI Port-2         X00532       INTI Port-2         X00530       INTI Port-2         X00530       INTI Port-2         X00530       INTI Port-2         X00530       INTI Port-2         X00530       INTI Port-2         INTI Port-2       INTI Port-2</td> <td>X00509 D INT</td> <td>N Port-1</td> <td></td>                                                                                                    | X00510       INTT Port-1         X00511       INTT Port-1         X00512       INTT Port-1         X00513       INTT Port-2         X00514       INTT Port-2         X00515       RUN Port-2         X00512       INTI Port-2         X00513       RUN Port-2         X00520       BREAK Port-2         X00521       GMM Port-2         X00522       INTO Port-2         X00523       INTI Port-2         X00524       INTI Port-2         X00525       INTI Port-2         X00526       INTI Port-2         X00527       INTI Port-2         X00528       INTI Port-2         X00529       INTI Port-2         X00529       INTI Port-2         X00529       INTI Port-2         X00529       INTI Port-2         X00530       INTI Port-2         X00531       INTI Port-2         X00532       INTI Port-2         X00530       INTI Port-2         X00530       INTI Port-2         X00530       INTI Port-2         X00530       INTI Port-2         X00530       INTI Port-2         INTI Port-2       INTI Port-2                                                                                                    | X00509 D INT                                                                                                    | N Port-1      |                                   |
| X00511       □         X00512       □         X00513       □         X00514       □         X00514       □         X00516       □         X00516       □         X00517       START Port-2         X00518       □         X00519       CALL Port-2         X00520       BREAK Port-2         X00522       □         X00523       □         X00524       □         X00525       □ INT0 Port-2         X00526       □ INT1 Port-2         X00527       □         X00528       □         X00529       □         X00520       □ RECAR Port-2         X00528       □         X00529       □         X00520       □         X00521       □         X00522       □         X00523       □         X00520       □         X00520       □         X00520       □         X00520       □         X00520       □         X00520       □         X00520       □         X00520       □                                                                                                    | X00511       □         X00512       □         X00513       □         X00514       □         X00515       □         X00516       □         X00517       START Port-2         X00518       RUN Port-2         X00519       CALL Port-2         X00520       BREAK Port-2         X00522       □         X00523       □         X00524       □         X00525       INTO Port-2         X00526       INTO Port-2         X00527       □         X00528       □         X00529       □         X00520       INTO Port-2         X00521       □         X00522       □         X00523       □         X00524       □         X00525       INTO Port-2         X00520       INTO Port-2         X00521       □         X00522       □         X00531       □         X00532       □         (図 8.2-12)       I         X00503 (CALL Port-1)       が ON になっている場合, CUnet 通信が確立されていない状:         「ステーションアドレス (SA)」および「転送レート」が正しく設定できているか確                                                                                                    | X00511       ロ         X00512       ロ         X00513       ロ         X00514       ロ         X00515       ロ         X00516       RUN Port-2         X00517       START Port-2         X00519       CALL Port-2         X00520       BREAK Port-2         X00522       GMM Port-2         X00523       BREAK Port-2         X00524       D         X00525       INTO Port-2         X00526       INTI Port-2         X00527       Cosso         X00528       D         X00529       D         X00520       BREAK Port-2         X00521       GMM Port-2         X00522       D         X00523       D         X00524       D         X00525       INTI Port-2         X00520       R2-12         (図 8.2-12)         (図 8.2-12)       C         X00530       CALL Port-1) が ON になっている場合, CUnet 通信が確立されていない状:         「ステーションアドレス (SA)」および「転送レート」が正しく設定できているか確                                                                                                    | X00510 D INT                                                                                                    | 1 Port-1      |                                   |
| X00512       □         X00513       □         X00514       □         X00515       □         X00516       □         X00517       START Port-2         X00518       RUN Port-2         X00520       BREAK Port-2         X00521       GMM Port-2         X00522       □         X00526       INTO Port-2         X00528       □         X00529       □         X00520       INTO Port-2         X00521       GMM Port-2         X00526       INTO Port-2         X00527       □         X00528       □         X00529       □         X00530       □         X00532       □         V00532       □         X00532       □         X00532       □         X00532       □         (図 8.2-12)       Image: Call Port-1         X00503 (CALL Port-1)       が ON になっている場合, CUnet 通信が確立されていない状                                                                                                    | X00512       ロ         X00513       ロ         X00514       ロ         X00515       ロ         X00516       Image: Start Port-2         X00518       RUN Port-2         X00519       CALL Port-2         X00520       BREAK Port-2         X00520       BREAK Port-2         X00520       Image: Start Port-2         X00520       Image: Start Port-2         X00520       Image: Start Port-2         X00520       Image: Start Port-2         X00520       Image: Start Port-2         X00520       Image: Start Port-2         X00520       Image: Start Port-2         X00520       Image: Start Port-2         X00520       Image: Start Port-2         X00520       Image: Start Port-2         X00521       Image: Start Port-2         X00522       Image: Start Port-2         X00523       Image: Start Port-2         X00524       Image: Start Port-2         X00529       Image: Start Port-2         X00530       Image: Start Port-2         X00531       Image: Start Port-2         X00532       Image: Start Port-2         X00533       Image: Start Port-2 <tr< td=""><td>X00512       ロ         X00513       ロ         X00514       ロ         X00515       D         X00516       ロ         X00517       START Port-2         X00518       CALL Port-2         X00519       CALL Port-2         X00520       BREAK Port-2         X00520       DREAK Port-2         X00520       DREAK Port-2         X00520       DREAK Port-2         X00520       DREAK Port-2         X00520       DREAK Port-2         X00520       DREAK Port-2         X00520       DREAK Port-2         X00520       DREAK Port-2         X00520       DREAK Port-2         X00520       DREAK Port-2         X00520       DREAK Port-2         X00520       DREAK Port-2         X00523       D         X00524       D         X00529       D         X00531       D         X00532       D         X00533       D         X00533       CALL Port-1)         X00503 (CALL Port-1)       Mon CtaoortNo5486, CUnet 通信が確立されていない状         「ステーションアドレス (SA)」および「転送レート」が正しく設定できているか確</td><td>X00511 🗆</td><td></td><td></td></tr<>                                                                                                    | X00512       ロ         X00513       ロ         X00514       ロ         X00515       D         X00516       ロ         X00517       START Port-2         X00518       CALL Port-2         X00519       CALL Port-2         X00520       BREAK Port-2         X00520       DREAK Port-2         X00520       DREAK Port-2         X00520       DREAK Port-2         X00520       DREAK Port-2         X00520       DREAK Port-2         X00520       DREAK Port-2         X00520       DREAK Port-2         X00520       DREAK Port-2         X00520       DREAK Port-2         X00520       DREAK Port-2         X00520       DREAK Port-2         X00520       DREAK Port-2         X00523       D         X00524       D         X00529       D         X00531       D         X00532       D         X00533       D         X00533       CALL Port-1)         X00503 (CALL Port-1)       Mon CtaoortNo5486, CUnet 通信が確立されていない状         「ステーションアドレス (SA)」および「転送レート」が正しく設定できているか確                                                                                                    | X00511 🗆                                                                                                    |               |                                   |
| X00513       □         X00514       □         X00515       □         X00516       □         X00517       START Port-2         X00518       RUN Port-2         X00519       CALL Port-2         X00520       BREAK Port-2         X00521       GMM Port-2         X00523       □         X00526       INT0 Port-2         X00527       □         X00528       □         X00529       □         X00530       □         X00531       □         X00532       □         X00533       □         X00534       □         X00535       INT1 Port-2         X00530       □         X00531       □         X00532       □         X00533       □         X00534       □         X005352       □         X00531       □         X00532       □         X00533       □         X00534       □         X00535       INT0 Port-2         X00534       □         X005535       □         X00554                                                                                                    | X00513       □         X00514       □         X00515       □         X00516       □         X00517       START Port-2         X00518       PRLN Port-2         X00519       CALL Port-2         X00520       □         X00522       □         X00523       □         X00526       □ NT1 Port-2         X00527       □         X00528       □         X00529       □         X00520       □         X00521       GMM Port-2         X00522       □         X00523       □         X00524       □         X00525       □ NT1 Port-2         X00526       □ NT1 Port-2         X00527       □         X00528       □         X00529       □         X00531 □       □         X00532 □       □         (図 8.2-12)       □         X00503 (CALL Port-1) が ON になっている場合, CUnet 通信が確立されていない状:         「ステーションアドレス (SA)」および「転送レート」が正しく設定できているか確                                                                                                    | X00513       ロ         X00514       ロ         X00515       ロ         X00516       ロ         X00517       D START Port-2         X00518       RUN Port-2         X00520       D BREAK Port-2         X00521       GMM Port-2         X00522       O         X00523       D INTO Port-2         X00524       O         X00525       D INTO Port-2         X00526       D INTO Port-2         X00527       O         X00528       O         X00529       O         X00520       O         X00521       O         X00522       O         X00523       O         X00524       O         X00525       D INTO Port-2         X00526       D INTO Port-2         X00527       O         X00528       O         X00529       O         X00520       O         X00530       O         X00531       O         X00532       O         Image: CALL Port-1)       Mo         No       N C xo          Image: CALL Port-1)       Mo                                                                                                    | X00512 🗆                                                                                                    |               |                                   |
| X00514       □         X00515       □         X00516       □         X00517       START Port-2         X00518       RUN Port-2         X00519       CALL Port-2         X00520       BREAK Port-2         X00521       GMM Port-2         X00522       □         X00523       □         X00524       □         X00525       INT0 Port-2         X00528       □         X00529       □         X00529       □         X00523       □         X00524       □         (図 8.2-12)       (図 8.2-12)                                                                                                    | X00514       □         X00515       □         X00516       □         X00517       START Port-2         X00518       □ RUN Port-2         X00520       □ BREAK Port-2         X00521       □ GMM Port-2         X00522       □         X00523       □         X00524       □         X00525       □ INT0 Port-2         X00526       □ INT1 Port-2         X00527       □         X00528       □         X00529       □         X00520       □ BREAK Port-2         X00522       □         X00523       □         X00524       □         X00525       □         X00520       □ BREAK Port-2         X00521       □         X00522       □         X00531       □         X00532       □         (図 8.2-12)       (図 8.2-12)                                                                                                    | X00514       □         X00515       □         X00516       □         X00517       START Port-2         X00518       PLUN Port-2         X00519       CALL Port-2         X00520       DREAK Port-2         X00522       □         X00523       □         X00524       □         X00525       DNT0 Port-2         X00526       □         X00527       □         X00528       □         X00529       □         X00520       □         X00521       GMM Port-2         X00522       □         X00524       □         X00525       DNT0 Port-2         X00526       INT1 Port-2         X00528       □         X00529       □         X00531       □         X00532       □         (図 8.2-12)       (図 8.2-12)                                                                                                    | X00513 🗆                                                                                                    |               |                                   |
| X00516       □         X00516       □         X00517       □ START Port-2         X00518       □ RUN Port-2         X00519       □ CALL Port-2         X00520       □ BREAK Port-2         X00521       □ GMM Port-2         X00523       □         X00525       □ INT0 Port-2         X00526       □ INT0 Port-2         X00527       □         X00528       □         X00529       □         X00523       □         X00523       □         X00524       □         N00525       □ INT0 Port-2         X00528       □         X00529       □         X005203       □         X00521       □         X00522       □         X00523       □         X00523       □         X00523       □         (図 8.2-12)       Image: State State S                                                                                                    | X00515       □         X00516       □         X00517       □ START Port-2         X00518       □ RUN Port-2         X00519       □ CALL Port-2         X00520       □ BREAK Port-2         X00521       □ GMM Port-2         X00523       □         X00524       □         X00525       □ INT0 Port-2         X00526       □ INT1 Port-2         X00528       □         X00529       □         X00529       □         X00530       □         X00532       □         X00532       □         X00532       □         X00532       □         X00532       □         X00532       □         X00532       □         X00532       □         X00503 (CALL Port-1)       が ON になっている場合, CUnet 通信が確立されていない状         「ステーションアドレス (SA)」および「転送レート」が正しく設定できているか確                                                                                                    | X00516       □         X00516       □         X00517       □ START Port-2         X00518       □ RUN Port-2         X00519       □ CALL Port-2         X00520       □ BREAK Port-2         X00521       □ GMM Port-2         X00523       □         X00524       □         X00525       □ INT0 Port-2         X00528       □         X00529       □         X00529       □         X00529       □         X00520       □         X00523       □         X00524       □         X00525       □ INT1 Port-2         X00528       □         X00529       □         X00531       □         X00532       □         X00532       □         X00532       □         X00533       □         X00533       □         X00503       (CALL Port-1) が ON になっている場合, CUnet 通信が確立されていない状:         「ステーションアドレス (SA)」および「転送レート」が正しく設定できているか確                                                                                                    | X00514 🗖                                                                                                    |               |                                   |
| X00516       コ         X00517       START Port-2         X00518       RUN Port-2         X00520       BREAK Port-2         X00521       GMM Port-2         X00522       -         X00523       -         X00524       -         X00525       INT0 Port-2         X00526       INT1 Port-2         X00527       -         X00528       -         X00529       -         X00520       -         X00522       -         X00523       -         X00524       -         X00525       INT1 Port-2         X00528       -         X00529       -         X00531       -         X00532       -         X00532       -         X00532       -         X00532       -         X00532       -         X00532       -         X00532       -         X00533       -         X00503       (CALL Port-1) が ON になっている場合, CUnet 通信が確立されていない状                                                                                                    | X00516       ロ         X00517       START Port-2         X00518       RUN Port-2         X00520       BREAK Port-2         X00521       GMM Port-2         X00522       GMM Port-2         X00523       Image: Start Port-2         X00524       Image: Start Port-2         X00525       INT0 Port-2         X00526       INT1 Port-2         X00527       Image: Start Port-2         X00528       Image: Start Port-2         X00529       Image: Start Port-2         X00529       Image: Start Port-2         X00529       Image: Start Port-2         X00529       Image: Start Port-2         X00529       Image: Start Port-2         X00529       Image: Start Port-2         X00529       Image: Start Port-2         X00529       Image: Start Port-2         X00529       Image: Start Port-2         X00520       Image: Start Port-2         X00521       Image: Start Port-2         X00522       Image: Start Port-2         X00531       Image: Start Port-2         X00503       Image: Start Port-2         X00503       Image: Start Port-2         X00503       Image: Start P                                                                                                    | X00516       ロ         X00517       START Port-2         X00518       RUN Port-2         X00520       BREAK Port-2         X00521       GMM Port-2         X00522       GMM Port-2         X00523       NTO Port-2         X00526       INTO Port-2         X00527       NO0528         X00538       Optimized Control (Control (                                            | X00515 🗖                                                                                                    |               |                                   |
| X00517       □ START Port-2         X00518       □ RUN Port-2         X00519       □ CALL Port-2         X00520       □ BREAK Port-2         X00521       □ GMM Port-2         X00522       □         X00523       □         X00524       □         X00525       □ INT0 Port-2         X00526       □ INT1 Port-2         X00527       □         X00528       □         X00529       □         X00523       □         X00523       □         X00524       □         X00525       □ INT1 Port-2         X00528       □         X00529       □         X00531       □         X00532       □         (図 8.2-12)       X00503 (CALL Port-1) が ON になっている場合, CUnet 通信が確立されていない状                                                                                                    | X00517       □ START Port-2         X00518       □ RUN Port-2         X00520       □ BREAK Port-2         X00521       □ GMM Port-2         X00522       □         X00523       □         X00524       □         X00525       □ INT0 Port-2         X00526       □ INT1 Port-2         X00527       □         X00528       □         X00529       □         X00520       □         X00523       □         X00524       □         X00525       □ INT1 Port-2         X00528       □         X00529       □         X00520       □         X00531       □         X00532       □         (図 8.2-12)       Image: Calibratic Calibratic Calibra                                                                                                    | X00517       □ START Port-2         X00518       □ RUN Port-2         X00520       □ BREAK Port-2         X00522       □         X00523       □         X00524       □         X00525       □ INT0 Port-2         X00526       □ INT1 Port-2         X00527       □         X00528       □         X00529       □         X00521       □ (図 8.2-12)             X00523       □         X00524       □         X00525       □ INT1 Port-2         X00528       □         X00529       □         X00531       □         X00532       □         (図 8.2-12)       □             X00503 (CALL Port-1) が ON になっている場合, CUnet 通信が確立されていない状:             「ステーションアドレス (SA)」および「転送レート」が正しく設定できているか確                                                                                                    | X00516 🗖                                                                                                    |               |                                   |
| X00518       RUN Port-2         X00519       CALL Port-2         X00520       BREAK Port-2         X00521       GMM Port-2         X00522       -         X00523       -         X00524       -         X00525       INT0 Port-2         X00526       INT1 Port-2         X00528       -         X00529       -         X00530       -         X00531       -         X00532       -         X00533       -         X00533       -         X00533       -         X00533       -         X00533       -         X00533       -         X00533       -         X00533       -         X00533       -         X00533       -         X00503 (CALL Port-1)       が ON になっている場合, CUnet 通信が確立されていない状                                                                                                    | X00518       RUN Port-2         X00519       CALL Port-2         X00520       BREAK Port-2         X00521       GMM Port-2         X00522       X00523         X00523       X00524         X00526       INT0 Port-2         X00527       X00528         X00528       INT1 Port-2         X00529       X00529         X00523       X00523         X00524       X00526         X00525       INT1 Port-2         X00528       X00529         X00529       X00529         X00520       Intitional and the state of the state of the state                                                                                                    | X00518       □ RUN Port-2         X00519       □ CALL Port-2         X00520       □ BREAK Port-2         X00521       □ GMM Port-2         X00522       □         X00523       □         X00524       □         X00525       □ INT0 Port-2         X00526       □ INT1 Port-2         X00527       □         X00528       □         X00529       □         X00520       □         X00521       □         X00522       □         X00523       □         X00524       □         X00525       □ INT1 Port-2         X00528       □         X00529       □         X00530       □         X00531       □         X00532       □         (図 8.2-12)       Image: Calibrid and the state in the state in the                                                                                                    | X00517 🗆 STA                                                                                                    | RT Port-2     |                                   |
| X00501       BREAK Port-2         X00521       GMM Port-2         X00522       -         X00523       -         X00524       -         X00525       INT0 Port-2         X00526       INT1 Port-2         X00527       -         X00528       -         X00529       -         X00529       -         X00529       -         X00530       -         X00531       -         X00532       -         X00533       -         X00534       -         X005355       -         X00531       -         X00532       -         X00533       -         X00533       -         X00503 (CALL Port-1)       が ON になっている場合, CUnet 通信が確立されていない状                                                                                                    | X00501       BREAK Port-2         X00520       BREAK Port-2         X00521       GMM Port-2         X00523       -         X00524       -         X00525       INT1 Port-2         X00526       INT1 Port-2         X00527       -         X00528       -         X00529       -         X00520       -         X00521       -         X00522       -         X00523       -         X00524       -         X00525       INT1 Port-2         X00528       -         X00529       -         X00531       -         X00532       -         X00532       -         (図 8.2-12)       -         X00503 (CALL Port-1) が ON になっている場合, CUnet 通信が確立されていない状:         「ステーションアドレス (SA)」および「転送レート」が正しく設定できているか確                                                                                                    | X00b19       GALL Port-2         X00520       BREAK Port-2         X00521       GMM Port-2         X00522       INTO Port-2         X00523       INTO Port-2         X00524       INTO Port-2         X00525       INTO Port-2         X00526       INTO Port-2         X00527       INTO Port-2         X00528       INTO Port-2         X00529       INTO Port-2         X00520       INTO Port-2         X00521       INTO Port-2         X00522       INTO Port-2         X00523       INTO Port-2         X00524       INTO Port-2         X00525       INTO Port-2         X00528       INTO Port-2         X00529       INTO Port-2         X00530       INTO Port-2         X00532       INTO Port-2         (図 8.2-12)       INTO Port-2         X00503 (CALL Port-1) が ON になっている場合, CUnet 通信が確立されていない状tr       「ステーションアドレス (SA)」および「転送レート」が正しく設定できているか確                                                                                                    | X00518 		 RUI                                                                                                    | N Port-2      |                                   |
| X00520       GMM Port-2         X00521       GMM Port-2         X00522       -         X00523       -         X00524       -         X00525       INT0 Port-2         X00526       INT1 Port-2         X00528       -         X00529       -         X00529       -         X00531       -         X00532       -         (図 8.2-12)                                                                                                    | AU0020       □       BNEAR FORT-2         X00521       □       GMM Port-2         X00523       □       X00524         X00524       □       X00525         X00525       □       INT0 Port-2         X00528       □       INT1 Port-2         X00529       □       INT1 Port-2         X00529       □       INT1 Port-2         X00529       □       INT1 Port-2         X00529       □       INT1 Port-2         X00529       □       INT1 Port-2         X00531       □       INT1 Port-2         X00532       □       INT1 Port-2         X00532       □       INT1 Port-2         X00533       □       INT1 Port-2         X00532       □       INT1 Port-2         X00533       □       INT1 Port-2         X00533       □       INT1 Port-2         X00503       INT1 Port-2       INT1 Port-2         X00503       INT1 Port-2       INT1 Port-2         X00503       INT1 Port-2       INT1 Port-2         INT1 Port-2       INT1 Port-2       INT1 Port-2         INT1 Port-2       INT1 Port-2       INT1 Port-2         INT1 Por                                                                                                    | X00520       □ BMEAR Port-2         X00521       □ GMM Port-2         X00522       □         X00523       □         X00524       □         X00525       □ INT0 Port-2         X00526       □ INT1 Port-2         X00527       □         X00528       □         X00529       □         X00529       □         X00529       □         X00520       □         X00521       □         X00522       □         X00523       □         X00523       □         X00531       □         X00532       □         X00532       □         X00532       □         (図 8.2-12)       Image: Constant State State Sta                                                                                                    | X00519 CAL                                                                                                    | L Port-2      |                                   |
| X00522 □       General Port-2         X00523 □       General Port-2         X00525 □       INT0 Port-2         X00526 □       INT1 Port-2         X00527 □       General Port-2         X00528 □       General Port-2         X00529 □       General Port-2         X00529 □       General Port-2         X00532 □       General Port-2         X00532 □       General Port-2         X00532 □       General Port-2         X00532 □       General Port-2         X00532 □       General Port-2         X00533 (CALL Port-1) が ON になっている場合, CUnet 通信が確立されていない状                                                                                                    | X00522 □       Immin Port-2         X00523 □       Immin Port-2         X00524 □       Immin Port-2         X00525 □       INT0 Port-2         X00526 □       INT1 Port-2         X00528 □       Immin Port-2         X00529 □       Immin Port-2         X00529 □       Immin Port-2         X00529 □       Immin Port-2         X00529 □       Immin Port-2         X00529 □       Immin Port-2         X00531 □       Immin Port-2         X00532 □       Immin Port-2         X00532 □       Immin Port-2         X00532 □       Immin Port-2         X00532 □       Immin Port-2         X00533 (CALL Port-1) が ON になっている場合, CUnet 通信が確立されていない状:         「ステーションアドレス (SA)」および「転送レート」が正しく設定できているか確                                                                                                    | X00521       GWMM PORT-2         X00523       INTO Port-2         X00525       INTO Port-2         X00527       INTO Port-2         X00528       INTI Port-2         X00529       INTO Port-2         X00529       INTO Port-2         X00529       INTO Port-2         X00529       INTO Port-2         X00531       INTO Port-2         X00532       INTO Port-2         X00532       INTO Port-2         X00532       INTO Port-2         X00532       INTO Port-2         X00532       INTO Port-2         X00532       INTO Port-2         X00532       INTO Port-2         X00532       INTO Port-2         X00532       INTO Port-2         INTO Port-2       INTO Port-2         X00532       INTO Port-2         INTO Port-2       INTO Port-2         INTO Port-2       INTO Port-2         INTO Port-2       INTO Port-2         INTO Port-2       INTO Port-2         INTO Port-2       INTO Port-2         INTO Port-2       INTO Port-2         INTO Port-2       INTO Port-2         INTO Port-2       INTO Port-2                                                                                                    | X00520 D BRE                                                                                                    | EAK Port-2    |                                   |
| X00523       -         X00524       -         X00525       INT0 Port-2         X00526       INT1 Port-2         X00528       -         X00529       -         X00530       -         X00532       -         (図 8.2-12)         X00503 (CALL Port-1) が ON になっている場合, CUnet 通信が確立されていない状                                                                                                    | X00523 -         X00523 -         X00524 -         X00525 -         NT1 Port-2         X00528 -         X00529 -         X00529 -         X00531 -         X00532 -         (図 8.2-12)             X00503 (CALL Port-1) が ON になっている場合, CUnet 通信が確立されていない状:         「ステーションアドレス (SA)」および「転送レート」が正しく設定できているか確                                                                                                    | X00523       -         X00524       -         X00525       -         X00526       -         X00527       -         X00528       -         X00529       -         X00529       -         X00529       -         X00529       -         X00529       -         X00530       -         X00532       -         X00532       -         (図 8.2-12)       -         X00503 (CALL Port-1) が ON になっている場合, CUnet 通信が確立されていない状:         「ステーションアドレス (SA)」および「転送レート」が正しく設定できているか確                                                                                                    | X00521 L GMI                                                                                                    | m Port=2      |                                   |
| X00524       INT0 Port-2         X00525       INT1 Port-2         X00528       INT1 Port-2         X00529       INT0 Port-2         X00530       INT0 Port-2         X00532       INT0 Port-2         X00533       INT0 Port-2         X00533       INT0 Port-2         X00533       INT0 Port-2         X00533       INT0 Port-2         X00533       INT0 Port-2         Image: State of the state of the state of t                                                                                                    | X00524       -         X00525       INT0 Port-2         X00526       INT1 Port-2         X00527       -         X00528       -         X00529       -         X00531       -         X00532       -         (図 8.2-12)         X00503 (CALL Port-1) が ON になっている場合, CUnet 通信が確立されていない状:         「ステーションアドレス (SA)」および「転送レート」が正しく設定できているか確                                                                                                    | X00524                                                                                                    | X00522 U                                                                                                    |               |                                   |
| X00525       INT0 Port-2         X00526       INT1 Port-2         X00527       INT1 Port-2         X00528       INT1 Port-2         X00529       INT0 Port-2         X00529       INT0 Port-2         X00529       INT0 Port-2         X00529       INT0 Port-2         X00529       INT0 Port-2         X00530       INT0 Port-2         X00531       INT0 Port-2         (図 8.2-12)       INT0 Port-2         X00503 (CALL Port-1) が ON になっている場合, CUnet 通信が確立されていない状                                                                                                    | X00525       INT0 Port-2         X00526       INT1 Port-2         X00527       INT1 Port-2         X00528       INT1 Port-2         X00529       INT0 Port-2         X00530       INT0 Port-2         X00531       INT0 Port-2         Image: State of the state of the state of                                                                                                    | X00525       INT0 Port-2         X00526       INT1 Port-2         X00527       INT1 Port-2         X00528       INT1 Port-2         X00529       INT0 Port-2         X00530       INT0 Port-2         X00531       INT0 Port-2         X00532       INT0 Port-2         Image: State of the state of the state | X00524 □                                                                                                    |               |                                   |
| X00526       INT1 Port-2         X00527       Int Port-2         X00528       Int Port-2         X00529       Int Port-2         X00529       Int Port-2         X00530       Int Port-2         X00531       Int Port-2         Image: Second State       Image: Second State         X00503 (CALL Port-1)       が ON になっている場合, CUnet 通信が確立されていない状                                                                                                    | X00526       INT1 Port-2         X00527       INT1 Port-2         X00528       INT1 Port-2         X00529       INT1 Port-2         X00530       INT1 Port-2         X00531       INT1 Port-2         Image: State of the state of the state of the                                                                                                    | X00526       INT1 Port-2         X00527       INT1 Port-2         X00528       INT1 Port-2         X00529       INT1 Port-2         X00529       INT1 Port-2         X00530       INT1 Port-2         X00531       INT1 Port-2         X00532       INT1 Port-2         Image: State of the state of the state | X00525 🗆 INT                                                                                                    | 0 Port-2      |                                   |
| X00527       -         X00528       -         X00529       -         X00530       -         X00531       -         (図 8.2-12)         X00503 (CALL Port-1) が ON になっている場合, CUnet 通信が確立されていない状                                                                                                    | X00527       □         X00528       □         X00529       □         X00530       □         X00531       □         X00532       □         (図 8.2-12)         X00503 (CALL Port-1) が ON になっている場合, CUnet 通信が確立されていない状!         「ステーションアドレス (SA)」および「転送レート」が正しく設定できているか確                                                                                                    | X00527       □         X00528       □         X00529       □         X00530       □         X00531       □         X00532       □         (図 8.2-12)         X00503 (CALL Port-1) が ON になっている場合, CUnet 通信が確立されていない状態         「ステーションアドレス (SA)」および「転送レート」が正しく設定できているか確                                                                                                    | X00526 🗆 INT                                                                                                    | 1 Port-2      |                                   |
| X00528       -       -       -       -       -       -       -       -       -       -       -       -       -       -       -       -       -       -       -       -       -       -       -       -       -       -       -       -       -       -       -       -       -       -       -       -       -       -       -       -       -       -       -       -       -       -       -       -       -       -       -       -       -       -       -       -       -       -       -       -       -       -       -       -       -       -       -       -       -       -       -       -       -       -       -       -       -       -       -       -       -       -       -       -       -       -       -       -       -       -       -       -       -       -       -       -       -       -       -       -       -       -       -       -       -       -       -       -       -       -       -       -       -       -       -       -       -       -<                                                                                                    | X00528       -         X00529       -         X00530       -         X00531       -         X00532       -         (図 8.2-12)         X00503 (CALL Port-1) が ON になっている場合, CUnet 通信が確立されていない状態         「ステーションアドレス (SA)」および「転送レート」が正しく設定できているか確                                                                                                    | X00528       -         X00529       -         X00530       -         X00531       -         X00532       -         (図 8.2-12)         X00503 (CALL Port-1) が ON になっている場合, CUnet 通信が確立されていない状態         「ステーションアドレス (SA)」および「転送レート」が正しく設定できているか確                                                                                                    | X00527 🗆                                                                                                    |               |                                   |
| x00529<br>x00530<br>x00531<br>x00532<br>(図 8.2-12)<br>X00503 (CALL Port-1) が ON になっている場合, CUnet 通信が確立されていない状                                                                                                    | X00529                                                                                                    | x00529<br>x00530<br>x00531<br>x00532<br>(図 8.2-12)<br>X00503 (CALL Port-1) が ON になっている場合, CUnet 通信が確立されていない状態<br>「ステーションアドレス (SA)」および「転送レート」が正しく設定できているか確                                                                                                    | X00528 🗖                                                                                                    |               |                                   |
| x00530<br>x00531<br>x00532<br>(図 8.2-12)<br>X00503 (CALL Port-1) が ON になっている場合, CUnet 通信が確立されていない状                                                                                                    | X00530                                                                                                    | x00530<br>x00532<br>x00532<br>(図 8.2-12)<br>X00503 (CALL Port-1) が ON になっている場合, CUnet 通信が確立されていない状態<br>「ステーションアドレス (SA)」および「転送レート」が正しく設定できているか確                                                                                                    | X00529 🗖                                                                                                    |               |                                   |
| X00532       (図 8.2-12)         X00503 (CALL Port-1) が ON になっている場合, CUnet 通信が確立されていない状                                                                                                    | X00532       (図 8.2-12)         X00503 (CALL Port-1) が ON になっている場合, CUnet 通信が確立されていない状態         「ステーションアドレス (SA)」および「転送レート」が正しく設定できているか確                                                                                                    | X00532       (図 8.2-12)         X00503 (CALL Port-1) が ON になっている場合, CUnet 通信が確立されていない状態         「ステーションアドレス (SA)」および「転送レート」が正しく設定できているか確                                                                                                    | X00530 🗆                                                                                                    |               |                                   |
| (図 8.2-12)<br>X00503 (CALL Port-1) が ON になっている場合, CUnet 通信が確立されていない状                                                                                                    | (図 8.2-12)         X00503 (CALL Port-1) が ON になっている場合, CUnet 通信が確立されていない状態         「ステーションアドレス (SA)」および「転送レート」が正しく設定できているか確                                                                                                    | (図 8.2-12)<br>X00503 (CALL Port-1) が ON になっている場合, CUnet 通信が確立されていない状態<br>「ステーションアドレス (SA)」および「転送レート」が正しく設定できているか確                                                                                                    | X00531                                                                                                    |               |                                   |
| (図 8.2-12)<br>X00503 (CALL Port-1) が ON になっている場合, CUnet 通信が確立されていない状                                                                                                    | (図 8.2-12)<br>X00503 (CALL Port-1) が ON になっている場合, CUnet 通信が確立されていない状<br>「ステーションアドレス (SA)」および「転送レート」が正しく設定できているか確                                                                                                    | <ul> <li>(図 8.2-12)</li> <li>X00503 (CALL Port-1) が ON になっている場合, CUnet 通信が確立されていない状態</li> <li>「ステーションアドレス (SA)」および「転送レート」が正しく設定できているか確</li> </ul>                                                                                                    | X00532 L                                                                                                    |               |                                   |
| (図 8.2-12)<br>X00503 (CALL Port-1) が ON になっている場合, CUnet 通信が確立されていない状                                                                                                    | (図 8.2-12)<br>X00503 (CALL Port-1) が ON になっている場合, CUnet 通信が確立されていない状<br>「ステーションアドレス (SA)」および「転送レート」が正しく設定できているか確                                                                                                    | (図 8.2-12)<br>X00503 (CALL Port-1) が ON になっている場合, CUnet 通信が確立されていない状態<br>「ステーションアドレス (SA)」および「転送レート」が正しく設定できているか確                                                                                                    | •                                                                                                    |               |                                   |
| (図 8.2-12)<br>X00503 (CALL Port-1) が ON になっている場合,CUnet 通信が確立されていない状                                                                                                    | (図 8.2-12)<br>X00503 (CALL Port-1) が ON になっている場合, CUnet 通信が確立されていない状<br>「ステーションアドレス (SA)」および「転送レート」が正しく設定できているか確                                                                                                    | (図 8.2-12)<br>X00503 (CALL Port-1) が ON になっている場合, CUnet 通信が確立されていない状態<br>「ステーションアドレス (SA)」および「転送レート」が正しく設定できているか確                                                                                                    |                                                                                                    |               |                                   |
| (凶 ŏ.2-12)<br>X00503 (CALL Port-1) が ON になっている場合, CUnet 通信が確立されていない状                                                                                                    | (凶 ŏ.2-12)<br>X00503 (CALL Port-1) が ON になっている場合, CUnet 通信が確立されていない状<br>「ステーションアドレス (SA)」および「転送レート」が正しく設定できているか確                                                                                                    | (凶 ŏ.2-12)<br>X00503 (CALL Port-1) が ON になっている場合, CUnet 通信が確立されていない状!<br>「ステーションアドレス (SA)」および「転送レート」が正しく設定できているか確                                                                                                    |                                                                                                    |               | (図 0 0 10)                        |
| <b>X00503 (CALL Port-1)</b> が <b>ON</b> になっている場合, <b>CUnet</b> 通信が確立されていない状                                                                                                    | X00503 (CALL Port-1) が ON になっている場合, CUnet 通信が確立されていない状<br>「ステーションアドレス (SA)」および「転送レート」が正しく設定できているか確                                                                                                    | X00503 (CALL Port-1) が ON になっている場合, CUnet 通信が確立されていない状<br>「ステーションアドレス (SA)」および「転送レート」が正しく設定できているか確                                                                                                    |                                                                                                    |               | (凶 0.Z-1Z)                        |
| X00503 (CALL Port-1) が ON になっている場合, CUnet 通信が確立されていない状                                                                                                    | X00503 (CALL Port-1) が ON になっている場合, CUnet 通信が確立されていない状<br>「ステーションアドレス (SA)」および「転送レート」が正しく設定できているか確                                                                                                    | X00503 (CALL Port-1) が ON になっている場合, CUnet 通信が確立されていない状<br>「ステーションアドレス (SA)」および「転送レート」が正しく設定できているか確                                                                                                    |                                                                                                    |               |                                   |
| X00503 (CALL Port-1) が ON になっている場合, CUnet 通信が確立されていない状                                                                                                    | X00503 (CALL Port-1) が ON になっている場合, CUnet 通信が確立されていない状 「ステーションアドレス (SA)」および「転送レート」が正しく設定できているか確                                                                                                    | X00503 (CALL Port-1) が ON になっている場合, CUnet 通信が確立されていない状<br>「ステーションアドレス (SA)」および「転送レート」が正しく設定できているか確                                                                                                    |                                                                                                    |               |                                   |
|                                                                                                    | 「ステーションアドレス (SA)」および「転送レート」が正しく設定できているか確                                                                                                    | 「ステーションアドレス (SA)」および「転送レート」が正しく設定できているか確                                                                                                    | X00503 (CA                                                                                                    | LL Port-1)    | )が ON になっている場合、CUnet 通信が確立されていない状 |
|                                                                                                    | 「ステーションアドレス (SA)」および「転送レート」が正しく設定できているか確                                                                                                    | 「ステーションアドレス <b>(SA)</b> 」および「転送レート」が正しく設定できているか確                                                                                                    | -                                                                                                    |               |                                   |

| デジタル入出カユニット RG-CU-DIO16A の形名情報確認 (WideFieid3)        |                                                                                                    |                                                                                                    |                                                                                                    |                     |  |  |  |  |  |  |
|------------------------------------------------------|----------------------------------------------------------------------------------------------------|----------------------------------------------------------------------------------------------------|----------------------------------------------------------------------------------------------------|---------------------|--|--|--|--|--|--|
| デジタル入出力ユニット RG-CU-DIO16A の形名情報を確認します。                |                                                                                                    |                                                                                                    |                                                                                                    |                     |  |  |  |  |  |  |
|                                                      | 内容                                                                                                    | 2                                                                                                    |                                                                                                    | Bit 割付              |  |  |  |  |  |  |
| 形名情報                                                 |                                                                                                    |                                                                                                    | Bit 0~                                                                                                    | Bit 2               |  |  |  |  |  |  |
|                                                      |                                                                                                    |                                                                                                    | 0: 未注                                                                                                    | 定義                  |  |  |  |  |  |  |
|                                                      |                                                                                                    |                                                                                                    | 1: RG                                                                                                    | G-CU-DI16           |  |  |  |  |  |  |
|                                                      |                                                                                                    |                                                                                                    | 2: RG                                                                                                    | -CU-DO16            |  |  |  |  |  |  |
|                                                      |                                                                                                    |                                                                                                    | 3: RG                                                                                                    |                     |  |  |  |  |  |  |
|                                                      |                                                                                                    |                                                                                                    | 4. 未?                                                                                                    | 定義                  |  |  |  |  |  |  |
|                                                      |                                                                                                    |                                                                                                    | 5: RG                                                                                                    |                     |  |  |  |  |  |  |
|                                                      |                                                                                                    |                                                                                                    | 6. PC                                                                                                    |                     |  |  |  |  |  |  |
|                                                      |                                                                                                    |                                                                                                    | 0. KG                                                                                                    |                     |  |  |  |  |  |  |
|                                                      |                                                                                                    |                                                                                                    | 7: RG                                                                                                    |                     |  |  |  |  |  |  |
| 下記のよう(                                               | chan (han                                                                                                    | 神能にしてくん                                                                                                    | ()<br>                                                                                                    | <i>i</i>            |  |  |  |  |  |  |
| アドレス                                                 | デ                                                                                                    | -2                                                                                                    |                                                                                                    | コメント                |  |  |  |  |  |  |
| アドレス<br>0035                                         | デ           ሾቲ=ጵ Slot 005 SQ61           ĵ*-ጵ           \$0000           \$0000                                                                                                    | ータ<br>\$0007<br><u>データ型</u><br>Integer (HEX) GM                                                                                                    | GM 入力データ<br><b>コメント</b><br>(入力データ_27 Port-1                                                                                                    | コメント<br>'_34 Port-1 |  |  |  |  |  |  |
| アドレス<br>0035<br>************************************ | ブ         ブ           ブ*ータ         80000           第0000         \$0000           第0000         \$0000           第0000         \$0000           第0000         \$0000           第0000         \$0000           \$0000         \$0000           \$0000         \$0000           \$0000         \$0000           \$0000         \$0000           \$0000         \$0000           \$0000         \$0000           \$0000         \$0000           \$0000         \$0000           \$0000         \$0000           \$0000         \$0000           \$0000         \$0000           \$0000         \$0000                                                                      | 一タ<br>\$0007<br><sup>す*</sup> -ク型<br>Integer(HEX) GM<br>Integer(HEX) GM | GM 入力データ<br>GM 入力データ<br>(入力データ 27 Port-1<br>(入力データ 27 Port-1<br>(入力データ 28 Port-1<br>(入力データ 28 Port-1<br>(入力データ 30 Port-1<br>(入力データ 31 Port-1<br>(入力データ 32 Port-1<br>(入力データ 32 Port-1<br>(入力データ 33 Port-1<br>(入力データ 38 Port-1<br>(入力データ 38 Port-1<br>(入力データ 38 Port-1<br>(入力データ 48 Port-1<br>(入力データ 48 Port-1<br>(入力データ 48 Port-1<br>(入力データ 48 Port-1<br>(入力データ 48 Port-1<br>(入力データ 48 Port-1<br>(入力データ 48 Port-1<br>(入力データ 48 Port-1<br>(入力データ 49 Port-1<br>(入力データ 49 Port-1<br>(入力データ 49 Port-1<br>(入力データ 49 Port-1                                                                                                    | コメント<br>'_34 Port-1 |  |  |  |  |  |  |
| アドレス<br>0035<br>**********************************   | デ         タ           ブ*ータ         80000           \$0000         \$0000           \$0000         \$0000           \$0000         \$0000           \$0000         \$0000           \$0000         \$0000           \$0000         \$0000           \$0000         \$0000           \$0000         \$0000           \$0000         \$0000           \$0000         \$0000           \$0000         \$0000           \$0000         \$0000           \$0000         \$0000           \$0000         \$0000           \$0000         \$0000           \$0000         \$0000           \$0000         \$0000           \$0000         \$0000           \$0000         \$0000 | ータ<br>\$0007<br>「*-ク型<br>Integer(HEX) GM<br>Integer(HEX) GM             | GM 入力データ<br>GM 入力データ<br>(入力データ 27 Port-1<br>(入力データ 27 Port-1<br>(入力データ 28 Port-1<br>(入力データ 29 Port-1<br>(入力データ 30 Port-1<br>(入力データ 31 Port-1<br>(入力データ 32 Port-1<br>(入力データ 32 Port-1<br>(入力データ 33 Port-1<br>(入力データ 38 Port-1<br>(入力データ 38 Port-1<br>(入力データ 38 Port-1<br>(入力データ 39 Port-1<br>(入力データ 41 Port-1<br>(入力データ 41 Port-1<br>(入力データ 41 Port-1<br>(入力データ 41 Port-1<br>(入力データ 48 Port-1<br>(入力データ 48 Port-1<br>(入力データ 48 Port-1<br>(入力データ 48 Port-1<br>(入力データ 48 Port-1<br>(入力データ 48 Port-1<br>(入力データ 49 Port-1<br>(入力データ 49 Port-1<br>(入力データ 50 Port-1<br>(入力データ 50 Port-1<br>(入力データ 51 Port-1                                                                                 | コメント<br>'_34 Port-1 |  |  |  |  |  |  |
| アドレス<br>0035<br>**********************************   | デ         グ           第         \$0000           \$0000         \$0000           \$0000         \$0000           \$0000         \$0000           \$0000         \$0000           \$0000         \$0000           \$0000         \$0000           \$0000         \$0000           \$0000         \$0000           \$0000         \$0000           \$0000         \$0000           \$0000         \$0000           \$0000         \$0000           \$0000         \$0000           \$0000         \$0000           \$0000         \$0000           \$0000         \$0000           \$0000         \$0000           \$0000         \$0000           \$0000         \$0000   | ータ<br>\$0007<br>「*-タ型<br>Integer(HEX) GM<br>Integer(HEX) GM             | GM 入力データ<br>GM 入力データ<br>(入力データ 27 Port-1<br>(入力データ 28 Port-1<br>(入力データ 30 Port-1<br>(入力データ 30 Port-1<br>(入力データ 30 Port-1<br>(入力データ 31 Port-1<br>(入力データ 32 Port-1<br>(入力データ 33 Port-1<br>(入力データ 35 Port-1<br>(入力データ 38 Port-1<br>(入力データ 38 Port-1<br>(入力データ 38 Port-1<br>(入力データ 40 Port-1<br>(入力データ 40 Port-1<br>(入力データ 50 Port-1<br>(入力データ 50 Port-1<br>(入力データ 50 Port-1<br>(入力データ 50 Port-1 | コメント<br>/_34 Port-1 |  |  |  |  |  |  |

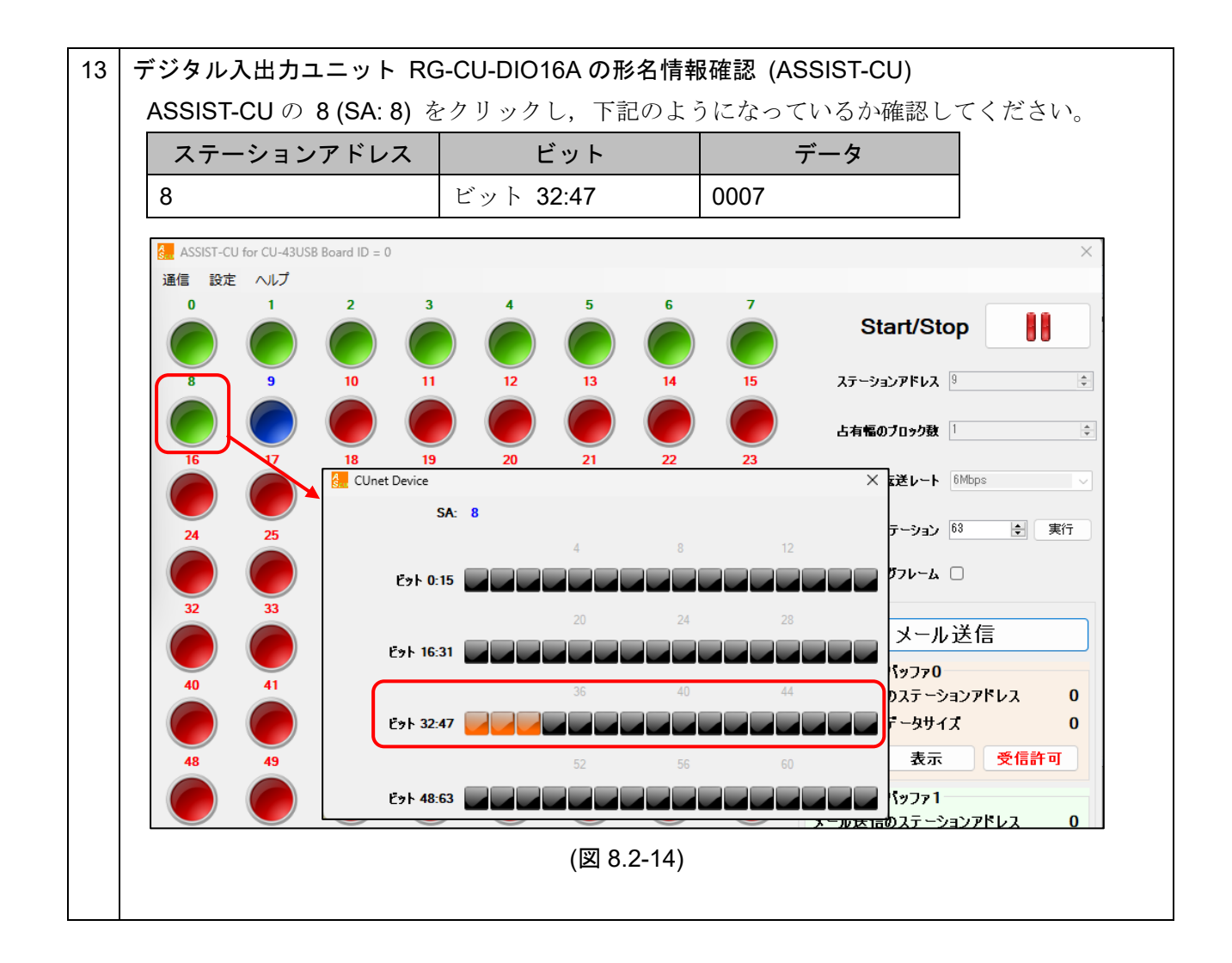

|                                                                                              | 内容                                                                                                    |                                                                                                    |                                                                                                    | Bit 割付                  |                 |
|----------------------------------------------------------------------------------------------|----------------------------------------------------------------------------------------------------|----------------------------------------------------------------------------------------------------|----------------------------------------------------------------------------------------------------|-------------------------|-----------------|
| DI x: デ                                                                                      | ジタル入力信号状態                                                                                                    |                                                                                                    | ): OFF                                                                                                    | 1: ON                   |                 |
| : 形名情報<br>照くださ<br>デジタル入 <sup>+</sup>                                                         | の詳細は,「 <b>デジタル入出</b><br>い。<br>出力ユニット <b>RG-CU-D</b> I                                                                                                    | <b>1カユニット</b><br>016A の端子                                                                                                    | RG-CU シ<br>IN0 (5)– F                                                                                                    | ▶リーズ取扱説明<br>xG (3) 間を短絡 | 書 詳細版<br>(ON) し |
| ようになって                                                                                       | こいるか確認してください                                                                                                    |                                                                                                    |                                                                                                    |                         | (, 0            |
| アドレス                                                                                         | テータ                                                                                                    |                                                                                                    |                                                                                                    | メント                     |                 |
| 0033                                                                                         | \$000                                                                                                    | )1   GM 入力                                                                                                    | データ_32                                                                                                    | Port-1                  |                 |
| 0030<br>0031<br>0032<br>0033<br>0034<br>0035<br>0036<br>0037<br>0038<br>0039<br>0040<br>0041 | \$0000 Integer(HEX)<br>\$0000 Integer(HEX)<br>\$0000 Integer(HEX)<br>\$0000 Integer(HEX)<br>\$0000 Integer(HEX)<br>\$0000 Integer(HEX)<br>\$0000 Integer(HEX)<br>\$0000 Integer(HEX)<br>\$0000 Integer(HEX)<br>\$0000 Integer(HEX)<br>\$0000 Integer(HEX)<br>\$0000 Integer(HEX) | GM入力データ_20     GM入力データ_20     GM入力データ_31     GM入力データ_31     GM入力データ_32     GM入力データ_33     GM入力データ_34     GM入力データ_35     GM入力データ_36     GM入力データ_37     GM入力データ_38     GM入力データ_38     GM入力データ_38                     | Port-1<br>Port-1<br>Port-1<br>Port-1<br>Port-1<br>Port-1<br>Port-1<br>Port-1<br>Port-1<br>Port-1<br>Port-1<br>Port-1<br>Port-1 |                         |                 |
| 0042<br>0043<br>0044<br>0045<br>0046<br>0047<br>0048<br>0049<br>0049<br>0050                 | \$0000 Integer(HEX)<br>\$0000 Integer(HEX)<br>\$0000 Integer(HEX)<br>\$0000 Integer(HEX)<br>\$0000 Integer(HEX)<br>\$0000 Integer(HEX)<br>\$0000 Integer(HEX)<br>\$0000 Integer(HEX)<br>\$0000 Integer(HEX)<br>\$0000 Integer(HEX)                                               | <ul> <li>GM入力データ_41</li> <li>GM入力データ_42</li> <li>GM入力データ_43</li> <li>GM入力データ_43</li> <li>GM入力データ_44</li> <li>GM入力データ_45</li> <li>GM入力データ_46</li> <li>GM入力データ_47</li> <li>GM入力データ_48</li> <li>GM入力データ_48</li> </ul> | Port-1<br>Port-1<br>Port-1<br>Port-1<br>Port-1<br>Port-1<br>Port-1<br>Port-1<br>Port-1                                         |                         |                 |
| 0050<br>0051<br>0052<br>0053<br>0054                                                         | \$0000         Integer(HEX,           \$0000         Integer(HEX,           \$0000         Integer(HEX,           \$0000         Integer(HEX,           \$0000         Integer(HEX,           \$0000         Integer(HEX,                                                        | GM入力データ_48<br>GM入力データ_50<br>GM入力データ_51<br>GM入力データ_51<br>GM入力データ_52<br>GM入力データ_53                                                                                                    | Port-1<br>Port-1<br>Port-1<br>Port-1<br>Port-1                                                                                 | •                       |                 |

15 | デジタル入出カユニット RG-CU-DIO16A のデジタル出力確認 (WideFieid3)

デジタル入出力ユニット RG-CU-DIO16A のデジタル出力を確認します。

| 内容                          | Bit 割付                 |
|-----------------------------|------------------------|
| <b>DO x</b> : デジタル出力        | Bit 0~Bit15: DO 0~DO15 |
| マスタアドレス (DOSA) で設定したマスタ     | 0: OFF 1: ON           |
| のグローバルメモリ (GM) エリアの下位 32    |                        |
| bit または上位 32 bit にデータをライトする |                        |
| ことで出力します。                   |                        |

\*: 形名情報の詳細は、「デジタル入出カユニット RG-CU シリーズ取扱説明書 詳細版」をご参照ください。

**DOSA: 7**の GM 出力データ: 28 に, 1111 を書き込み,下記のようになっているか確認してください。

| アドレス | データ    | コメント               |
|------|--------|--------------------|
| 0029 | \$1111 | GM 入力データ_28 Port-1 |
| 0034 | \$1111 | GM 入力データ_33 Port-1 |

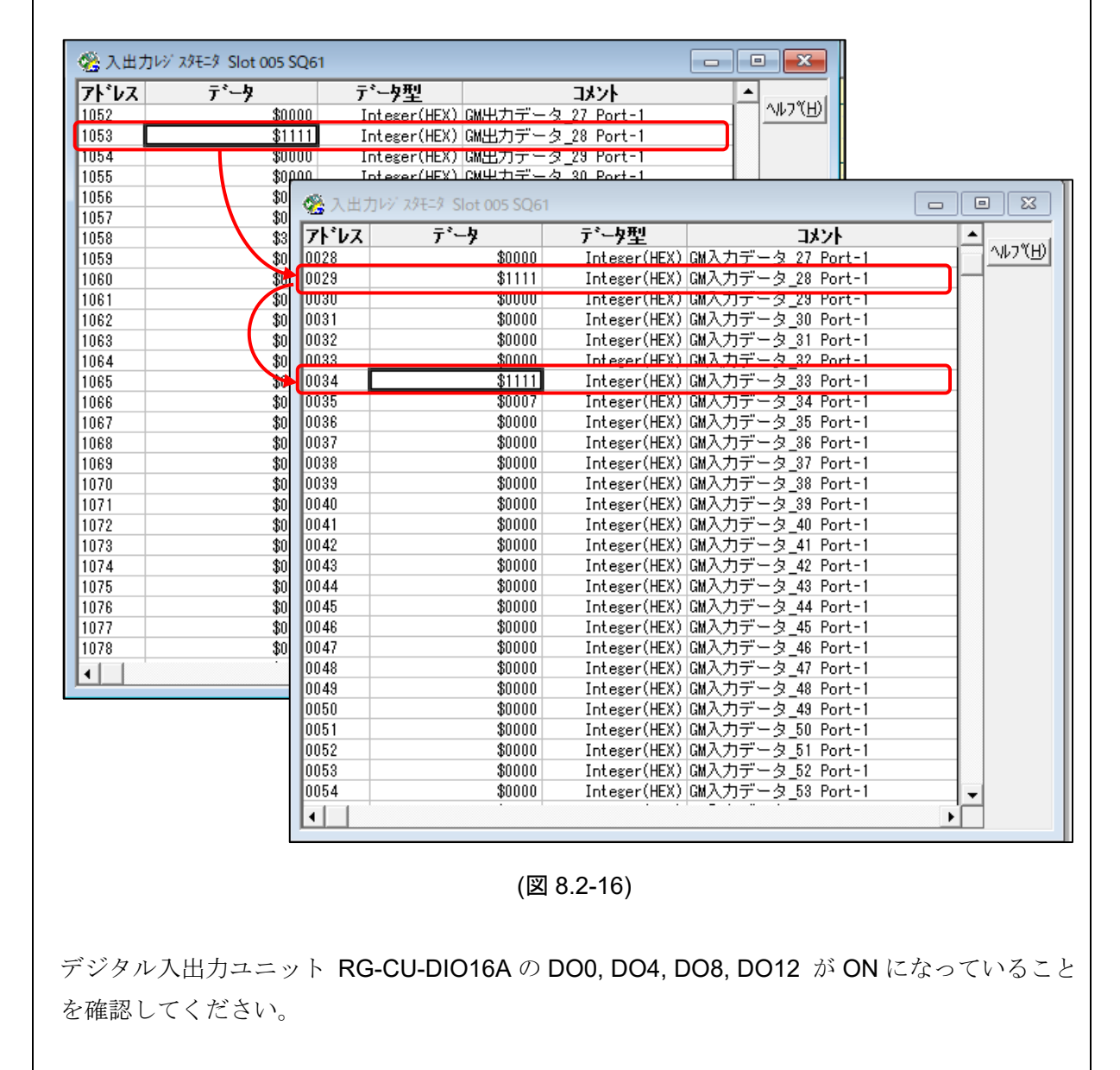

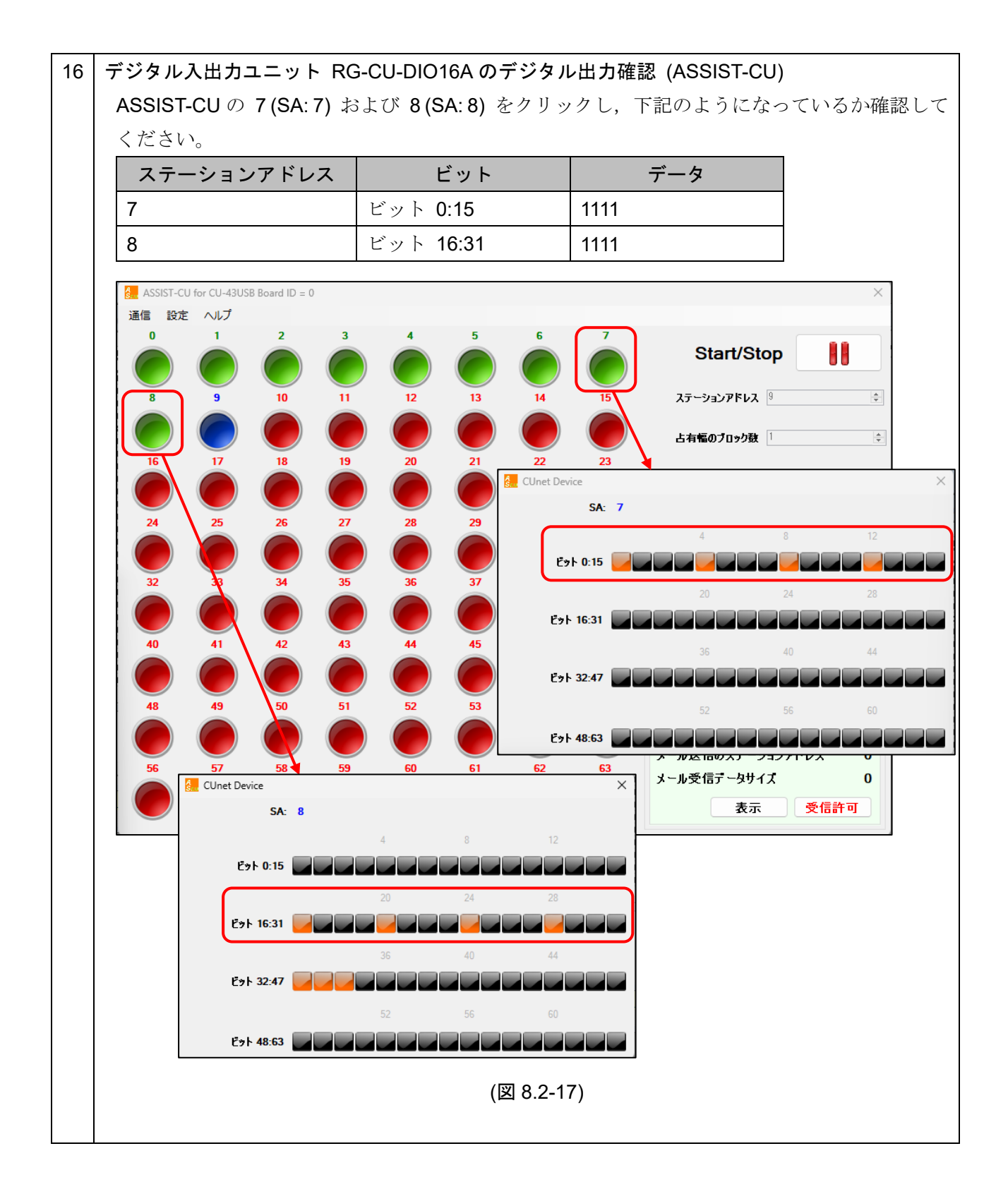

|             | 内容                       |                                        |                                        | Bit 割付         |  |  |  |  |  |  |
|-------------|--------------------------|----------------------------------------|----------------------------------------|----------------|--|--|--|--|--|--|
| 入/出力用(      |                          | F                                      |                                        |                |  |  |  |  |  |  |
|             |                          |                                        | 2i+ 5· ス山力田/                           | の電源界帯(世語コーット)  |  |  |  |  |  |  |
|             |                          | L                                      |                                        | の電源英市 (拡張エーク下) |  |  |  |  |  |  |
| 0: 正常 1: 異常 |                          |                                        |                                        |                |  |  |  |  |  |  |
| : 形名情報      | るの詳細は,「 <b>デジ</b> タ      | ヌル入出力ユ                                 | ニット RG-CL                              | 」シリーズ取扱説明書 詳細! |  |  |  |  |  |  |
| 昭くださ        |                          |                                        |                                        |                |  |  |  |  |  |  |
|             | . • 0                    |                                        |                                        |                |  |  |  |  |  |  |
|             |                          |                                        |                                        |                |  |  |  |  |  |  |
| デジタル入       | 出力ユニット RG                | -CU-DIO16A                             | 、の電源を OFF                              | し、下記のようになっている  |  |  |  |  |  |  |
| てください       | 0                        |                                        |                                        |                |  |  |  |  |  |  |
| アドレス        | 、 データ                    | z I                                    |                                        | コメント           |  |  |  |  |  |  |
| 0035        |                          | \$0037 (                               | <br>M ス カデータ                           | 31 Port-1      |  |  |  |  |  |  |
| 0033        |                          | \$0037 C                               |                                        |                |  |  |  |  |  |  |
| ▲ス田市はなっ     | 41-4 Slot 005 SOc1       |                                        |                                        |                |  |  |  |  |  |  |
|             |                          |                                        |                                        |                |  |  |  |  |  |  |
| 0028        | \$0000 Int               | ア王<br>.eger(HEX) GM入力                  | <u>ールノア</u><br>)データ 27 Port-1          |                |  |  |  |  |  |  |
| 0029        | \$0000 Int               | eger(HEX) GM入力                         | データ_28 Port-1                          |                |  |  |  |  |  |  |
| 0030        | \$0000 Int               | eger(HEX)GM入力                          | データ_29 Port-1                          |                |  |  |  |  |  |  |
| 0031        | \$0000 Int               | .eger(HEX) GM入力                        | <u>データ_30 Port-1</u>                   |                |  |  |  |  |  |  |
| 0032        | \$0000 Int               | .eger(HEX) GM入力                        | <u>データ_31 Port-1</u>                   |                |  |  |  |  |  |  |
| 0033        | \$0000 Int               | .eger(HEX) GM人刀                        | データ_32 Port-1                          |                |  |  |  |  |  |  |
| 0025        | \$0027 Int               | eger(HEX) IMA /                        | 丁二次_33_Port-1<br>1データ 24 Poet-1        |                |  |  |  |  |  |  |
| 0035        | \$0007 Int<br>\$0000 Int | eger(HEA) Gm/\/.<br>eger(HEX) CM \ ≠   | データ_34 Port-1<br>データ 25 Port-1         | I              |  |  |  |  |  |  |
| 0037        | \$0000 Int<br>\$0000 Int | eger(HEX) GMአታ                         | <u>リース_36 Port-1</u><br>Iデータ 36 Port-1 |                |  |  |  |  |  |  |
| 0038        | \$0000 Int               | eger(HEX) GM入ナ                         | <u>リーク 37 Port-1</u>                   |                |  |  |  |  |  |  |
| 0039        | \$0000 Int               | .eger(HEX) GM入ナ                        | データ 38 Port-1                          |                |  |  |  |  |  |  |
| 0040        | \$0000 Int               | eger(HEX) GM入ナ                         | データ_39 Port-1                          |                |  |  |  |  |  |  |
| 0041        | \$0000 Int               | eger(HEX)GM入力                          | データ_40 Port-1                          |                |  |  |  |  |  |  |
| 0042        | \$0000 Int               | eger(HEX) GM入力                         | データ_41 Port-1                          |                |  |  |  |  |  |  |
| 0043        | \$0000 Int               | .eger(HEX) GM入力                        | <u> データ_42 Port-1</u>                  |                |  |  |  |  |  |  |
| 0044        | \$0000 Int               | .eger(HEX) GM入力                        | <u> データ_43 Port-1</u>                  |                |  |  |  |  |  |  |
| 0045        | \$0000 Int               | .eger(HEX) GM入ナ                        | <u>データ_44 Port-1</u>                   |                |  |  |  |  |  |  |
| 0046        | \$0000 Int               | .eger(HEX) GM人力                        | データ_45 Port-1                          |                |  |  |  |  |  |  |
| 0047        | \$UUUU Int               | .eger(HEX) GM人フ                        | ケータ_46 Port-1                          |                |  |  |  |  |  |  |
| 0048        | \$UUUU Int<br>#0000 I-4  | .eger(HEX) GM/\/.                      | /データ_4/ Port-1                         |                |  |  |  |  |  |  |
| 0043        | 00000 Int<br>\$0000 Int  | eger(HEA) GM/(/                        | /データ_40 Port-1<br>1データ 49 Port-1       |                |  |  |  |  |  |  |
| 0051        | \$0000 Int<br>\$0000 Int | eger(HEX) Gm///                        | /データ_43 Port-1<br> データ 50 Port-1       |                |  |  |  |  |  |  |
| 0051        | \$0000 Int<br>\$0000 Int | .eger(ΠΕΛ) Gm/\/.<br>.eger(HEX) CM λ τ | データ_50 Port-1                          |                |  |  |  |  |  |  |
| 0052        | \$0000 Int<br>\$0000 Int | eger(HEX) GMλナ                         | リース_01 Port-1<br>Iデータ 52 Port-1        |                |  |  |  |  |  |  |
|             | \$0000 Int<br>\$0000 Int | eger(HEX) GMλナ                         | <u>リーン 2 Port-1</u>                    |                |  |  |  |  |  |  |
| 0054        |                          |                                        | <u> </u>                               |                |  |  |  |  |  |  |
| 0054        |                          |                                        |                                        |                |  |  |  |  |  |  |
| 0054        |                          |                                        |                                        |                |  |  |  |  |  |  |

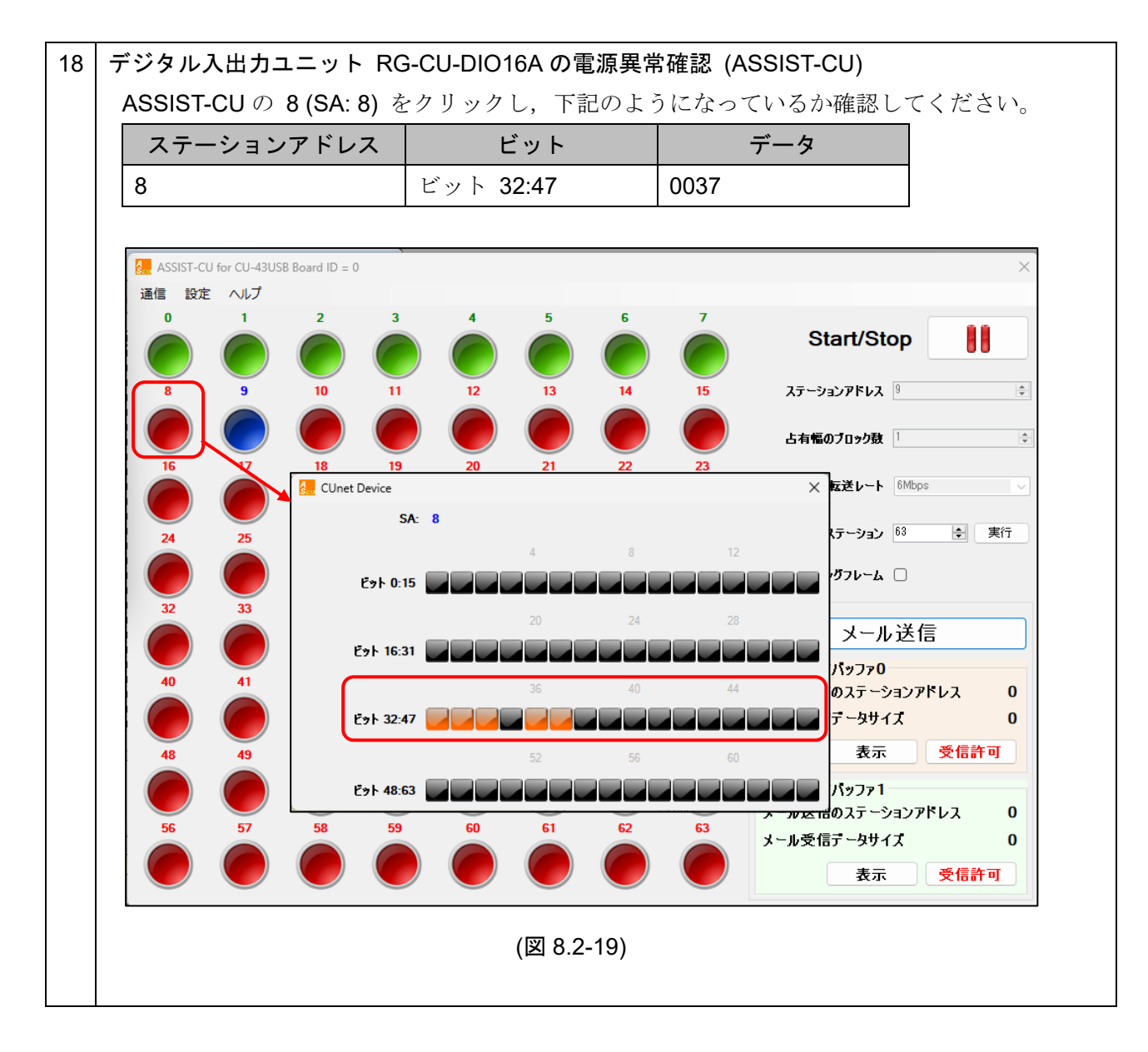

以上で動作確認は完了です。

# 9. 入力リレー,共有レジスタ

入力リレーおよび共有レジスタの詳細について説明します。

## 9.1 入力リレー

|     | 名          | 称            | =8 AB                     |  |  |
|-----|------------|--------------|---------------------------|--|--|
|     | YCU-SQ60   | YCU-SQ61     | ar 191                    |  |  |
| X1  | START      | START Port-1 | SCR の START ビットが"1"の時 ON  |  |  |
| X2  | RUN        | RUN Port-1   | SCR の RUN ビットが"1"の時 ON    |  |  |
| Х3  | CALL       | CALL Port-1  | SCR の CALL ビットが"1"の時 ON   |  |  |
| X4  | BREAK      | BREAK Port-1 | SCR の BRK ビットが"1"の時 ON    |  |  |
| X5  | GMM        | GMM Port-1   | SCR の GMM ビットが"1"の時 ON    |  |  |
| X6  | (reserved) | (reserved)   |                           |  |  |
| X7  | (reserved) | (reserved)   |                           |  |  |
| X8  | (reserved) | (reserved)   |                           |  |  |
| X9  | INT0       | INT0 Port-1  | MKY43 の#INTO が Lo レベルで ON |  |  |
| X10 | INT1       | INT1 Port-1  | MKY43 の#INT1 が Lo レベルで ON |  |  |
| X11 | (reserved) | (reserved)   |                           |  |  |
| X12 | (reserved) | (reserved)   |                           |  |  |
| X13 | (reserved) | (reserved)   |                           |  |  |
| X14 | (reserved) | (reserved)   |                           |  |  |
| X15 | (reserved) | (reserved)   |                           |  |  |
| X16 | (reserved) | (reserved)   |                           |  |  |
| X17 | (reserved) | START Port-2 | SCR の START ビットが"1"の時 ON  |  |  |
| X18 | (reserved) | RUN Port-2   | SCR の RUN ビットが"1"の時 ON    |  |  |
| X19 | (reserved) | CALL Port-2  | SCR の CALL ビットが"1"の時 ON   |  |  |
| X20 | (reserved) | BREAK Port-2 | SCR の BRK ビットが"1"の時 ON    |  |  |
| X21 | (reserved) | GMM Port-2   | SCR の GMM ビットが"1"の時 ON    |  |  |
| X22 | (reserved) | (reserved)   |                           |  |  |
| X23 | (reserved) | (reserved)   |                           |  |  |
| X24 | (reserved) | (reserved)   |                           |  |  |
| X25 | (reserved) | INT0 Port-2  | MKY43 の#INT0 が Lo レベルで ON |  |  |
| X26 | (reserved) | INT1 Port-2  | MKY43 の#INT1 が Lo レベルで ON |  |  |
| X27 | (reserved) | (reserved)   |                           |  |  |
| X28 | (reserved) | (reserved)   |                           |  |  |
| X29 | (reserved) | (reserved)   |                           |  |  |
| X30 | (reserved) | (reserved)   |                           |  |  |
| X31 | (reserved) | (reserved)   |                           |  |  |
| X32 | (reserved) | (reserved)   |                           |  |  |

## 9.2 共有レジスタ

アドレスマップ

YCU-SQ60

|                   | YCU-SQ60           |       |                                           |  |  |  |  |
|-------------------|--------------------|-------|-------------------------------------------|--|--|--|--|
| 共有レジスタ<br>アドレス(*) | 機能                 | R/W   | 説明                                        |  |  |  |  |
| 1<br>:<br>256     | GM 入力データ           | Read  | MKY43 グローバルメモリ(バイト:000H<br>~1FFH)の読取値     |  |  |  |  |
| 385<br>:<br>456   | パラメータモニタ           | Read  | MKY43 レジスタ(バイト:300H~<br>3EFH)の読取値         |  |  |  |  |
| 513<br>:<br>640   | メール受信バッファ 0        | Read  | MKY43 メール受信バッファ 0(バイト:<br>400H~4FFH)の読取値  |  |  |  |  |
| 641<br>:<br>768   | メール受信バッファ <b>1</b> | Read  | MKY43 メール受信バッファ 0(バイト:<br>500H~5FFH)の読取値  |  |  |  |  |
| 1025<br>:<br>1280 | GM 出力データ           | Write | MKY43 グローバルメモリ(000H~<br>1FFH)への書き込み値      |  |  |  |  |
| 1281<br>:<br>1408 | メール送信バッファ          | Write | MKY43 メール送信バッファ(バイト:<br>200H~2FFH)への書き込み値 |  |  |  |  |
| 1409<br>:<br>1480 | パラメータ設定            | Write | MKY43 レジスタ(バイト:300H~<br>3EFH)への書き込み値      |  |  |  |  |

(\*): ワードデータ(16 ビットデータ)

### YCU-SQ61

| YCU-SQ61          |                    |      |                                          |  |  |  |  |
|-------------------|--------------------|------|------------------------------------------|--|--|--|--|
| 共有レジスタ<br>アドレス(*) | 機能                 | R/W  | 説明                                       |  |  |  |  |
| 1<br>:<br>256     | GM 入力データ Port-1    | Read | MKY43 グローバルメモリ(バイト:000H<br>~1FFH)の読取値    |  |  |  |  |
| 385<br>:<br>456   | パラメータモニタ Port-1    | Read | MKY43 レジスタ(バイト:300H~<br>3EFH)の読取値        |  |  |  |  |
| 513<br>:<br>640   | メール受信バッファ 0 Port-1 | Read | MKY43 メール受信バッファ 0(バイト:<br>400H~4FFH)の読取値 |  |  |  |  |
| 641<br>:<br>768   | メール受信バッファ 1 Port-1 | Read | MKY43メール受信バッファ 0(バイト:<br>500H~5FFH)の読取値  |  |  |  |  |

| YCU-SQ61  |                    |        |                                              |  |  |  |  |
|-----------|--------------------|--------|----------------------------------------------|--|--|--|--|
| 共有レジスタ    | 楼能                 | R/\\/  | 章英 田                                         |  |  |  |  |
| アドレス(*)   | 1,5% HE            | 17/74  | ולי געם<br>                                  |  |  |  |  |
| 1025      |                    |        | MKY43 グローバルメモリ(000H~                         |  |  |  |  |
| :<br>1280 | GM 出刀アータ Port-1    | vvrite | 1FFH)への書き込み値                                 |  |  |  |  |
| 1281      |                    |        | $\mathbf{M}$                                 |  |  |  |  |
| :         | メール送信バッファ Port-1   | Write  | MIK 143 メール送信ハッノア(ハイト:<br>200日~255日) への書き込む値 |  |  |  |  |
| 1408      |                    |        |                                              |  |  |  |  |
| 1409      |                    |        | MKY43 レジスタ(バイト:300H~                         |  |  |  |  |
| :         | パフメータ設定 Port-1     | Write  | 3EFH)への書き込み値                                 |  |  |  |  |
| 2049      |                    |        |                                              |  |  |  |  |
| 2049      | GM 入力データ Port-2    | Read   | MKY43 グローバルメモリ(バイト:000H                      |  |  |  |  |
| 2304      |                    |        | ~1FFH)の読取値                                   |  |  |  |  |
| 2433      |                    | Read   | MKY43 レジスタ(バイト・300H~                         |  |  |  |  |
| :         | パラメータモニタ Port-2    |        | 3FFH)の読取値                                    |  |  |  |  |
| 2504      |                    |        |                                              |  |  |  |  |
| 2561      | メール母信バッファ 0 Port 2 |        | MKY43 メール受信バッファ 0(バイト:                       |  |  |  |  |
| . 2688    | アール支信パックテ 0 FOIL-Z | Reau   | 400H~4FFH)の読取値                               |  |  |  |  |
| 2689      |                    |        | MXV42 オール平信ドッフィク (ドイト・                       |  |  |  |  |
| :         | メール受信バッファ 1 Port-2 | Read   | MIR 143 / 一ル支信ハッノナ 0 (ハイト:<br>500日。555日)の書取信 |  |  |  |  |
| 2816      |                    |        | SUCH ~ SFFH) <sup>()</sup> 就取阻               |  |  |  |  |
| 3073      |                    |        | MKY43 グローバルメモリ(000H~                         |  |  |  |  |
| :         | GM 出力データ Port-2    | Write  | 1FFH)への書き込み値                                 |  |  |  |  |
| 3320      |                    |        |                                              |  |  |  |  |
| :         | メール送信バッファ Port-2   | Write  | MKY43 メール送信バッファ(バイト:                         |  |  |  |  |
| 3456      |                    |        | 200H~2FFH)~の書き込み値                            |  |  |  |  |
| 3457      |                    |        | MKY43 レジスタ(バイト・300H~                         |  |  |  |  |
| :         | パラメータ設定 Port-2     | Write  | 3EFH) への書き込み値                                |  |  |  |  |
| 3528      |                    |        |                                              |  |  |  |  |

(\*): ワードデータ(16 ビットデータ)

Read 用共有レジスタに対しても書き込みは可能ですが、一定周期で上書きされます。 Write 用共有レジスタを読み出すことは可能ですが、特定の領域を除いてデータ管理用の固定値になります。

## 9.3 パラメータ

パラメータモニタおよびパラメータ設定の共有レジスタアドレスの詳細を以下に示します。

|      | 共有レジスタアドレス |        |        |        |        |       |                                         |
|------|------------|--------|--------|--------|--------|-------|-----------------------------------------|
| YCU- | -SQ60      |        | YCU-   | SQ61   |        | MKY43 |                                         |
| パラメ  | パラメ        | パラメー   | タモニタ   | パラメー   | -タ設定   | レジスタ  | 領域名(MKY43 レジスタ名)<br>                    |
| ータモ  | ータ設 定      | Port-1 | Port-2 | Port-1 | Port-2 |       |                                         |
| 385  | 1409       | 385    | 2433   | 1409   | 3457   | 300H  |                                         |
| 386  | 1410       | 386    | 2434   | 1410   | 3458   | 302H  |                                         |
| 387  | 1411       | 387    | 2435   | 1411   | 3459   | 304H  | RFR(Receive Flag Register)              |
| 388  | 1412       | 388    | 2436   | 1412   | 3460   | 306H  |                                         |
| 389  | 1413       | 389    | 2437   | 1413   | 3461   | 308H  |                                         |
| 390  | 1414       | 390    | 2438   | 1414   | 3462   | 30AH  |                                         |
| 391  | 1415       | 391    | 2439   | 1415   | 3463   | 30CH  | LFR(Link Flag Register)                 |
| 392  | 1416       | 392    | 2440   | 1416   | 3464   | 30EH  |                                         |
| 393  | 1417       | 393    | 2441   | 1417   | 3465   | 310H  |                                         |
| 394  | 1418       | 394    | 2442   | 1418   | 3466   | 312H  |                                         |
| 395  | 1419       | 395    | 2443   | 1419   | 3467   | 314H  | MFR(Member Flag Register)               |
| 396  | 1420       | 396    | 2444   | 1420   | 3468   | 316H  |                                         |
| 397  | 1421       | 397    | 2445   | 1421   | 3469   | 318H  |                                         |
| 398  | 1422       | 398    | 2446   | 1422   | 3470   | 31AH  |                                         |
| 399  | 1423       | 399    | 2447   | 1423   | 3471   | 31CH  | DRFR(Data Renewal Flag Register)        |
| 400  | 1424       | 400    | 2448   | 1424   | 3472   | 31EH  |                                         |
| 401  | 1425       | 401    | 2449   | 1425   | 3473   | 320H  |                                         |
| 402  | 1426       | 402    | 2450   | 1426   | 3474   | 322H  |                                         |
| 403  | 1427       | 403    | 2451   | 1427   | 3475   | 324H  | LGR(LINK Group Register)                |
| 404  | 1428       | 404    | 2452   | 1428   | 3476   | 326H  |                                         |
| 405  | 1429       | 405    | 2453   | 1429   | 3477   | 328H  |                                         |
| 406  | 1430       | 406    | 2454   | 1430   | 3478   | 32AH  | MGP(Member Group Pegister)              |
| 407  | 1431       | 407    | 2455   | 1431   | 3479   | 32CH  |                                         |
| 408  | 1432       | 408    | 2456   | 1432   | 3480   | 32EH  |                                         |
| 409  | 1433       | 409    | 2457   | 1433   | 3481   | 330H  |                                         |
| 410  | 1434       | 410    | 2458   | 1434   | 3482   | 332H  | DRCR                                    |
| 411  | 1435       | 411    | 2459   | 1435   | 3483   | 334H  | (Data Renewal Check Register)           |
| 412  | 1436       | 412    | 2460   | 1436   | 3484   | 336H  |                                         |
| 413  | 1437       | 413    | 2461   | 1437   | 3485   | 338H  | RHCR0(Read Hazzard Control Register 0)  |
| 414  | 1438       | 414    | 2462   | 1438   | 3486   | 33AH  | RHCR1(Read Hazzard Control Register 1)  |
| 415  | 1439       | 415    | 2463   | 1439   | 3487   | 33CH  | WHCR0(Write Hazzard Control Register 0) |
| 416  | 1440       | 416    | 2464   | 1440   | 3488   | 33EH  | WHCR1(Write Hazzard Control Register 1) |
| 417  | 1441       | 417    | 2465   | 1441   | 3489   | 340H  | MSLR(Mail Send Limit time Register)     |
| 418  | 1442       | 418    | 2466   | 1442   | 3490   | 342H  | MSRR(Mail Send Result Register)         |
| 419  | 1443       | 419    | 2467   | 1443   | 3491   | 344H  | MESR(Mail Error Status Register)        |

|           | 共有レジスタアドレス |        |        |        |        |        |                                            |
|-----------|------------|--------|--------|--------|--------|--------|--------------------------------------------|
| YCU-      | SQ60       |        | YCU-   | SQ61   |        | MKY43  |                                            |
| パラメ       | パラメ        | パラメー   | タモニタ   | パラメー   | -タ設定   | レジスタ   | 領域名(MKY43 レジスタ名)                           |
| ータモ<br>ニタ | ータ設<br>定   | Port-1 | Port-2 | Port-1 | Port-2 | 7 - 22 |                                            |
| 420       | 1444       | 420    | 2468   | 1444   | 3492   | 346H   | MSCR(Mail Send Control Register)           |
| 421       | 1445       | 421    | 2469   | 1445   | 3493   | 348H   | MR0CR(Mail Receive 0 Control Register)     |
| 422       | 1446       | 422    | 2470   | 1446   | 3494   | 34AH   | MR1CR(Mail Receive 1 Control Register)     |
| 423       | 1447       | 423    | 2471   | 1447   | 3495   | 34CH   | CCTR(Care CounTer Register)                |
| 424       | 1448       | 424    | 2472   | 1448   | 3496   | 34EH   | Reserved                                   |
| 425       | 1449       | 425    | 2473   | 1449   | 3497   | 350H   | QCR(Query Control Register)                |
| 426       | 1450       | 426    | 2474   | 1450   | 3498   | 352H   | NFSR(New Final Station Register)           |
| 427       | 1451       | 427    | 2475   | 1451   | 3499   | 354H   | FSR(Final Station Register)                |
| 428       | 1452       | 428    | 2476   | 1452   | 3500   | 356H   | BCR(Basic Control Register)                |
| 429       | 1453       | 429    | 2477   | 1453   | 3501   | 358H   | INT0CR(INTerrupt 0 Control Register)       |
| 430       | 1454       | 430    | 2478   | 1454   | 3502   | 35AH   | INT1CR(INTerrupt 1 Control Register)       |
| 431       | 1455       | 431    | 2479   | 1455   | 3503   | 35CH   | IT0CR(Interrupt Timing 0 Control Register) |
| 432       | 1456       | 432    | 2480   | 1456   | 3504   | 35EH   | IT1CR(Interrupt Timing 1 Control Register) |
| 433       | 1457       | 433    | 2481   | 1457   | 3505   | 360H   | INT0SR(INTerrupt 0 Status Register)        |
| 434       | 1458       | 434    | 2482   | 1458   | 3506   | 362H   | INT1SR(INTerrupt 1 Status Register)        |
| 435       | 1459       | 435    | 2483   | 1459   | 3507   | 364H   | SSR(System Status Register)                |
| 436       | 1460       | 436    | 2484   | 1460   | 3508   | 366H   | SCR(System Control Register)               |
| 437       | 1461       | 437    | 2485   | 1461   | 3509   | 368H   |                                            |
| 438       | 1462       | 438    | 2486   | 1462   | 3510   | 36AH   | CCD(Chin Code Derister)                    |
| 439       | 1463       | 439    | 2487   | 1463   | 3511   | 36CH   |                                            |
| 440       | 1464       | 440    | 2488   | 1464   | 3512   | 36EH   |                                            |
| 441       | 1465       | 441    | 2489   | 1465   | 3513   | 370H   |                                            |
| 442       | 1466       | 442    | 2490   | 1466   | 3514   | 372H   | PHPR0(Pood Hozzard Protection Ruffer 0)    |
| 443       | 1467       | 443    | 2491   | 1467   | 3515   | 374H   | KIFBO(Keau Hazzaiù Flotection Builer 0)    |
| 444       | 1468       | 444    | 2492   | 1468   | 3516   | 376H   |                                            |
| 445       | 1469       | 445    | 2493   | 1469   | 3517   | 378H   |                                            |
| 446       | 1470       | 446    | 2494   | 1470   | 3518   | 37AH   | RHPB1                                      |
| 447       | 1471       | 447    | 2495   | 1471   | 3519   | 37CH   | (Read Hazzard Protection Buffer 1)         |
| 448       | 1472       | 448    | 2496   | 1472   | 3520   | 37EH   |                                            |
| 449       | 1473       | 449    | 2497   | 1473   | 3521   | 380H   |                                            |
| 450       | 1474       | 450    | 2498   | 1474   | 3522   | 382H   | WHPB0                                      |
| 451       | 1475       | 451    | 2499   | 1475   | 3523   | 384H   | (Write Hazzard Protection Buffer 0)        |
| 452       | 1476       | 452    | 2500   | 1476   | 3524   | 386H   |                                            |
| 453       | 1477       | 453    | 2501   | 1477   | 3525   | 388H   |                                            |
| 454       | 1478       | 454    | 2502   | 1478   | 3526   | 38AH   | WHPB1                                      |
| 455       | 1479       | 455    | 2503   | 1479   | 3527   | 38CH   | (Write Hazzard Protection Buffer 1)        |
| 456       | 1480       | 456    | 2504   | 1480   | 3528   | 38EH   |                                            |

#### 9.4 応答遅延

パラメータ設定に値を設定後,パラメータモニタに応答が反映されるまでに最大1ms(\*)を要します。

パラメータ設定を変更し、その応答を確認して次の動作へ移行する場合は、パラメータモニタへの遅 延時間を考慮 (例えば 2 ms の遅延後に判定) してください。

 (\*): 共有レジスタ (YCU-SQ60: 1038 個, YCU-SQ61: 2076 個) と MKY43 レジスタ間の全データを 順次更新するのに YCU-SQ60 は 0.4~0.5 ms, YCU-SQ61 は 0.8~1.0 ms の時間を要します。
 詳細を下表に示します。

YCU-SQ60

| 自己占有エリア数 | 更新最大遅延時間 (ms) |
|----------|---------------|
| 1        | 0.4           |
| 63       | 0.5           |

#### YCU-SQ61

| 自己占有エリア数<br>Port-1 | 自己占有エリア数<br>Port-2 | 更新最大遅延時間 (ms) |
|--------------------|--------------------|---------------|
| 1                  | 1                  | 0.8           |
| 63                 | 1                  | 0.9           |
| 1                  | 63                 | 0.9           |
| 63                 | 63                 | 1.0           |

#### 9.5 割込み要求

入力リレーの ON で FA-M3 CPU に割込み要求を出すことができます。

X9, X10, X25, X26 の INT0, INT1 については「MKY43 ユーザーズマニュアル 4.5.2 リトリガ機能」 (株式会社ステップテクニカ) のタイミングで #INT0 または #INT1 が Lo レベルの間 ON になります。

# 10. 仕様

#### 10.1 電源仕様

| 定格電圧   | 5 V DC (FA-M3 IOBUS から供給) |  |
|--------|---------------------------|--|
| 許容電圧範囲 | FA-M3 電源モジュール 5 V DC 出力範囲 |  |
| 消費電流   | 約 130 mA (5 V DC)         |  |

#### 10.2 一般構造

| 外形寸法   | 28.9×102×83.2 mm(W×H×D, 突起部を除く) |
|--------|---------------------------------|
| 質量     | 約 100 g                         |
| 取り付け方式 | FA-M3 ベースモジュール                  |

### 10.3 絶縁耐圧

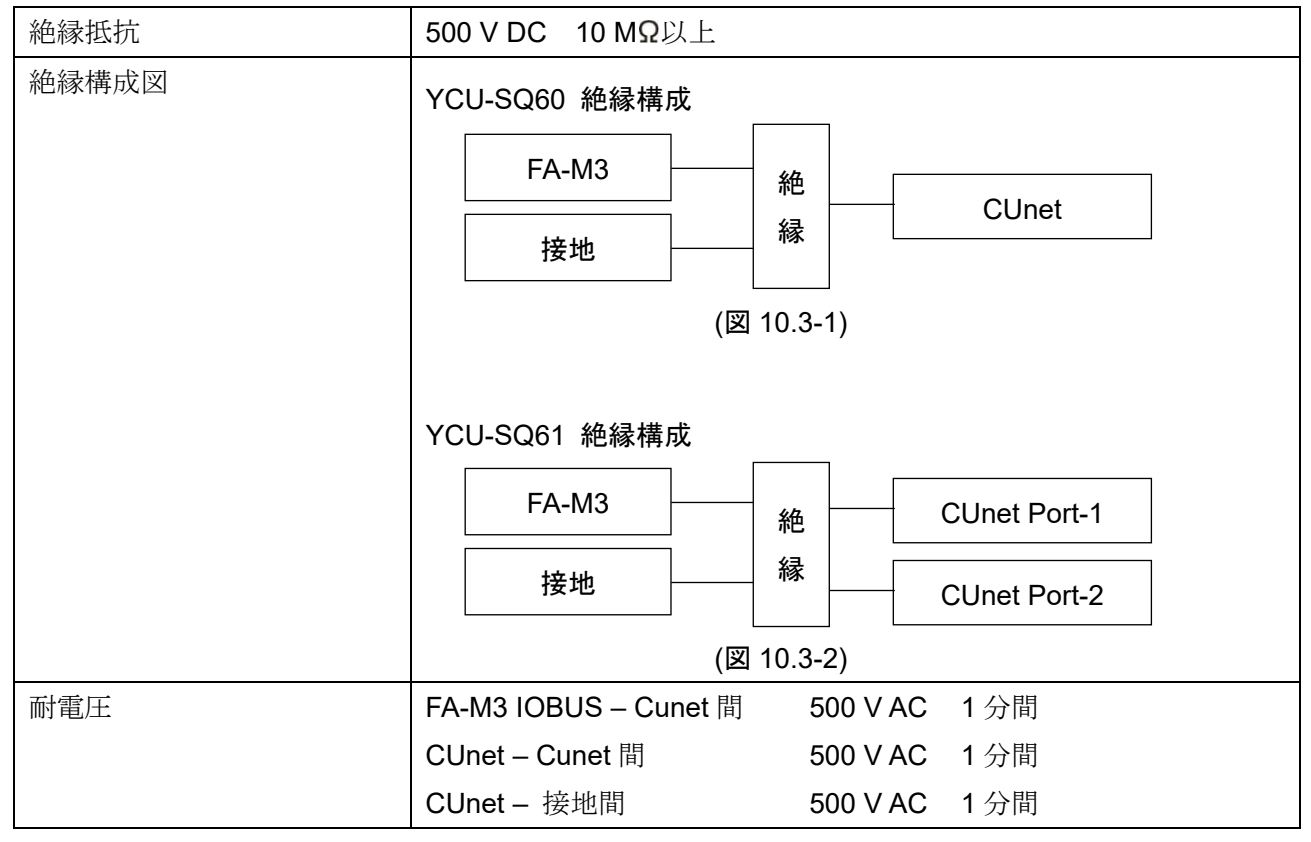

#### 10.4 環境条件

| 周囲温度 | 0∼55 °C                |
|------|------------------------|
| 周囲湿度 | 10~90 %RH(ただし,結露しないこと) |
| 環境仕様 | RoHS 指令対応              |
| 高 度  | 2,000 m 以下             |

### 10.5 その他

| 付属品 | ユーロ端子台 (YCU-SQ60:2個, YCU-SQ61:4個) |
|-----|-----------------------------------|
| 別売品 | 100 Ω (RES-S02-100)               |

### 10.6 性能

| 項目       | YCU-SQ60                                        | YCU-SQ61              |
|----------|-------------------------------------------------|-----------------------|
| 認識名 (*1) | F3SQ60                                          | F3SQ61                |
| 通信方式     | 2 線式半二重通信                                       |                       |
| 通信速度     | 3 Mbps/6 Mbps/12 Mbps                           |                       |
| 伝送フォーマット | CUnet プロトコル                                     |                       |
| 同期方式     | ビット同期                                           |                       |
| 通信距離     | 300 m(3 Mbps)/200 m(6 Mbps)/100 m(12 Mbps) (*2) |                       |
| ポート数     | 1                                               | 2                     |
| コネクタ数    | 2                                               | 4                     |
| 目上拉体人物   | 63 CUnet ステーション(台)                              | 126 CUnet ステーション(台)   |
| 取八1女前口奴  |                                                 | (63 CUnet ステーション/ポート) |
| インピーダンス  | 100 Ω                                           |                       |
| 終端抵抗     | 無し                                              |                       |
| 通信部接続方式  | ユーロ端子台                                          |                       |
| 予信を、ブル   | 10BASE-T, カテゴリ 3 以上                             |                       |
| 通信クーノル   | (かつ一括シールドの通信ケーブルを推奨)                            |                       |
|          | シーケンス CPU フェ-                                   | イル時 Reset/Hold 機能     |
| KAO (泼肥  | ネットワーク品質モニタ機能                                   |                       |

(\*1): WideField3 で認識されるモジュール名

(\*2): ポート当たり 32 CUnet ステーション以上の接続では通信距離が短くなる傾向が生じる。

# 11. トラブルシューティング

ご使用になっている Cunet インタフェースモジュールに電源が供給されているか確認されたのち,下記に示す内容の確認を行ってください。

| 11.1 | 動作表示灯につい | いて |
|------|----------|----|
|------|----------|----|

| 現象・本器の状態など       | 推定故障箇所          | 対 策                      |
|------------------|-----------------|--------------------------|
| MCARE 表示灯 (M) が  | 通信ケーブルの断線, コネクタ | 通信ケーブルおよびコネクタを確認し        |
| 点灯している。          | の外れ。            | てください。                   |
| LCARE 表示灯 (L) が点 | 外来ノイズによる瞬発的な通   | 外来ノイズの影響がないか確認してく        |
| 灯している。           | 信障害。            | ださい。                     |
| MON 表示灯 (M) が点灯  | 他機器と通信が成立していな   | 「6.2 Cunet 通信用コネクタのピン配列  |
| しない。             | √v₀             | (P.17)」および「8.1 機器構成例・接続例 |
|                  |                 | (P.20)」を参照して,通信ラインの配線を   |
|                  |                 | 確認してください。                |
|                  | 通信ラインの最後の機器に、終  | 通信ラインの最後の機器に、終端抵抗を       |
|                  | 端抵抗が付いていない。     | 付けてください。                 |

## 11.2 通信について

| 現象・本器の状態など | 推定故障箇所            | 対 策                        |
|------------|-------------------|----------------------------|
| 通信できない。    | 通信ラインの配線を間違えて     | 「8.1 機器構成例 · 接続例(P.20)」を参照 |
|            | いませんか?            | して,通信ラインの配線を確認してくだ         |
|            |                   | さい。                        |
|            | 通信ラインの最後の機器に、終    | 通信ラインの最後の機器に、終端抵抗を         |
|            | 端抵抗が付いていない。       | 付けてください。                   |
|            | スレーブ間に LAN ケーブルを  | CUnet は, LAN ケーブルがクロスケーブ   |
|            | 使用している場合, LAN ケーブ | ルだと通信できません。                |
|            | ルはストレートケーブルです     | ストレートケーブルを使用してくださ          |
|            | לי?               | <i>v</i> <sub>o</sub>      |

◆ご不明な点がございましたら、弊社営業所または出張所までお問い合わせください。

# Shinho 神港テクノス株式会社

東京営業所

- 本 社 〒562-0035 大阪府箕面市船場東2丁目5番1号 TEL: (072)727-4571 FAX: (072)727-2993 [URL] https://shinko-technos.co.jp/
- 大阪営業所 〒562-0035 大阪府箕面市船場東2丁目5番1号 TEL: (072)727-3991 FAX: (072)727-2991 [E-mail] sales@shinko-technos.co.jp

福 岡 TEL: (0942)77-0403 FAX: (0942)77-3446

〒171-0021 東京都豊島区西池袋 1-11-1 メトロポリタンプラザビル 14 階 TEL: (03)5117-2021 FAX: (052)957-2562

名古屋営業所 〒461-0017 愛知県名古屋市東区東外堀町3番 CS東外堀ビル402号室 TEL: (052)957-2561 FAX: (052)957-2562

技術的なご質問はお客様相談室 TEL: (072)727-3491 までお問い合わせください。